# Accelario Data Virtualization Module

User Guide V17

March 2023

### Contents

| 1. Product Overview                        | 4  |
|--------------------------------------------|----|
| 1.1. Source Host                           | 5  |
| 1.2. Source Database                       | 5  |
| 1.3. Golden Image                          | 6  |
| 1.3.1. Golden Image Snapshots              | 7  |
| 1.4. Test Data Environment                 | 8  |
| 1.5. GI Management                         | 9  |
| 1.5.1. Oracle                              | 9  |
| 1.5.2. PostgreSQL                          | 9  |
| 1.5.3. MS-SQL                              | 10 |
| 1.0. Idrget Host                           | 10 |
|                                            | 11 |
| 1.8. Managing VDBs                         | 10 |
| 1.9. Shared Snapshots                      | 12 |
| 1.10. Managing Duplicates                  | 13 |
| 1.11. Users and Roles                      | 14 |
| 1.12. Storage Pool Management              | 14 |
| 1.13. System Setup                         | 15 |
| 1.14. Event Viewer                         | 16 |
| 2. Login to the Data Virtualization Module | 17 |
| 3. Getting to Know the GUI                 | 18 |
| 4. Create Storage Pool                     | 19 |
| 5. Using an Oracle Data Base               | 23 |
| 5.1. Initial Setup                         | 23 |
| 5.2. Source Management                     | 48 |
| 5.3. Target Management                     | 63 |
| 5.4. VDB Management                        | 71 |
| 5.5. Sharing Snapshots                     | 85 |
| 6. Using a PostgreSQL Data Base            | 88 |
| 6.1. Initial Setup                         | 88 |
| 6.2. Source Management                     | J9 |
| 6.3. Target Management                     | 20 |
| 6.4. VDB Management                        | 28 |
| 6.5. Sharing Snapshots                     | 43 |

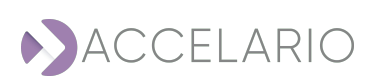

| 7. Using an MS-SQL Data Base | 146 |
|------------------------------|-----|
| 7.1. Initial Setup           | 146 |
| 7.2. Source Management       | 169 |
| 7.3. Target Management       |     |
| 7.4. VDB Management          |     |
| 7.5. Sharing Snapshots       | 201 |
| 8. Users Management          |     |
| 9. Monitoring Datasets       |     |
| 10. Storage Pool Management  |     |
| 11. System Setup             |     |
| 12. Event Viewer             |     |

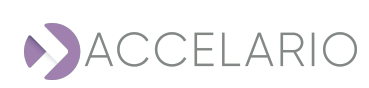

# **1. Product Overview**

The Data Virtualization Module lets you create and manage virtual databases (VDBs) that are used by data consumer users (e.g. testers, developers, and data analysts). Before data consumer users can use VDBs, it is necessary for the admin-user to do the following operations:

- 1. Add Source Host: define the connection to the server that hosts the source databases from which VDBs are created.
- 2. Add Test Data Environment: define access to the source database that resides on the source host and create a golden image (GI).
- 3. Add Target Host: define the connection to the server that hosts the VDBs.
- 4. Add DB Home: define access to the target database that resides on the target host from which VDBs are created.
- 5. Create (master) VDB: create and start a VDB on a golden image snapshot.
- 6. Assign the VDB to the data consumer users.

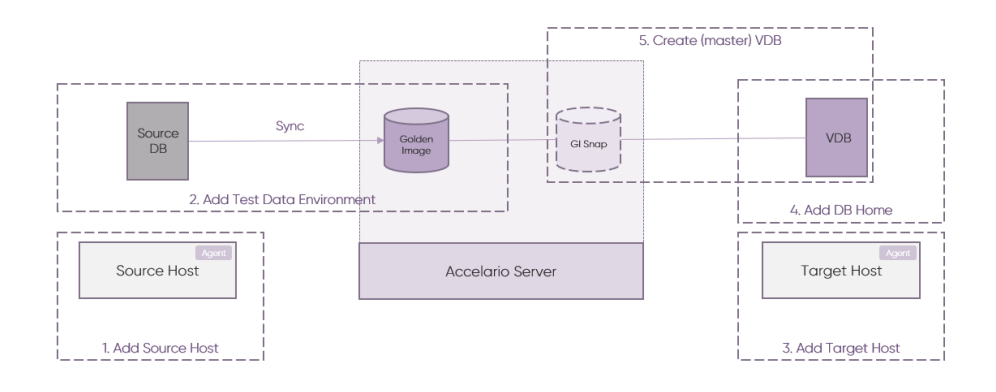

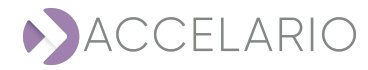

# 1.1. Source Host

A **source host** is a server that hosts the source databases. To access the source databases, it is necessary to configure the connection to the source host. The following operations can be done on a source host object:

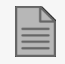

Only an **admin-user** can do operations on a source host object.

- 1. Add a source host, i.e. configure the connection to the source host.
- 2. See info about a source host.
- 3. Remove a source host.

For more information, see Source Management for Oracle users. For more information, see Source Management for PostgreSQL users. For more information, see Source Management for MS-SQL users.

## 1.2. Source Database

A **source database** can be a production database, a Data Guard Standby database, or a source database replica (for a LIVE GI) that resides on a source host.

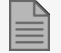

Source databases are created and managed with the test data environment object.

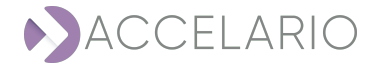

# 1.3. Golden Image

A **golden image** is a full synchronized copy of the source database files. A golden image is used to create VDBs. Golden images reside on the Accelario server.

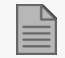

Golden images are always created on the primary storage pool.

There are four types of golden images:

1. LIVE GI – a golden image that is created and synchronized from a source DB replica. Accelario Replication is usually used to create the source DB replica. The LIVE GI is continuously synchronized.

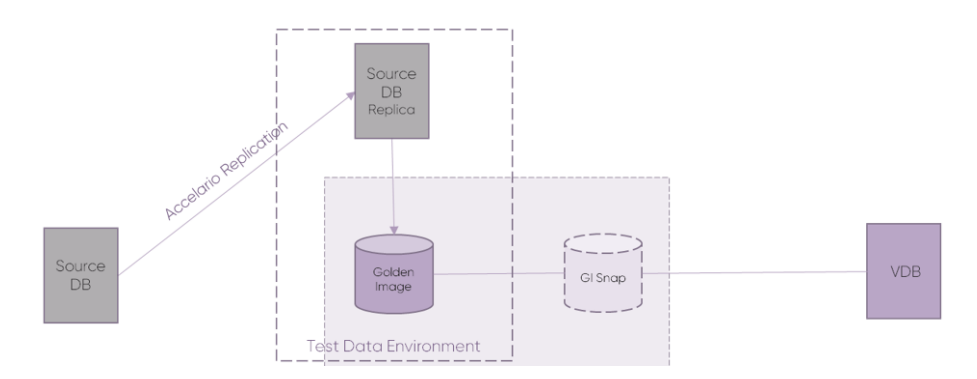

 RMAN GI – a golden image that is created and synchronized using RMAN incremental forever backup mechanism. RMAN incremental backups can be automatically scheduled or a GI Refresh operation is used to do a manual backup.

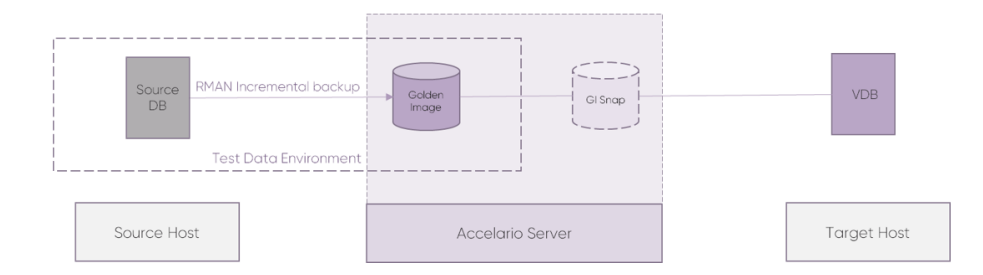

3. **RMAN STANDBY GI** – a golden image that is created and synchronized using RMAN incremental forever backup mechanism from a Data Guard standby source database. RMAN incremental backups can be automatically scheduled or a GI **Refresh** operation is used to do a manual backup.

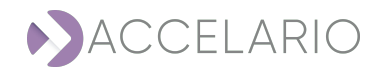

4. Native SQL Server Backup GI - provide automatic initial load and refresh using the customer Native SQL Backup files. The initial load and subsequent restores are scheduled automatically by the system.

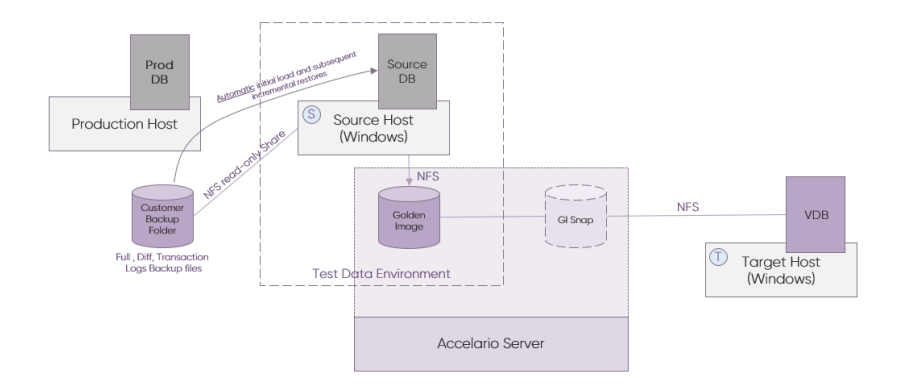

### 1.3.1. Golden Image Snapshots

**GI snapshot (GI snap)** – a read/write point-in-time copy of the golden image. It uses minimum storage space because the unchanged data is accessed directly from the golden image. A GI snap can be created manually or can be scheduled.

### Managing GI snapshots for a RMAN GI and a RMAN Standby GI

- > At the end of a successful refresh operation, a snapshot is automatically added.
- > A refresh operation is done each time a scheduled snapshot is added. Before the snapshot is added, the system automatically does an RMAN incremental backup operation.

Golden images are created with the test data environment object.

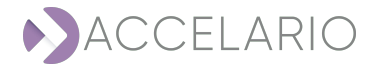

# 1.4. Test Data Environment

A **test data environment** includes the access definition to one source database and a GI. The following operations can be done on a test data environment object.

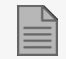

Only an **admin-user** can do operations on a test data environment object.

- 1. Create test data environment a wizard to make a test data environment:
  - a. Select the golden image type
  - b. Select the source host
  - c. Configure the GI snapshot policy activate snapshots, schedule a start point and the interval to make snapshots, plus set the snapshot retention policy
  - d. Define access to a source database
  - e. For a RMAN GI and a RMAN Standby GI, select the **Refresh immediately** checkbox option to make an initial full copy of the source database files to the golden image and activate it (recommended)
- 2. Modify test data environment parameters.
- 3. See test data environment source database info.
- 4. Remove test data environment.

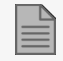

Only environments that do not have configured VDBs can be removed

5. Refresh Gl.

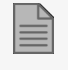

Additional GI operations are available with the golden image object which is shown in the VDB management work area.

For more information, see To create a test data environment: for Oracle users. For more information, see To create a test data environment: for PostgreSQL users. For more information, see To create a test data environment: for MS-SQL users.

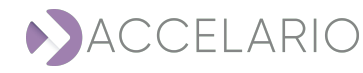

# 1.5. GI Management

After a golden image is made and started with the Create Test Data Environment operation, the golden image is shown in the VDB management work area. The following operations can be done on the three types of GI objects:

- 1. Add or remove a snapshot manually.
- 2. Create a VDB on a GI point-in-time snapshot.
- 3. Modify the GI parameters.
- 4. See GI info about the GI.

### 1.5.1. Oracle

### Additional operations available to do for a RMAN GI and RMAN Standby GI:

- 1. Refresh GI executing an RMAN incremental recovery. After a successful refresh, a new snapshot is added.
- 2. Remove GI object only a GI that does not have configured VDBs can be removed.
- 3. Activate GI when creating an RMAN GI without selecting **Refresh immediately** the GI is in deactivated mode. Use this operation to activate it.

### Additional operations available to do for a LIVE GI:

- 1. Activate LIVE GI when the LIVE GI is created it cannot be activated automatically. It is only possible to do this, after an initial manual copy of the source database is made by the system administrator. Only after the Oracle data base files are moved and the source database is up is it possible to activate the LIVE GI.
- 2. Deactivate GI before a GI object can be removed it is necessary to remove its first snapshot. Only after the first snapshot is successfully removed is it possible to deactivate the GI.

### 1.5.2. PostgreSQL

### Additional operations available to do for a LIVE GI:

- 1. Activate LIVE GI when the LIVE GI is created it cannot be activated automatically. It is only possible to do this, after an initial manual copy of the source database is made by the system administrator. After the PostgreSQL data base files are moved and the source database is up is it possible to activate the LIVE GI.
- 2. Deactivate GI before a GI object can be removed it is necessary to remove its first snapshot. Only after the first snapshot is successfully removed is it possible to deactivate the GI.

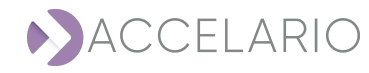

### 1.5.3. MS-SQL

### Additional operations available to do for a Native SQL Server Backup GI:

- Activate Native SQL Server Backup GI when the Native SQL Server Backup is created it cannot be activated automatically. It is only possible to do this, after an initial manual copy of the source database is made by the system administrator. After the MS-SQL data base files are moved and the source database is up is it possible to activate the Native SQL Server Backup.
- 2. Deactivate GI before a GI object can be removed it is necessary to remove its first snapshot. Only after the first snapshot is successfully removed is it possible to deactivate the GI.

### Additional operations available to do for a LIVE GI:

- 1. Activate LIVE GI when the LIVE GI is created it cannot be activated automatically. It is only possible to do this, after an initial manual copy of the source database is made by the system administrator. After the MS-SQL data base files are moved and the source database is up is it possible to activate the LIVE GI.
- 2. Deactivate GI before a GI object can be removed it is necessary to remove its first snapshot. Only after the first snapshot is successfully removed is it possible to deactivate the GI.

### 1.6. Target Host

A **target host** is a server that hosts the VDBs that are used by the data consumer users. The following operations can be done on a target host:

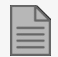

Only an **admin-user** can do operations on a target host object.

- 1. Add a target host define access to the target host.
- 2. See info about a target host.
- 3. Remove a target host.

For more information, see Target Management for Oracle users. For more information, see Target Management for PostgreSQL users. For more information, see Target Management for MS-SQL users.

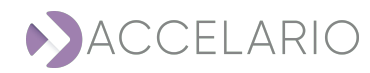

# 1.7. DB Home

A DB Home is the target database that is used to initiate VDB instances. A target database is defined by its DB Home. The following operations can be done on a DB Home object:

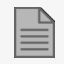

Only an **admin-user** can do operations on a DB Home object.

- 1. Add a DB Home set the parameters to access to the target database.
- 2. See info about a target host.
- 3. Remove a target host.

For more information, see To add a DB Home: for Oracle users. For more information, see To add a DB Home: for PostgreSQL users. For more information, see To add a DB Home: for MS-SQL users.

# 1.8. Managing VDBs

**VDBs** are the primary function to use the Data Virtualization Module. Because VDBs use snapshots as their database file containers they use minimal space and can be created quickly (usually in few minutes).

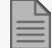

When an Oracle VDB is first created, the time that is necessary to create it is longer than the time necessary to create the other VDBs on the same GI. This is because when the first VDB is created, an additional Oracle recovery process is done to merge all the archive logs that were generated during the initial RMAN recovery process.

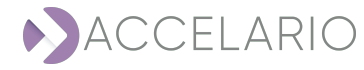

The following operations can be done on a VDB object:

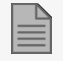

An admin-user and a non admin-user can do operations on a VDB object.

- 1. Create VDB a VDB can be created either on a golden image snapshot (we refer to it as **master VDB**) or on a VDB snapshot (we refer to it as **child VDB**). When a VDB is created, it is necessary to set the following parameters:
  - a. **Start Immediately** after the VDB is created it will be started automatically and can be used by data consumer users
  - b. Start as RAC start the VDB as a RAC instance
  - c. **Target DB Home** select the target database that the VDB will executed from by selecting the required DB Home object
  - d. Snapshot Policy activate snapshots, schedule a start point and the interval to make snapshots, plus set the snapshot retention policy
  - e. Advanced Parameters ability to define Oracle specific parameters and pre/post scripts
- 2. Start/Stop VDB a VDB can be easily started or stopped.
- 3. Recover VDB to any point-in-time snapshot a VDB can be rolled forward/backward to an existing point-in-time snapshot. This operation can be executed only on a stopped VDB. When rolling backwards, all snapshots after the specified snapshot are deleted.
- 4. Recover to first point-in-time snapshot used to roll backward to the original VDB point-in-time (i.e. the time that it was created). All snapshots except the first one will be deleted.
- 5. Add/remove snapshot manually.
- 6. Modify VDB parameters.
- 7. See info about the VDB.
- 8. Remove VDB object only stopped VDBs that do not have child VDBs can be removed.

For more information, see VDB Management for Oracle users.

For more information, see VDB Management for PostgreSQL users.

For more information, see VDB Management for MS-SQL users.

# 1.9. Shared Snapshots

Non-admin users can share snapshots with other non-admin users that belong to a different User Role. It is permitted only for User Roles that have authorization to the same Test Data Environment. **Shared Snapshots** are used to share a point-in-time copy of a VDB between different uses groups (e.g. Dev and QA) for development and testing purposes.

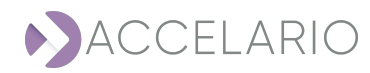

The owner of a snapshot can do the following operations:

- 1. Share share any of its GI/VDB snapshot with another User Role
- 2. Unshare unshare its own shared snapshot

The receiver of a snapshot can do the following operations:

- 1. Create VDB create VDB on the shared snapshot that was received
- 2. Unshare unshare a shared snapshot that was received

For more information, see Sharing Snapshots for Oracle users. For more information, see Sharing Snapshots for PostgreSQL users. For more information, see Sharing Snapshots for MS-SQL users.

## 1.10. Managing Duplicates

**Duplicates** are a full point-in-time copy of the golden image or of a VDB file container. It uses the full capacity of the source database. It is treated as a mutable golden image with one snapshot from which VDBs and duplicates are created. Duplicates reside on the Accelario server.

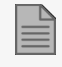

If a secondary storage pool exists, duplicates will automatically be created on this storage pool. Otherwise duplicates are created on the primary storage pool.

The following operations can be done on a duplicate object:

- 1. Create Duplicate from any GI, VDB, or duplicate snapshot.
- 2. Modify Duplicate modify all the GI parameters.
- 3. See info about the Duplicate.
- 4. Remove Duplicate object only a GI that does not have configured VDBs can be removed.

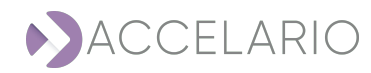

# 1.11. Users and Roles

The Data Virtualization Module uses a role-based user management system. Users and roles are divided into the following categories:

Admin user - can manage all the system resources including source hosts, test data environments, target hosts, target databases, and VDBs. An **admin-user** can also do user management, storage pool management, monitoring, and troubleshooting.

Non-admin user - can manage only the VDBs to which they have been assigned.

User authentication – an admin-user and a non-admin user can be authenticated locally or remotely with Active Directory.

User Authorization – a role-based mechanism is used to assign resources for a **non-admin user**. A **non-admin user** is authorized to use and manage VDBs defined on a group of assigned golden images and assigned target hosts. A **non-admin user** is only permitted to do the operations on the VDBs to which they have been assigned.

The following operations can be done on users and roles:

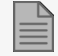

Only an **admin user** can do operations on users and roles.

- Create and modify users
- > Create and modify roles

For more information, see Users Management.

### 1.12. Storage Pool Management

**Storage pools** are the storage containers of the Accelario server. These storage pools store the golden images and duplicates.

It is necessary for the administrator to create a **primary storage pool** to store all the golden images and duplicates. The administrator can also create a **secondary storage pool** to store all the duplicates. The **secondary storage pool** can be configured on a different storage device, thus it can optimize storage performance.

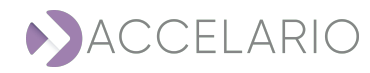

The following operations can be done on a target host:

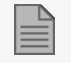

Only an **admin-user** can do operations on a target host object.

- > Create secondary storage pool.
- Expand storage pool.
- Reduce storage pool.
- > See info about the storage pool.
- > Remove (secondary) storage pool.

For more information, see Storage Pool Management.

## 1.13. System Setup

The **System Setup** is used to define the system setup such as SMTP, Active Directory, etc. The following operations can be done in the **System Setup** window:

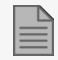

Only an **admin-user** can do operations in the **System Setup** window.

- > Setup the Active Directory Authorization.
- Configure the SMTP.
- > Configure Oracle advanced parameters.
- Configure Accelario Server Host/IP.

For more information, see System Setup.

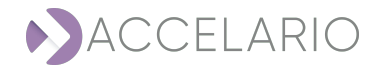

# 1.14. Event Viewer

Used to see and save all user events. The following operations can be done on Events:

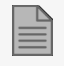

An **admin-user** and a **non admin-user** can do operations on Events.

- > See, filter, and search all user events.
- > Save all user events to a file.

For more information, see Event Viewer.

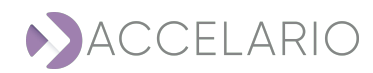

# 2. Login to the Data Virtualization Module

### To login in to the Data Virtualization Module:

Your username and password are set by the admin user.

- 1. Enter your Username or Email.
- 2. Enter your **Password**.
- 3. Click Login.

| ACCEL                   | ARIO       |
|-------------------------|------------|
|                         |            |
| Login to Accelario Virt | ualization |
|                         | dunzation  |
| Username or Email       |            |
| Password                |            |
| Login                   |            |
|                         |            |
|                         |            |
|                         |            |

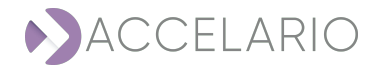

# **3. Getting to Know the GUI**

| 1        | ACCELARIO 2               | 3 6 7 @ 2                                    |
|----------|---------------------------|----------------------------------------------|
| <u>ن</u> | Source Management         | Add Source Host Create Test Data Environment |
| ŝ        | SOURCE HOSTS<br>Q. Search | Select Source Host                           |
| ۵<br>«   | Source host list is empty |                                              |
| Ċ        |                           |                                              |
| Q        |                           |                                              |
| ŝ        |                           |                                              |
| J        |                           |                                              |
|          |                           |                                              |
|          |                           |                                              |
|          |                           |                                              |
|          |                           |                                              |
|          |                           | Privadosov                                   |

| # | ltem           | Description                          |
|---|----------------|--------------------------------------|
| 1 | Navigation bar | Used to put content in the work area |
| 2 | Main work area | Main work area where you do tasks    |
| 3 | Task bar       | System tasks                         |

The interface is dynamic and changes according to the component selected.

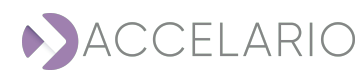

# 4. Create Storage Pool

### To create a primary storage pool:

After you login to the Data Virtualization Module module for the first time, the following window appears:

- 1. Select:
  - a. One or more disks, (in this example /dev/nvme1n1)

| Create | e Primary Storage Pool |                       | $\times$ |
|--------|------------------------|-----------------------|----------|
|        | Please select disk:    | Total capacity: 50 GB |          |
|        | Name                   | Capacity              |          |
|        | ✓ /dev/nvmelnl         | 50.0GB                |          |
|        | /dev/nvme2n1           | 50.0GB                |          |
|        | /dev/nvme3n1           | 1.0GB                 |          |
|        | Disk path:             |                       |          |
|        | Compression            |                       |          |
|        | Create                 | Cancel                |          |

- or
- b. a disk path.

| Create | Primary Storage Pool                                                           |                           | × |
|--------|--------------------------------------------------------------------------------|---------------------------|---|
|        | Please select disk:                                                            | Total capacity: 50 GB     |   |
|        | Name                                                                           | Capacity                  |   |
|        | <ul> <li>✓ /dev/nvme1n1</li> <li>/dev/nvme2n1</li> <li>/dev/nvme3n1</li> </ul> | 50.0GB<br>50.0GB<br>1.0GB |   |
|        | Disk path: Compression                                                         |                           |   |
|        | Create                                                                         | Cancel                    |   |

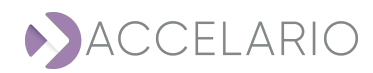

### 2. Click Create

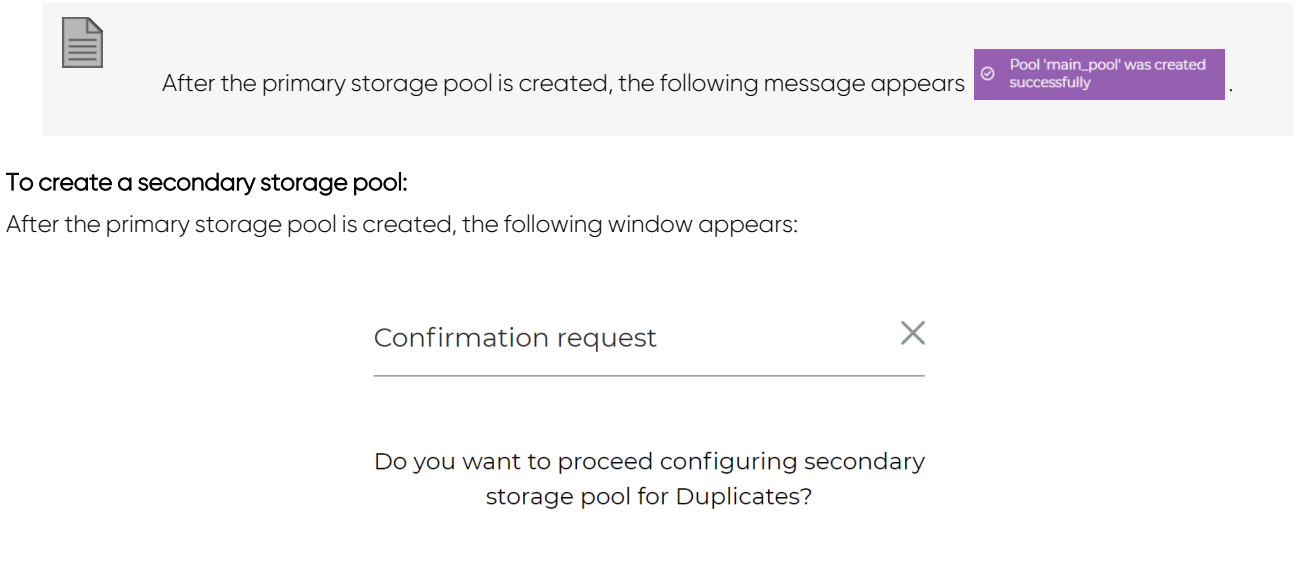

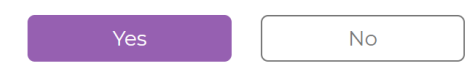

1. Click Yes to have a secondary storage pool contain duplicates.

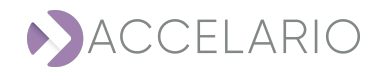

### 2. Select:

a. One or more disks, (in this example /dev/nvme2n1)

|    |                      | Create Secondary Storage Poo                                                                          | (for Duplicates)                      | ×                                                |
|----|----------------------|----------------------------------------------------------------------------------------------------|---------------------------------------|--------------------------------------------------|
|    |                      | Please select disk:                                                                                   | Total capacity: 0 Bytes               |                                                  |
|    |                      | Name                                                                                                  | Capacity                              |                                                  |
|    |                      | /dev/nvme2n1                                                                                          | 50.0GB<br>1.0GB                       |                                                  |
|    |                      | Disk path:                                                                                            |                                       |                                                  |
|    |                      | Compression                                                                                           |                                       |                                                  |
|    |                      | Create                                                                                                | Cancel                                |                                                  |
|    | or.                  |                                                                                                    |                                       |                                                  |
|    | or<br>b. a disk path |                                                                                                    |                                       |                                                  |
|    | D. Gaisk path.       |                                                                                                    |                                       |                                                  |
|    |                      | Create Secondary Storage Poo                                                                          | (for Duplicates)                      | ×                                                |
|    |                      | Please select disk:                                                                                   | Total capacity: 0 Bytes               |                                                  |
|    |                      |                                                                                                    |                                       |                                                  |
|    |                      | Name                                                                                                  | Capacity                              |                                                  |
|    |                      | Name<br>/dev/nvme2n1 /dev/nvme3n1                                                                     | Capacity<br>50.0GB<br>1.0GB           |                                                  |
|    |                      | Name<br>/dev/nvme2n1<br>/dev/nvme3n1<br>Disk path:                                                    | Capacity<br>50.0GB<br>1.0GB           |                                                  |
|    |                      | Name<br>/dev/nvme2n1<br>/dev/nvme3n1<br>Disk path:<br>Compression                                     | Capacity<br>50.0GB<br>1.0GB           |                                                  |
|    |                      | Name<br>/dev/nvme2n1 /dev/nvme3n1<br>Disk path:<br>Create                                             | Capacity<br>50.0GB<br>1.0GB           |                                                  |
|    |                      | Name         /dev/nvme2n1         /dev/nvme3n1         Disk path:         Compression                 | Capacity<br>50.0GB<br>1.0GB           |                                                  |
|    |                      | Name         /dev/nvme2n1         /dev/nvme3n1         Disk path:         Ocompression         Create | Capacity<br>50.0GB<br>1.0GB           |                                                  |
| 3. | Click Create .       | Name         /dev/nvme2n1         /dev/nvme3n1         Disk path:         Organization         Create | Capacity<br>50.0CB<br>1.0GB           |                                                  |
| 3. | Click Create.        | Name         /dev/nvme2n1         /dev/nvme3n1         Disk path:         Compression         Create  | Capacity<br>50.0GB<br>1.0GB<br>Cancel |                                                  |
| 3. | Click Create.        | Name   /dev/nvme2n1   /dev/nvme3n1   Disk path:   Compression Create torage pool is created, the      | Capacity<br>50.0GB<br>1.0GB<br>Cancel | opears Pool 'secondary_pool' was of successfully |

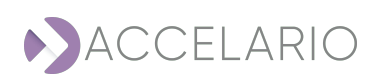

The **Storage Pool Management** window appears displaying the primary and secondary pools that have been added to the system.

| り          | ACCELARIO                                                      |                               |
|------------|----------------------------------------------------------------|-------------------------------|
| ( <u>À</u> | Storage Pool Management                                        | Accelario server: 172.31.2122 |
| < <u>,</u> | - main_pool   133.5KB (1%) out of 49.5GB, Compression: On      | 5. F. () (1)                  |
| â          | /dev/hvmeIn1   50.0CB                                          |                               |
| ŝ          | - secondary_pool   201.0KB (1%) out of 49.5GB, Compression: On | 5. 5. () ®                    |
| Ċ          | /dev/nvme2n1   50.0CB                                          |                               |
| ø          |                                                                |                               |
| <u>نې</u>  |                                                                |                               |
| ÷.         |                                                                |                               |

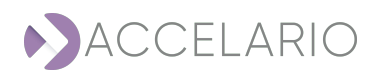

# 5. Using an Oracle Data Base

The following sections from Initial Setup below to Sharing Snapshots are for Oracle users. Return to Getting to Know the GUI. Continue to Users Management.

# 5.1. ORACLE° Initial Setup

To setup the infrastructure in the Data Virtualization Module, do the following procedure:

- 1. To install the Accelario source agent and target agent:
- 2. To add a source host:
- 3. To create a test data environment:
- 4. To add a target host:
- 5. To add a DB Home:
- 6. To create and start a VDB.

### To install the Accelario source agent and target agent:

Accelario agents are deployed on a source server and on a target server. There are two types of agents:

- 1. GI (golden image) agent installed on the source server.
- 2. Destination agent installed on the target server.

When the VDB is used on the same server where the source DB resides, both agents can be installed on the same server. It is necessary to change the ports as described below.

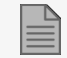

> The agents should be run as root.

> The agents should be run in the background.

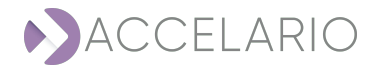

Example for a source agent.

screen -dmS gi\_agent java -jar /home/ec2-user/gi\_agent-1.0-SNAPSHOT.jar nohup java -jar /home/ec2-user/gi\_agent-1.0-SNAPSHOT.jar & Example for a target agent. screen -dmS dst\_agent java -jar /home/ec2-user/dst\_agent-1.0-SNAPSHOT.jar nohup java -jar /home/ec2-user/dst\_agent-1.0-SNAPSHOT.jar & The default port is 8080. If necessary, the port can be changed. Use the following parameters to java execution:

### Example for a source agent.

-Ddw.server.applicationConnectors[0].port=8090 -Ddw.server.adminConnectors[0].port=8092

Example for a target agent.

java -Ddw.server.applicationConnectors[0].port=8090 -Ddw.server.adminConnectors[0].port=8092 -jar ./dst\_agent-1.0-SNAPSHOT.jar

### To set the timezone for a java process:

To set the timezone for a java process, use the following code:

-Duser.timezone=<TimeZone> jvm command line option

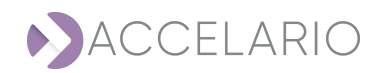

Example for a source agent.

### screen -dmS gi\_agent java -Duser.timezone=America/Halifax -jar /home/ec2-user/gi\_agent-1.0-SNAPSHOT.jar

Example for a target agent.

#### screen -dmS dst\_agent java -Duser.timezone=America/Halifax -jar /home/ec2-user/dst\_agent-1.0-SNAPSHOT.jar

To add a source host:

1. On the navigation bar, click 🐼 (Source).

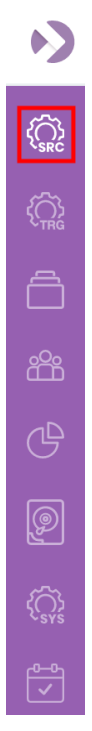

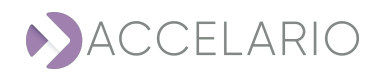

### The Source Management window appears.

| Source Management         | Add Source Host    | reate Test Data Environment |
|---------------------------|--------------------|-----------------------------|
| SOURCE HOSTS<br>Q. search | Select Source Host |                             |
| Source host list is empty |                    |                             |
|                           |                    |                             |
|                           |                    |                             |
|                           |                    |                             |

### 2. Click Add Source Host.

3. Enter the source host details.

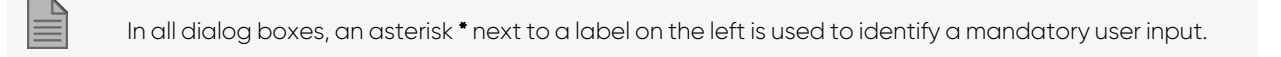

| Add Sourc     | e Host X          |
|---------------|-------------------|
| * OS:         | ● Linux ○ Windows |
| * Name        | gi-agent-l        |
| Description   | string            |
| * Host        | 172.31.46.107     |
| * Port        | 8080              |
| + Advanced Pa | rameters          |
|               |                   |
|               | Add Cancel        |

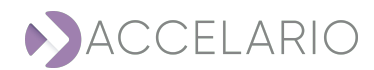

4. Enter the Advanced Parameters if necessary.

| Add Source Host X |                                                                                        |
|-------------------|----------------------------------------------------------------------------------------|
| * OS:             | Linux     O Windows                                                                    |
| * Name            | gi-agent-1                                                                             |
| Description       | string                                                                                 |
| * Host            | 172.31.46.107                                                                          |
| * Port            | 8080                                                                                   |
| - Advanced Par    | ameters                                                                                |
| Mount<br>options: | -t nfs -o<br>rw,bg,hard,nointr,rsize=32768,wsize=32768,tcp,vers=3,tim<br>eo=600,nolock |

5. Click Add.

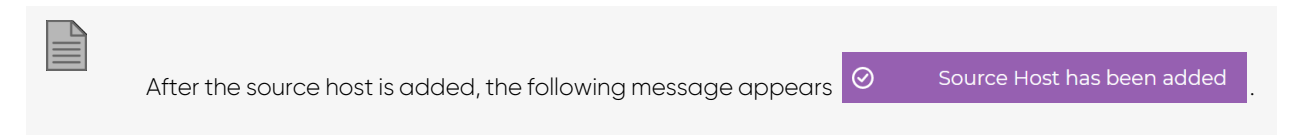

The Source Management window displays the source host(s) that have been added to the system.

| Source Manag                                    | gement |                                      | Add Source Host | Create Test Data Environment |
|-------------------------------------------------|--------|--------------------------------------|-----------------|------------------------------|
| SOURCE HOSTS                                    |        | Test Data Environments of gi-agent-1 |                 |                              |
| Q, Search                                       |        |                                      |                 |                              |
| gi-agent-1<br>gi-agent-pg-u20<br>gi-agent-mssql |        | Test Data Environments list is empty |                 |                              |
|                                                 |        |                                      |                 |                              |
|                                                 |        |                                      |                 |                              |
|                                                 |        |                                      |                 |                              |
|                                                 |        |                                      |                 |                              |
|                                                 |        |                                      |                 |                              |
|                                                 |        |                                      |                 |                              |
|                                                 |        |                                      |                 |                              |

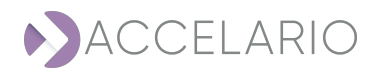

### To create a test data environment:

1. On the navigation bar, click 🕼 (Source).

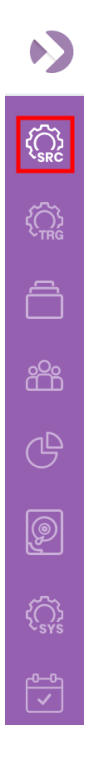

The Source Management window appears.

| Source Management                                         |                                      | Add Source Host | Create Test Data Environment |
|-----------------------------------------------------------|--------------------------------------|-----------------|------------------------------|
| SOURCE HOSTS                                              | Test Data Environments of gi-agent-1 |                 |                              |
| gi-gent1 (2))<br>gi-gent-pg-u20 (2))<br>gi-gent-msal (2)) | Test Data Environments list is empty |                 |                              |

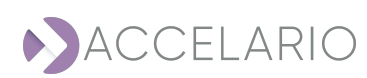

### 2. Click Create Test Data Environment.

3. Select DB type.

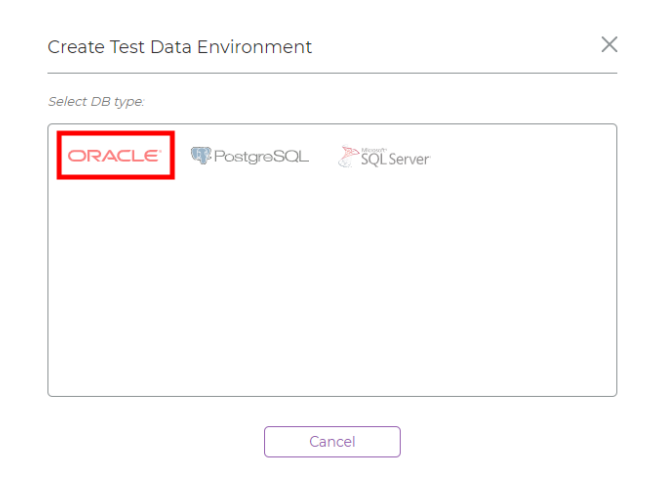

### 4. Enter a Name.

| Create Test D | ata Environment | ORACLE | × |
|---------------|-----------------|--------|---|
| * Name:       | TDM env 1       |        |   |
| Description:  |                 |        |   |
|               | Back            | Next   |   |

5. Click Next.

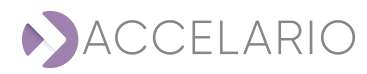

### To create a test data environment from a LIVE GI:

1. Enter the test data environment details.

| Create Test Dat    | a Environment 🛛 🔿   | RACLE <sup>.</sup> |            | $\times$ |
|--------------------|---------------------|--------------------|------------|----------|
| Golden Image Para  | ameters             |                    |            |          |
| * GI Type:         | ● Live GI ○ RMAN GI | O RMAN ST          | ANDBY GI   |          |
| * Source Host:     | Source Host 1       |                    |            | ~        |
| Force creation     |                     |                    |            |          |
| Snapshot Policy    |                     |                    |            |          |
| Activate Snapshots |                     |                    |            |          |
| Repeat every:      | 0                   | Ho                 | urs        | ~        |
| Start from:        | 12/09/2022          | Choose tim         | e: 5:19 PM |          |
| Snapshot retention | period (days): 14   |                    |            |          |
|                    |                     |                    |            |          |
|                    | Back                | Next               |            |          |

### 2. Click Next.

3. Enter the Source DB Parameters.

| Create Test Da  | ata Environment <b>ORACLE</b> | $\times$ |
|-----------------|-------------------------------|----------|
| Source DB Param | leters                        |          |
| * User          | System                        |          |
| * Password:     |                               |          |
| * VDB password: |                               |          |
| * Port:         | 1521                          |          |
| * Service:      | db122d                        |          |
| * Version:      | 12.2.0.1.0                    |          |
|                 |                               |          |
| Test Co         | Donnection Back Create        |          |

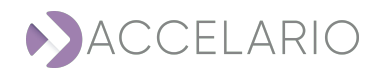

4. Click **Test Connection** to verify that the connection to the database is valid.

5.

|                  | After the test is complete, the following message appears Orevalid valid . |
|------------------|----------------------------------------------------------------------------|
| Click <b>Don</b> | e.                                                                         |
|                  | After the test data environment is created, the following message appears  |
|                  | <ul> <li>Test Data Environments has been created</li> </ul>                |

The Source Management window displays the test data environment for the source host that has been created.

| Source Manag                  | gement |                      |             | Add Source Host | Create Test Data Environment |
|-------------------------------|--------|----------------------|-------------|-----------------|------------------------------|
| SOURCE HOSTS                  |        | Test Data Envi       | ironments o | f gi-agent-1    |                              |
| Q, search                     |        |                      |             |                 |                              |
| gi-agent-1<br>gi-agent-pg-u20 |        | ORACLE               |             |                 |                              |
| gi-agent-mssql                |        | Live DB              |             |                 |                              |
|                               |        | Live GI<br>12.2.01.0 |             |                 |                              |
|                               |        |                      |             |                 |                              |
|                               |        |                      |             |                 |                              |
|                               |        |                      |             |                 |                              |

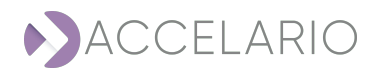

### To create a test data environment from a RMAN GI:

1. Enter the test data environment details.

| Create Test Dat    | ta Environment <b>ORACLE</b>        | $\times$ |
|--------------------|-------------------------------------|----------|
| Golden Image Para  | ameters                             |          |
| * GI Type:         | OLive GI 💿 RMAN GI ORMAN STANDBY GI |          |
| * Source Host:     | gi-agent-1                          | ~        |
| Force creation     |                                     |          |
| Snapshot Policy    |                                     |          |
| Activate Snapshots |                                     |          |
| Repeat every:      | 0 Hours                             | ~        |
| Start from:        | 07/02/2023 Choose time: 4:29 PM     |          |
| Snapshot retention | n period (days): 14                 |          |
|                    |                                     |          |
|                    | Back Next                           |          |

2. Click Next.

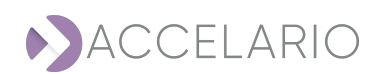

#### 3. Enter the Source DB Parameters.

| Source DB Param            | eters                          |
|----------------------------|--------------------------------|
| * User                     | system                         |
| * Password:                |                                |
| * VDB password:            |                                |
| * Port:                    | 1521                           |
| * Service:                 | db122d                         |
| * Version:                 | 12.2.0.1.0                     |
| Parallel<br>Processes No.: | 2                              |
| * OS User:                 | oracle                         |
| * ORA Sid:                 | db122d                         |
| * ORA Home Dir:            | /home/oracle/product/12.2/db_1 |

It is recommended to select the **Refresh immediately** checkbox to make a full copy of the Golden Image after the test data environment is automatically created.

4. Click **Test Connection** to verify that the connection to the database is valid.

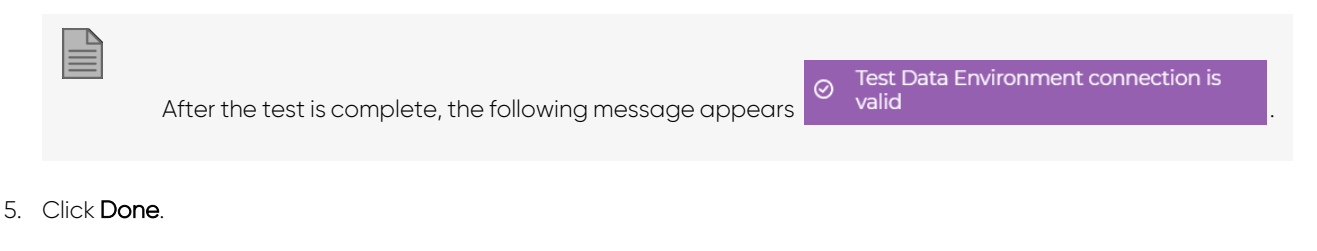

| After the test data environment is creat                        | ed, the following message appears |
|-----------------------------------------------------------------|-----------------------------------|
| <ul> <li>Test Data Environments has been<br/>created</li> </ul> |                                   |

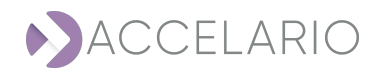

### To create a test data environment from a RMAN STANDBY GI:

1. Enter the test data environment details.

| Create Test Dat    | a Environment 🛛 🔿   | RACLE                | $\times$ |
|--------------------|---------------------|----------------------|----------|
| Golden Image Para  | ameters             |                      |          |
| * GI Type:         | O Live GI O RMAN GI | RMAN STANDBY GI      |          |
| * Source Host:     | gi-agent-1          |                      | ~        |
| Force creation     |                     |                      |          |
| Snapshot Policy    |                     |                      |          |
| Activate Snapshots |                     |                      |          |
| Repeat every:      | 0                   | Hours                | ~        |
| Start from:        | 07/02/2023          | Choose time: 4:29 PM |          |
| Snapshot retention | period (days): 14   |                      |          |
|                    |                     |                      |          |
|                    | Back                | Next                 |          |

2. Click Next.

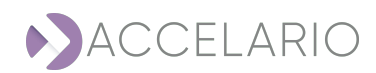

#### 3. Enter the Source DB Parameters.

| Source DB Param            | eters     |
|----------------------------|-----------|
| * User                     | system    |
| * Password:                |           |
| * VDB password:            |           |
| * SYS password:            |           |
| * Port:                    | 1521      |
| * Service:                 | db122d    |
| * Version:                 | 12.2.01.0 |
| Parallel<br>Processes No.: | 2         |
| * OS User:                 | oracle    |
| * ORA Sid:                 | db122d    |
|                            |           |

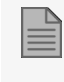

It is recommended to select the **Refresh immediately** checkbox to make a full copy of the Golden Image after the test data environment is automatically created.

4. Click **Test Connection** to verify that the connection to the database is valid.

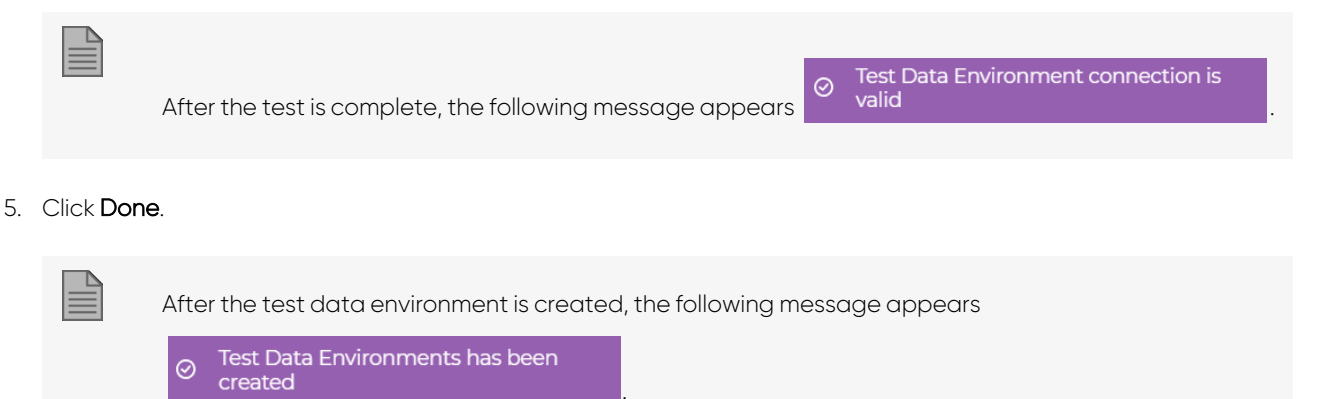

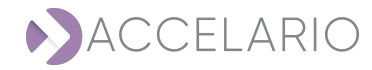

### To add a target host:

1. On the navigation bar, click 🙀 (Target).

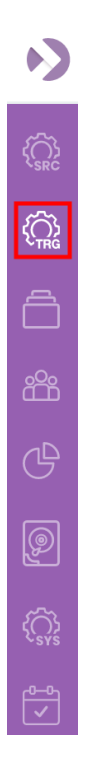

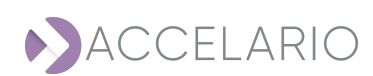
## The Target Management window appears.

| Target Management         | Add Target Host Add DB Home |
|---------------------------|-----------------------------|
| TARGET HOSTS<br>Q. Search | Select Target Host          |
| Target host list is empty |                             |
|                           |                             |
|                           |                             |
|                           |                             |
|                           |                             |

# 2. Click Add Target Host.

3. Enter the target host details.

| * OS:         | Linux     O     Windows |
|---------------|-------------------------|
| * Name        | dst-agent               |
| Description   |                         |
| * Host        | 172.31.38.202           |
| * Port        | 8080                    |
| + Advanced Pa | arameters               |

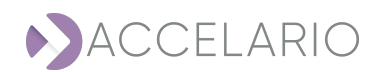

4. Enter the **Advanced Parameters** if necessary.

| Add Target        | Host                                                                                   | $\times$ |
|-------------------|----------------------------------------------------------------------------------------|----------|
| * OS:             | ● Linux ○ Windows                                                                      |          |
| * Name            | dst-agent                                                                              |          |
| Description       |                                                                                        |          |
| * Host            | 172.31.38.202                                                                          |          |
| * Port            | 8080                                                                                   |          |
| - Advanced Pa     | rameters                                                                               |          |
| Mount<br>options: | -t nfs -o<br>rw,bg,hard,nointr,rsize=32768,wsize=32768,tcp,vers=3,tim<br>eo=600,nolock |          |
|                   | Add                                                                                    |          |
|                   | Cancel                                                                                 |          |

5. Click Add.

|                                                               |         |                            | _ |
|---------------------------------------------------------------|---------|----------------------------|---|
| After the target host is added, the following message appears | $\odot$ | Target Host has been added |   |

The Target Management displays the target host(s) that have been added to the system.

| Target Manageme                                                            | ent |                              | Add Target Host | Add DB Home |
|----------------------------------------------------------------------------|-----|------------------------------|-----------------|-------------|
| TARGET HOSTS                                                               |     | DB Homes of dst-agent-pg-u20 |                 |             |
| d search<br>dst-agent (2)<br>dst-agent-trup-u20 (2)<br>dst-agent-mssql (2) |     | DB Home list is empty        |                 |             |

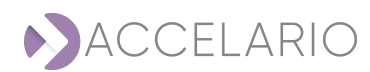

## To add a DB Home:

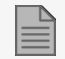

You add a **DB Home** in the **Target** work area.

## 1. Click Add DB Home.

| Target Managem                                                     | ent                     |                       | Add Target Host | Add DB Home |
|--------------------------------------------------------------------|-------------------------|-----------------------|-----------------|-------------|
| TARGET HOSTS                                                       |                         | DB Homes of dst-agent |                 |             |
| Q. Sewoh<br>dst-agent (<br>dst-agent-pg-u20 (<br>dst-agent-mssql ( | 2 ( 8<br>2 ( 8<br>2 ( 8 | DB Home list is empty |                 |             |

## 2. Select a DB type.

| Add DB Home     | ×  |
|-----------------|----|
| Select DB type: |    |
|                 | er |
|                 |    |
|                 |    |
|                 |    |
|                 |    |
|                 |    |
| Cancel          |    |

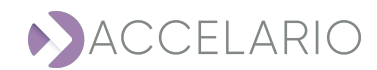

#### 3. Enter the DB Home details.

| Add DB Home           | ORACLE                         | × |
|-----------------------|--------------------------------|---|
| * Name:               | Target Home 1                  |   |
| Description:          |                                |   |
| * Target Host:        | Target Host 1                  | ~ |
| Rac instance<br>name: |                                |   |
| * Oracle Home Dir:    | /home/oracle/product/12.2/db_1 |   |
| * Database version:   | 12.2.0.1.0                     |   |
| * OS User:            | Oracle                         |   |
| * DB Port:            | 1521                           |   |
|                       |                                |   |
|                       | Back Add                       |   |

4. Click Add.

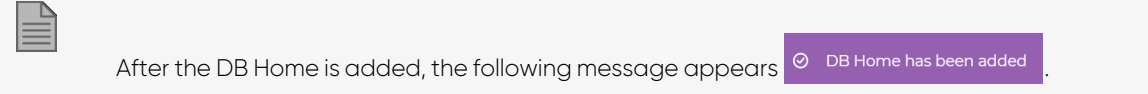

The Target Management displays the DB Home(s) that have been added to the system.

| TARGET HOSTS     DB Homes of dst-agent       Q. Search     Image: Constraint of the search of the search of the s                               | Target Management                                                                     | Add Target Host          | Add DB Home |
|----------------------------------------------------------------------------------------------------|---------------------------------------------------------------------------------------|--------------------------|-------------|
| dst-agent     Image: Constraint of the second second | TARGET HOSTS<br>Q. Search                                                             | DB Homes of dst-agent    |             |
|                                                                                                    | dst-agent $O$ () (b)<br>dst-agent-pg-u20 $O$ () (b)<br>dst-agent-mssql $O$ () (c) (c) | ORACLE © © ®<br>dst-home |             |

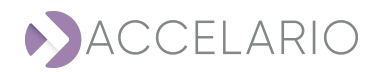

# To create and start a VDB.

## To create a VDB:

1. On the navigation bar, click 🧰 (VDB).

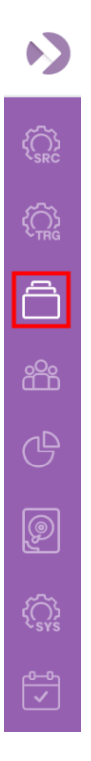

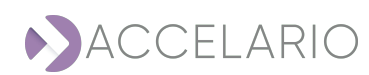

## The VDB Management window appears.

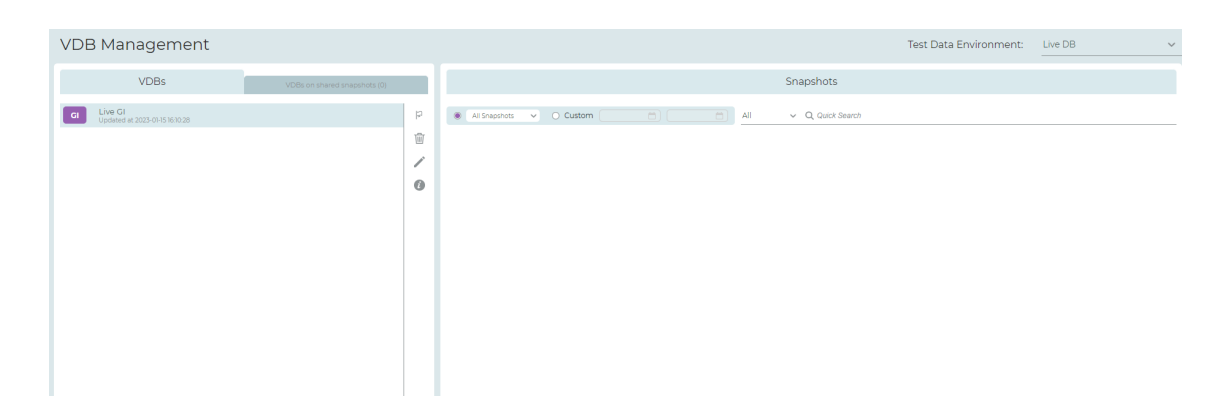

#### To select a GI:

1. In the VDB Management window, select a Test Data Environment.

| Test Data Environment: | Live DB 🗸 |
|------------------------|-----------|
|                        | Live DB   |
| Snapshots              | Live DC   |
|                        |           |
|                        | RMAN DB   |

## 2. Select the Gl.

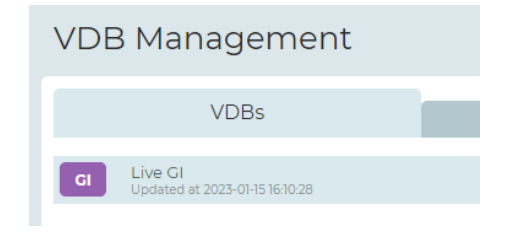

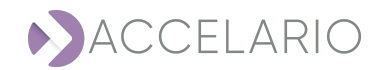

#### Adding a snapshot:

- 1. Select the source.
- 2. Click 🛈 (Add snapshot).

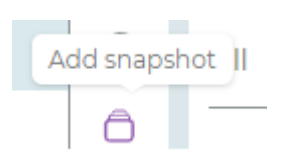

#### 3. Enter a Name.

| Add Snap    | shot       |        | × |
|-------------|------------|--------|---|
| * Name      | QA bugs 01 |        |   |
| Description |            |        | _ |
| (           | Add        | Cancel |   |

## 4. Click Add.

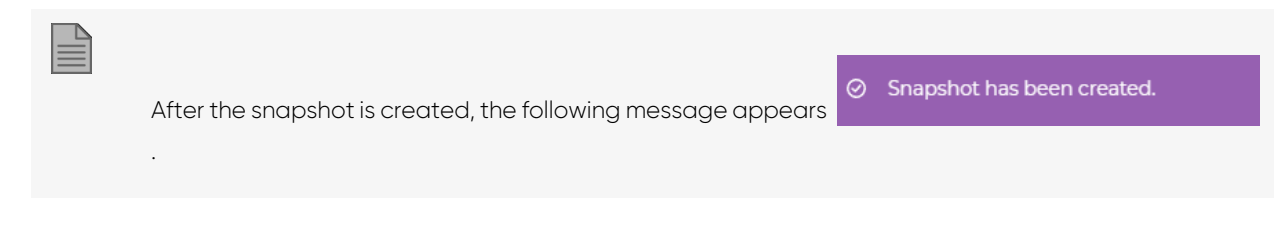

The **Snapshots** work area displays the new snapshot with all the snapshots that have been created.

|                                                                        |     | Snapshots        |                          |
|------------------------------------------------------------------------|-----|------------------|--------------------------|
| All Snapshots      O Custom                                            | All | ✓ Q Quick Search |                          |
| Jan 15, 2023                                                           |     |                  | ^                        |
| 4:14 PM<br>activating snapshot<br>First activating snapshot for LiveDB |     |                  | ) () () ()<br>Size: 10GB |

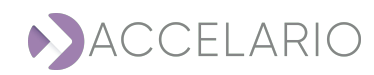

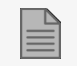

It is possible to scroll using the time and date to the right of a search screenshot.

## To create a VDB from a snapshot:

- 1. Select a snapshot.
- 2. Click G Create VDB.

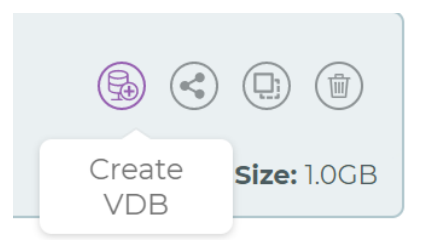

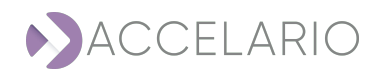

## 3. Enter the VDB parameters.

| Create VDB              | ORACLE                                          | $\times$ |
|-------------------------|-------------------------------------------------|----------|
|                         |                                                 |          |
| * Name                  | VDB1                                            |          |
| Description             |                                                 |          |
| Start Immediately       | y 🗸                                             |          |
| * Target DB<br>Home     | dst-home                                        | ~        |
| Ora SID                 |                                                 |          |
| * Parallel<br>Processes | 4                                               |          |
| Snapshot Policy         |                                                 |          |
| Activate Snapshot       | ts 🗹                                            |          |
| Repeat every:           | 10 Minutes                                      | ~        |
| Start from:             | 15/01/2023         Choose time:         7:15 PM |          |
| Snapshot retentio       | on period (days): 14                            |          |
| + Advanced Para         | meters                                          |          |
|                         | Create VDB Cancel                               |          |

It is recommended to select the Start Immediately 🕑 checkbox.

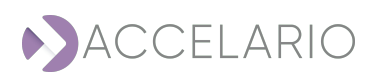

| 4. | Enter the Advanced Parameters, | if necessary. |
|----|--------------------------------|---------------|
|----|--------------------------------|---------------|

| Oracle parameters:         |                                |  |
|----------------------------|--------------------------------|--|
| db_recovery_file<br>_dest  | db_recovery_file<br>_dest_size |  |
| local_listener (           | memory_max_ta<br>rget          |  |
| memory_target (            | pga_aggregate_l<br>imit        |  |
| pga_aggregate_t (<br>arget | sga_max_size                   |  |
| sga_target (               |                                |  |
| Pre/Post Scripts:          |                                |  |
| Pre OS script (<br>path:   |                                |  |
| Post OS script (           |                                |  |
| Post SQL script (<br>path: |                                |  |
| Rename datafile:           |                                |  |
| From:                      |                                |  |
|                            |                                |  |
| To:                        |                                |  |

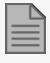

For more information about Advanced Parameters, see To add an advanced parameter:

5. Click Create. Otherwise, click Cancel to exit without creating a VDB.

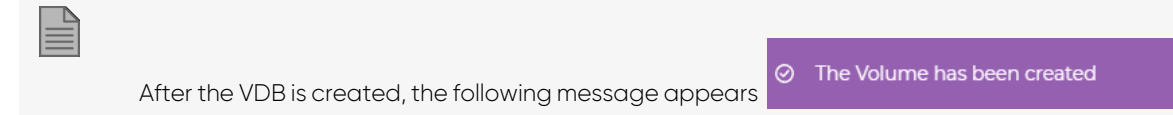

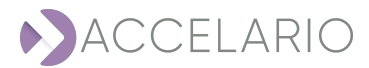

The VDB Management window displays the VDB that has been created.

| VDB Management                                                                                                    |                              |          |                                                                                                    | Test Data Environment: | Live DB ~                |
|----------------------------------------------------------------------------------------------------|------------------------------|----------|----------------------------------------------------------------------------------------------------|------------------------|--------------------------|
| VDBs                                                                                                    | VDBs on shared snapshots (0) |          | Snapshots                                                                                                    |                        |                          |
| Control of the subcase     Control of the subcase     Control of the subcase     Control of the subcase     Control of the subcase     Control of the subcase     Control of the subcase     Control of the subcase |                              | □<br>∕ Ø | Alf overheads     Alf      Q Gueck dearch     Antis, 2003     Alf      Alf      Q Gueck dearch     Add      AM     Add      AM     Add      AM     Add      AM     Add      AM     Add      AM     Add      AM     Add      AM     Add      AM     Add      AM     Add      AM     Add      AM     Add      Add     AM     Add      AM     Add      AM     Add      AM     Add      Add     Add |                        | े ि े ि के<br>डिस्ट 1000 |

The following icons display information about a VDB:

| lcon | Description         |
|------|---------------------|
| VDB  | VDB Locked          |
| VDB  | VDB Stopped         |
| VDB  | VDB Started         |
|      | VDB Creation Failed |

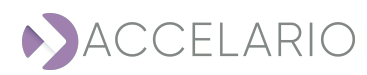

# 5.2. Source Management

A source host is a server that hosts the source databases. A test data environment includes access definition to one source database and a GI. This section describes how to create and manage a **Source Host** and a **Test Data Environment**.

## To open the Source work area:

1. On the navigation bar, click (Source).

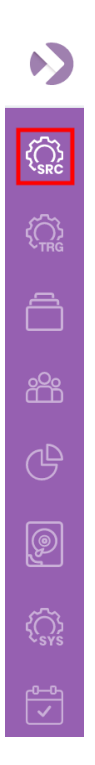

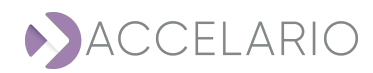

The Source Hosts window appears displaying all the source hosts that have been added to the system.

| Source Manag                                    | gement |
|-------------------------------------------------|--------|
| SOURCE HOSTS<br>Q. Search                       |        |
| gi-agent-1<br>gi-agent-pg-u20<br>gi-agent-mssql |        |

You can quickly locate a source host by typing its letters on the **Search** bar. The list updates promptly.

**Q** Search

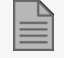

To add a source host, see To add a source host:

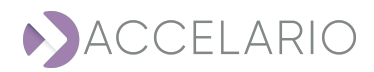

To modify a source host:

- 1. Select the source host.
- 2. Click 🖉 (Modify source host).

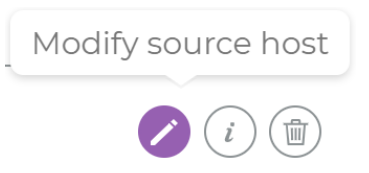

3. Modify the source host as required.

| Modify Sou    | irce Host     | $\times$ |
|---------------|---------------|----------|
| * OS:         |               |          |
| * Name        | gi-agent-1    |          |
| Description   | string        |          |
| * Host        | 172.31.46.107 |          |
| * Port        | 8080          |          |
| + Advanced Pa | rameters      |          |
|               | Modify        |          |

4. To save your changes, click Modify.

#### To see source host information:

- 1. Select the source host.
- 2. Click *i* (Source host info).

| Source host info |  |
|------------------|--|
| <i>i</i>         |  |

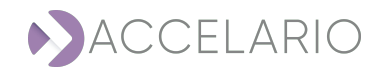

The Info window appears.

| Info            |                  | × |
|-----------------|------------------|---|
| <i>Cl Agent</i> |                  |   |
| Name:           | gi-agent-pg-u20  |   |
| Description:    | string           |   |
| IP:             | 172.31.39.219    |   |
| Port:           | 8080             |   |
| Version:        | 16.0.0 (build 1) |   |
| Swagger:        | Link to swagger  |   |
| OS:             | Linux            |   |
|                 |                  |   |
|                 | Close            |   |

3. To return to the main Source Management work area, click Close.

## To remove a source host:

- 1. Select the source host.
- 2. Click (Remove source host).

| Į | Remove sourc | e h | ost |
|---|--------------|-----|-----|
|   | i i          |     |     |

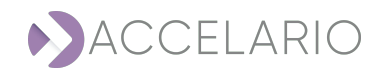

3. Click **Remove** to confirm the deletion or **Cancel** to exit without deleting the source host.

| Confirmation request                                            | ×                              |
|-----------------------------------------------------------------|--------------------------------|
| Are you sure to remove this GI Agent?                           |                                |
| Remove Cancel                                                   |                                |
|                                                                 |                                |
| After the source host is removed, the following message appears | Source Host has been removed . |

## The create a test data environment form the VDB Management window:

1. Open the VDB Management window.

| VDB Management Test               |                                                          |  |  |  |  |
|-----------------------------------|----------------------------------------------------------|--|--|--|--|
| VDBs VDBs on shared snapshots (0) | Snapshots                                                |  |  |  |  |
| Create GI                         | All Snapshots      O Custom     All     V Q Quick Search |  |  |  |  |
| Volumes list is empty             |                                                          |  |  |  |  |
|                                   |                                                          |  |  |  |  |
|                                   |                                                          |  |  |  |  |
|                                   |                                                          |  |  |  |  |
|                                   |                                                          |  |  |  |  |
|                                   |                                                          |  |  |  |  |

2. In the VDB Management window, select a Test Data Environment.

| VDB Management    |                              | Test Data Environment: | LIVE MsSQL 🗸  |
|-------------------|------------------------------|------------------------|---------------|
| VDBs              | VDBs on shared snapshots (0) | Snapshots              | RMAN GI       |
| Create Gl         |                              | All v Q Quick Search   | Live PG13 U20 |
| Volumes list is e | empty                        |                        | MSSQL SRC     |
|                   |                              |                        | LIVE MsSQL    |

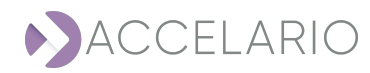

# Live GI

## To create a Live GI:

1. Click Create LIVE GI .

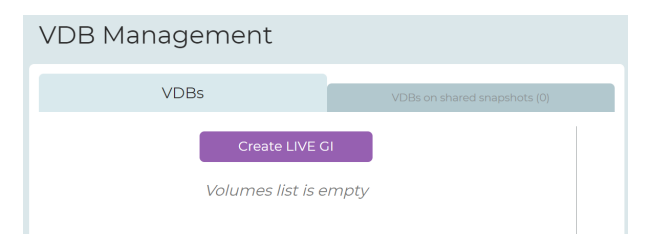

## 2. Enter a Name.

| Create GI volume for Live database |         |        |  |
|------------------------------------|---------|--------|--|
|                                    |         |        |  |
| * Name                             | Live GI |        |  |
| Description                        |         |        |  |
|                                    |         |        |  |
|                                    | Create  | Cancel |  |

## 3. Click Create.

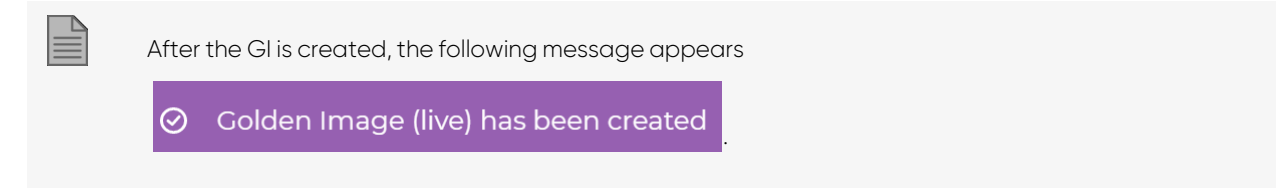

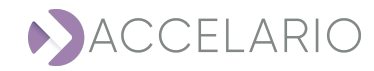

The VDB Management window displays the GI that was created.

| VDB Management                                                   |                              |                                                                                                    | Test Data Environment: | Live DB | ~          |
|------------------------------------------------------------------|------------------------------|----------------------------------------------------------------------------------------------------|------------------------|---------|------------|
| VDBs                                                             | VDBs on shared snapshots (0) | Snapshots                                                                                                   |                        |         |            |
| Live GL     Live GL     Live GL     Live GL     Sold of HIT S3.1 |                              | Al Q Quer Search     Al Q Quer Search     Al Q Quer Search     Al R 2003     Bis AM     activating snapshot |                        |         | ^<br>© © © |

# **RMAN GI**

## To create a RMAN GI:

1. Click Create RMAN GI

| VDB Management    |                              |
|-------------------|------------------------------|
| VDBs              | VDBs on shared snapshots (0) |
| Create RMAN       | GI                           |
| Volumes list is   | empty                        |
| Volumes list is a | empty                        |

## 2. Enter a Name.

| Create GI v | olume for RMAN da | atabase | × |
|-------------|-------------------|---------|---|
| * Name      | RMAN GI 1         |         |   |
| Description |                   |         |   |
|             | Create            | Cancel  |   |

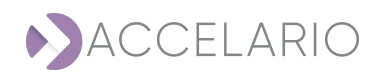

## 3. Click Create.

| Ouring the creation of the RMAN GI, the following message appears<br>Create RMAN GI database is in progress |
|----------------------------------------------------------------------------------------------------|
| After the GI is created, the following message appears RMAN GI has been created .                           |

The VDB Management window displays the RMAN GI that was created.

| VDB Management             |                              |                 | Test Data Environment:                                                                                                    | RMAN DB | ~ |
|----------------------------|------------------------------|-----------------|----------------------------------------------------------------------------------------------------|---------|---|
| VDBs                       | VDBs on shared snapshots (0) |                 | Snapshots                                                                                                    |         |   |
| CREATER 2023-01-18 X 20:56 |                              | 의<br>(1)<br>(1) | AlfShaphops V O Custom      Custom      Custom |         |   |
|                            |                              |                 |                                                                                                    |         |   |

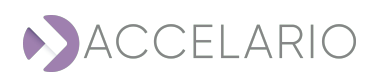

#### To create a test data environment:

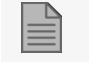

To create a test data environment, see To create a test data environment:.

#### To edit a test data environment:

1. Select the test data environment.

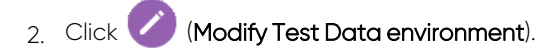

| Modify 1              | lest Data Environment |
|-----------------------|-----------------------|
| ORACLE                | ۵ 🕼                   |
| Live DB               |                       |
| Live GI<br>12.2.0.1.0 |                       |

2. The Modify Test Data Environment window appears. Modify the test data environment name if necessary.

| Modify Test Data Environment |           | ACLE | × |
|------------------------------|-----------|------|---|
| * Name:                      | TDM env 1 |      |   |
| Description:                 |           |      |   |
|                              | Next      |      |   |

3. Click **Next** to go to the next **Modify Test Data Environment** window.

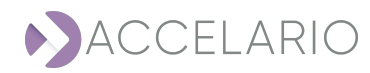

## To modify a Live GI:

1. Modify the Golden Image Parameters as required.

| Modify Test Dat    | ta Environment 🛛 🔿 | RACLE                | × |
|--------------------|--------------------|----------------------|---|
| Golden Image Para  | ameters            |                      |   |
| * GI Type:         | Live GI ORMAN GI   | RMAN STANDBY GI      |   |
| * Source Host:     | Source Host 1      |                      | ~ |
| Force creation     |                    |                      |   |
| Snapshot Policy    |                    |                      |   |
| Activate Snapshots |                    |                      |   |
| Repeat every:      | 0                  | Hours                | ~ |
| Start from:        | 12/09/2022         | Choose time: 5:19 PM |   |
| Snapshot retention | period (days): 14  |                      |   |
|                    | Back               | Next                 |   |

- 2. Click **Next** to go to the next **Modify Test Data Environment** window.
- 3. Modify the Source DB Parameters as required.

| Source DB Param | eters      |
|-----------------|------------|
| * User          | System     |
| * Password:     |            |
| * VDB password: |            |
| * Port:         | 1521       |
| * Service:      | db122d     |
| * Version:      | 12.2.0.1.0 |

4. To save your changes, click Modify.

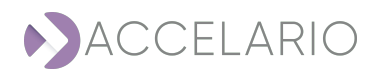

## To modify a RMAN GI:

1. Modify the Golden Image Parameters as required.

| Modify Test Da     | ta Environment ORACLE                 | $\times$ |
|--------------------|---------------------------------------|----------|
| Golden Image Par   | ameters                               |          |
| * GI Type:         | O Live GI 🕘 RMAN GI O RMAN STANDBY GI |          |
| * Source Host:     | gi-agent-2                            | ~        |
| Force creation 🗌   |                                       |          |
| Snapshot Policy    |                                       |          |
| Activate Snapshots | 5                                     |          |
| Repeat every:      | 0 Days                                | ~        |
| Start from:        | 17/01/2021 Choose time: 10:00 PM      |          |
| Snapshot retention | n period (days): 180                  |          |
|                    | Back Next                             |          |

- 2. Click Next to go to the next Modify Test Data Environment window.
- 3. Modify the Source DB Parameters as required.

| Source DB Param            | eters                          |
|----------------------------|--------------------------------|
| * User                     | system                         |
| * Password:                |                                |
| * VDB password:            |                                |
| * Port:                    | 1521                           |
| * Service:                 | db122d                         |
| * Version:                 | 12.2.0.1.0                     |
| Parallel<br>Processes No.: | 2                              |
| * OS User:                 | oracle                         |
| * ORA Sid:                 | db122d                         |
| * ORA Home Dir:            | /home/oracle/product/12.2/db_1 |

4. To save your changes, click Modify.

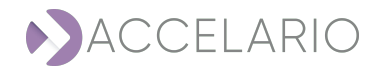

## To modify a RMAN STANDBY GI:

1. Modify the Golden Image Parameters as required.

| Modify Test Data Environment ORACLE X |                                       |   |  |  |
|---------------------------------------|---------------------------------------|---|--|--|
| Golden Image Parameters               |                                       |   |  |  |
| * GI Type:                            | ○ Live GI ○ RMAN GI ⑧ RMAN STANDBY GI |   |  |  |
| * Source Host:                        | gi-agent-1                            | ~ |  |  |
| Force creation 🗌                      |                                       |   |  |  |
| Snapshot Policy                       |                                       |   |  |  |
| Activate Snapshots                    | $\checkmark$                          |   |  |  |
| Repeat every:                         | 4 Hours                               | ~ |  |  |
| Start from:                           | 28/11/2022 Choose time: 4:10 PM       |   |  |  |
| Snapshot retention period (days): 14  |                                       |   |  |  |
|                                       | Back Next                             |   |  |  |

2. Click Next to go to the next Modify Test Data Environment window.

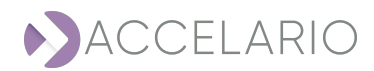

## 3. Modify the Source DB Parameters as required.

| Modify Test Data Environment ORACLE X |                                |  |  |  |
|---------------------------------------|--------------------------------|--|--|--|
| Source DB Parameters                  |                                |  |  |  |
| * User                                | system                         |  |  |  |
| * Password:                           | ······                         |  |  |  |
| * VDB password:                       |                                |  |  |  |
| * SYS password:                       |                                |  |  |  |
| * Port:                               | 8080                           |  |  |  |
| * Service:                            | db122d                         |  |  |  |
| * Version:                            | 12.2.0.1.0                     |  |  |  |
| Parallel<br>Processes No.:            | 2                              |  |  |  |
| * OS User:                            | oracle                         |  |  |  |
| * ORA Sid:                            | db122d                         |  |  |  |
| * ORA Home Dir:                       | /home/oracle/product/12.2/db_1 |  |  |  |
| Test Co                               | nnection Back Modify           |  |  |  |

4. To save your changes, click Modify.

## To see information about a test data environment:

- 1. Select the test data environment.
- 2. Click (Test Data Environment Info).

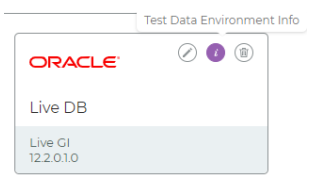

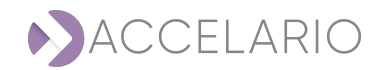

The Info window appears.

| Info                   |               | × |
|------------------------|---------------|---|
|                        |               |   |
| <i>Source Database</i> |               |   |
| IP-Address:            | 172.31.37.112 |   |
| Name:                  | TDM env 1     |   |
| Description:           |               |   |
| Port:                  | 1521          |   |
| Service:               | db122d        |   |
| User:                  | System        |   |
| Password:              | ****          |   |
| VDB Password:          | ****          |   |
| Version:               | 12.2.0.1.0    |   |
| Туре:                  | GI_LIVE       |   |
| GI Name:               | Source Host 1 |   |
|                        |               |   |
|                        | Close         |   |

3. To return to the main Source Management work area, click Close.

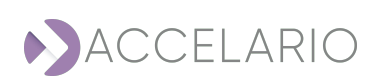

#### To remove a test data environment:

- 1. Select the test data environment.
- 2. Click (Remove Test Data Environment).

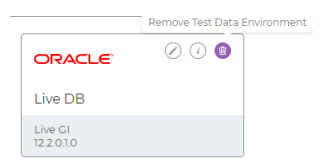

3. Click **Remove** to confirm the deletion or **Cancel** to exit with deleting the test data environment.

| (                                                             | Confirmation request               | ×                 |
|---------------------------------------------------------------|------------------------------------|-------------------|
| ,                                                             | Are you sure to remove this Test I | Data Environment? |
|                                                               | Remove                             | Cancel            |
|                                                               |                                    |                   |
| After the database is remo                                    | oved, the following messo          | age appears       |
| <ul> <li>Test Data Environment da<br/>been removed</li> </ul> | atabase has                        |                   |

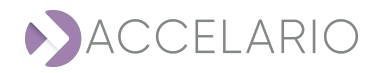

# 5.3. Target Management

A test data environment includes access definition to one source database and a GI. A DB Home is the target database that is used to make VDBs.

## To open the Target work area:

1. On the navigation bar, click (Target).

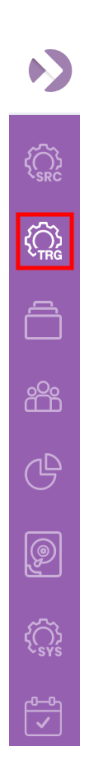

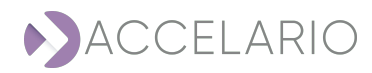

The Target Management window appears displaying all the target hosts that have been added to the system.

| Target Manage                                    | ement |
|--------------------------------------------------|-------|
| TARGET HOSTS                                     |       |
| dst-agent<br>dst-agent-pg-u20<br>dst-agent-mssql |       |

You can quickly locate a target host by typing its letters on the **Search** bar. The list updates promptly.

**Q** Search

## To add a target host:

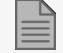

To add a target host, see To add a target host:.

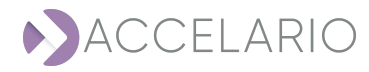

## To modify a target host:

- 1. Select the target host.
- 2. Click Modify target host.

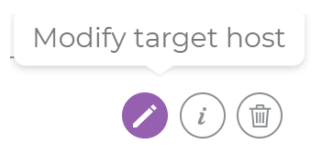

3. Modify the parameters as required.

| Modify Tar              | Modify Target Host     |  |  |
|-------------------------|------------------------|--|--|
| * OS:                   | Iinux O Windows        |  |  |
| * Name                  | dst-agent              |  |  |
| Description             |                        |  |  |
| * Host                  | 172.31.38.202          |  |  |
| * Port                  | 8080                   |  |  |
| + Advanced Pa           | rameters               |  |  |
|                         |                        |  |  |
| * Port<br>+ Advanced Pa | rameters Modify Cancel |  |  |

4. To save your changes, click Modify.

## To see target host information:

- 1. Select the target host.
- 2. Click *i* (Target host info).

| Target host info |  |
|------------------|--|
| <i>i</i>         |  |

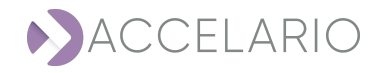

The Info window appears.

| Info                  |                  | $\times$ |
|-----------------------|------------------|----------|
| Target Host           |                  |          |
| Name:<br>Description: | dst-agent        |          |
| Mount Options:        | -o timeo=10      |          |
| IP:                   | 172.31.38.202    |          |
| Port:                 | 8080             |          |
| Version:              | 16.0.0 (build 4) |          |
| Swagger:              | Link to swagger  |          |
| OS:                   | Linux            |          |
|                       |                  |          |
|                       | Close            |          |

3. To return to the main Target Management work area, click Close.

## To remove a target host:

- 1. Select the target host.
- 2. Click (Remove target host).

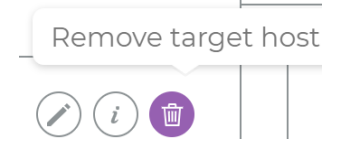

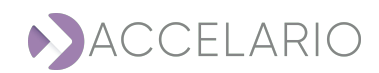

3. Click **Remove** to confirm the deletion or **Cancel** to exit without deleting the target host.

|            |                                | Confirmation reque     | est                       | ×                              |  |
|------------|--------------------------------|------------------------|---------------------------|--------------------------------|--|
|            |                                | Are you sure to ren    | nove this Target H        | lost?                          |  |
|            |                                | Remove                 | Cancel                    |                                |  |
|            | After the target host is re    | moved, the following m | lessage appears           | ⊘ Target Host has been removed |  |
| To add a [ | DB Home:                       |                        |                           |                                |  |
|            | To add an <b>DB Home</b> , see | To add a DB Home:      |                           |                                |  |
| To edit DB | Homes:                         |                        |                           |                                |  |
| 1. Select  | the DB Home.                   |                        |                           |                                |  |
| 2. Click   | (Modify DB Home).              |                        |                           |                                |  |
|            |                                |                        | Modify DB Home            |                                |  |
|            |                                | ORACLE                 | <ul> <li>i iii</li> </ul> |                                |  |
|            |                                | Target Home 1          |                           |                                |  |
|            |                                | 12.2.0.1.0             |                           |                                |  |
|            |                                |                        |                           |                                |  |

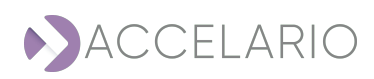

3. The Modify DB Home window appears. Modify the test data environment details as required.

| Modify DB Home        |                                | × |
|-----------------------|--------------------------------|---|
| * Name:               | Target Home 1                  |   |
| Description:          |                                |   |
| * Target Host:        | Target Host 1                  | ~ |
| Rac instance<br>name: |                                |   |
| * Oracle Home Dir:    | /home/oracle/product/12.2/db_1 |   |
| * Database version:   | 12.2.0.1.0                     |   |
| * OS User:            | Oracle                         |   |
| * DB Port:            | 1521                           |   |
|                       |                                |   |
|                       | Modify                         |   |

4. To save your changes, click Modify.

#### To see information about a DB Home:

- 1. Select the DB Home.
- 2. Click *i* (DB Home info).

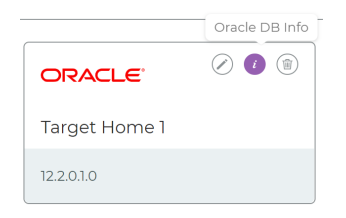

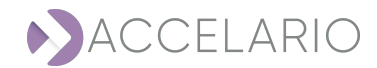

The Info window appears.

| Info              | ×                                  |
|-------------------|------------------------------------|
| DB Home Directory |                                    |
| Name:             | dst-home                           |
| Description:      | string                             |
| IP-Address:       | 172.31.38.202                      |
| Port:             | 1521                               |
| Version:          | 12.2.0.1.0                         |
| Db Home Dir:      | /home/oracle/product/12.2/d<br>b_1 |
| OS User:          | oracle                             |
|                   |                                    |
|                   | Close                              |

3. To return to the main Target Management work area, click Close.

## To remove a DB Home:

- 1. Select the DB Home.
- 2. Click (Remove DB Home).

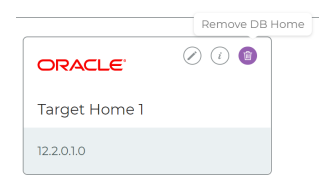

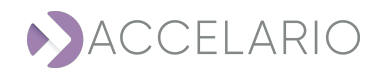

# 3. Click **Remove** to confirm the deletion or **Cancel** to exit without deleting the DB Home.

| Confirmation request X                                                                            |  |
|---------------------------------------------------------------------------------------------------|--|
| Are you sure to remove this DB Home?                                                              |  |
| Remove Cancel                                                                                     |  |
| After the DB Home is removed, the following message appears $\bigcirc$ DB Home has been removed . |  |

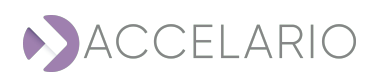

# 5.4. VDB Management

In the **VDB** work area, you do tasks for a golden image, a duplicate golden image, a VDB, and database snapshots. A golden image is a full synchronized copy of the source database files. A golden image is used to create VDBs. A snapshot is a read/write point-in-time copy of the golden image. This section describes how to do these tasks.

## To open the VDB work area:

1. On the navigation bar, click (VDB).

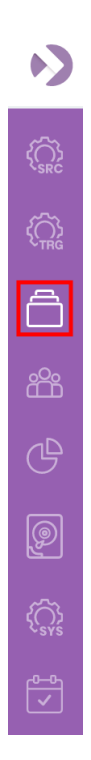

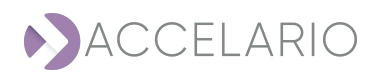

## The VDB Management window appears.

| VDB Management     |                              |             |               |     |                   | Test Data Environment: |
|--------------------|------------------------------|-------------|---------------|-----|-------------------|------------------------|
| VDBs               | VDBs on shared snapshots (0) |             |               |     | Snapshots         |                        |
| Create GI          |                              | All Snapsho | ts 🗸 🔿 Custom | All | ✓ Q, Quick Search |                        |
| Volumes list is er | npty                         |             |               |     |                   |                        |
|                    |                              |             |               |     |                   |                        |
|                    |                              |             |               |     |                   |                        |
|                    |                              |             |               |     |                   |                        |
|                    |                              |             |               |     |                   |                        |
|                    |                              |             |               |     |                   |                        |

## To create VDB:

## To activate a GI:

1. Select the GI in the list.

| 2. Click 闷 (Activate volume).     |                                       |
|-----------------------------------|---------------------------------------|
|                                   | Activate volume                       |
| To remove a GI:                   |                                       |
| 1. Select a GI in the list.       |                                       |
| 2. Click 🔟 (Remove Golden Image). |                                       |
|                                   | Remove Golden Image                   |
|                                   | 1 1 1 1 1 1 1 1 1 1 1 1 1 1 1 1 1 1 1 |

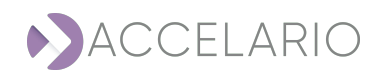
3. Click **Remove** to confirm the deletion or **Cancel** to exit with deleting the volume.

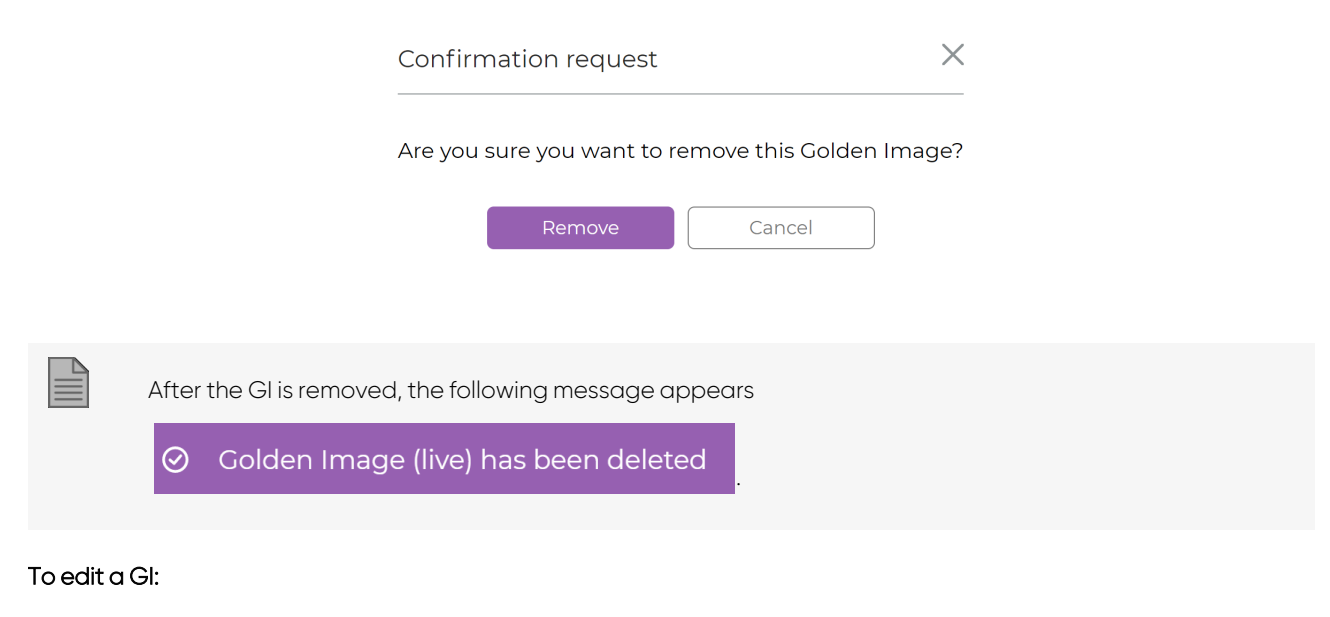

- 1. Select the GI in the list.
- 2. Click (Modify volume).

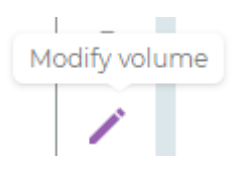

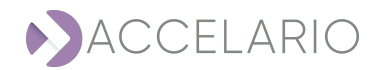

3. Enter a new Name.

| Modify Test [ | Data Environment | ORACLE | × |
|---------------|------------------|--------|---|
| * Name:       | RMAN DB          |        |   |
| Description:  | string           |        |   |
|               | Ne               | avt    |   |

#### 4. To save your changes, click Modify. Otherwise, click Cancel.

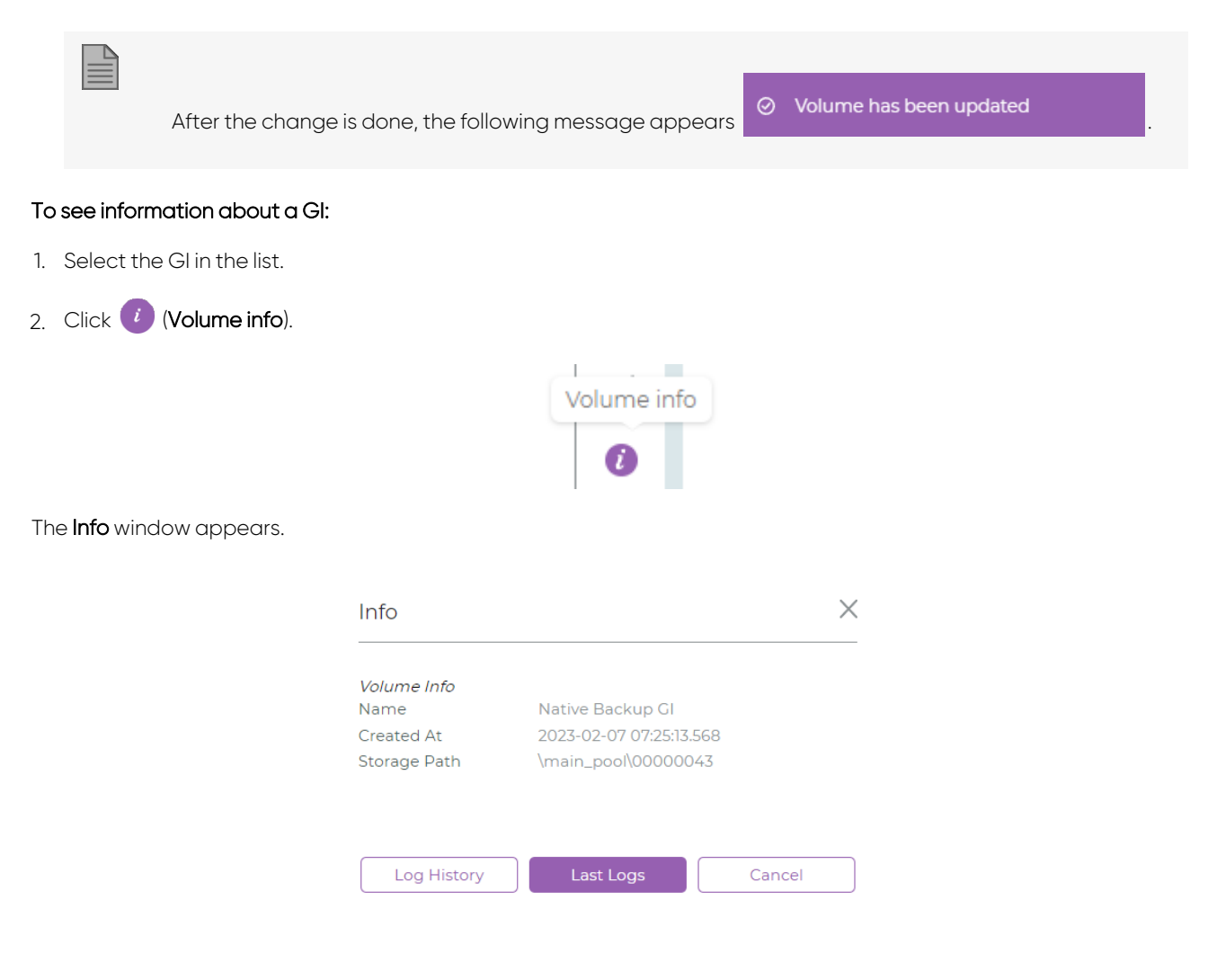

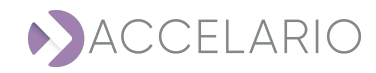

3. To see the last logs, click Last Logs or click Cancel to return to the VDB Management window.

| Info                                                                                                    |                                                                                                    |                                                                                                    |                                                                                                    | ×                  |
|----------------------------------------------------------------------------------------------------|----------------------------------------------------------------------------------------------------|----------------------------------------------------------------------------------------------------|----------------------------------------------------------------------------------------------------|--------------------|
| [2023-02-07 13:35:18.806<br>[2023-02-07 13:35:18.806<br>[2023-02-07 13:35:25.472<br>Script output: VERBOSE:<br>VERBOSE: Starting to res<br>AdventureWorks2016_DEV_T<br>VERBOSE: 100 percent pro<br>VERBOSE: Processed 0 pag<br>'AdventureWorks2016_Data<br>VERBOSE: Processed 4 pag<br>'AdventureWorks2016_Log'<br>VERBOSE: RESTORE LOG suc<br>VERBOSE: AdventureWorks2<br>VERBOSE: M Drive success | ] [INFO] GI Agent<br>] [INFO] Start MSS<br>] [INFO] MSSQL aut<br>M Drive successfuly<br>tore Transaction Log<br>RN_07022023_1335.trn<br>cessed.<br>es for database 'Adv<br>' on file 1.<br>es for database 'Adv<br>on file 1.<br>cessfully processed<br>016_DEV_TRN_07022023<br>fuly unmounted | artifactVersion=16<br>QL auto sync proce<br>so sync scripts exe<br>mounted<br>Backup with name:<br>rentureWorks2016_DF<br>entureWorks2016_DF<br>4 pages in 0.011 s<br>1335.trn Log bac) | 5.0.0, buildNumber=<br>edure.<br>ecuted successfully<br>:<br>EV', file<br>EV', file<br>seconds (2.840 MB/s<br>tup successfuly res | 1<br>ec).<br>tored |
|                                                                                                    |                                                                                                    |                                                                                                    |                                                                                                    |                    |
| Back                                                                                                    | Download                                                                                                    | Close                                                                                                    | Auto-refresh                                                                                                    |                    |

- 4. Click Auto-refresh to do an auto refresh.
- 5. To download the last logs, click **Download** or click **Close** to return to the **VDB Management** window.

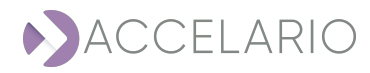

6. To see the log history, click Log History or click Cancel to return to the VDB Managment window.

|    | Info                                                          |                             |                                                           | ×                        |
|----|---------------------------------------------------------------|-----------------------------|-----------------------------------------------------------|--------------------------|
|    | Log                                                           |                             | <u>Operation</u>                                          | <u>Status</u>            |
|    | [2022-1                                                       | 1-28 10:54:41]              | Refresh source database                                   | ОК                       |
|    |                                                               |                             |                                                           |                          |
|    |                                                               | Ba                          | ack Cancel                                                |                          |
| 7. | Click <b>Back</b> or <b>Cancel</b> to return to the <b>Ir</b> | <b>1fo</b> window           | ·.                                                        |                          |
| То | recover to the first snapshot:                                |                             |                                                           |                          |
| 1. | Select the source DB.                                         |                             |                                                           |                          |
| 2. | Click 15 (Recovery to first snapsho                           | t).                         |                                                           |                          |
|    |                                                               | Recov                       | ery to first Snapshot                                     | Ţ                        |
|    |                                                               |                             | 16                                                        |                          |
| 3. | Click <b>Recovery</b> to confirm the recovery                 | or <b>Cance</b>             | to exit with recovering                                   | the snapshot             |
|    | Confin                                                        | mation re                   | quest                                                     | ×                        |
|    | All snar<br>Are                                               | oshots crea<br>9 you sure t | ted after the first one wil<br>o recovery to the first Sn | l be deleted.<br>apshot? |
|    |                                                               | Recov                       | /ery Cancel                                               |                          |

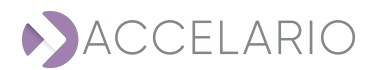

|          | After all the snapshots a<br>Volume has been recover<br>snapshot | are removed, the following message appears<br>ered to the first                |         |
|----------|------------------------------------------------------------------|--------------------------------------------------------------------------------|---------|
| To recov | ver to this snapshot:                                            |                                                                                |         |
| 1. Seleo | ct the snapshot.                                                 |                                                                                |         |
| 2. Click | (Recovery to this sna                                            | pshot).                                                                        |         |
| 3. Click | < <b>Recover</b> to confirm the rec                              | Recovery<br>to this Snapshot<br>overy or Cancel to exit with recovering the sn | apshot. |
|          | (                                                                | Confirmation request                                                           | ×       |
|          | -                                                                | Are you sure to recover this volume to current sna                             | pshot?  |
|          | After the recover ope                                            | eration is complete, the following message ap<br>en recovered                  | opears  |

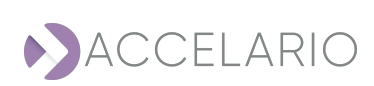

## To create a duplicate VDB from a snapshot:

- 1. Select the snapshot.
- 2. Click Create duplicate.

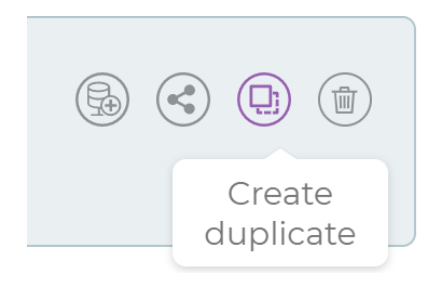

#### 3. Enter a Name.

| Create dupl | icate              | × |
|-------------|--------------------|---|
| * Name      | Duplicate of rman1 |   |
| Description |                    |   |
|             | Create             |   |

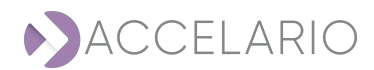

4. Click Create. Otherwise, click Cancel to exit without creating a duplicate VDB.

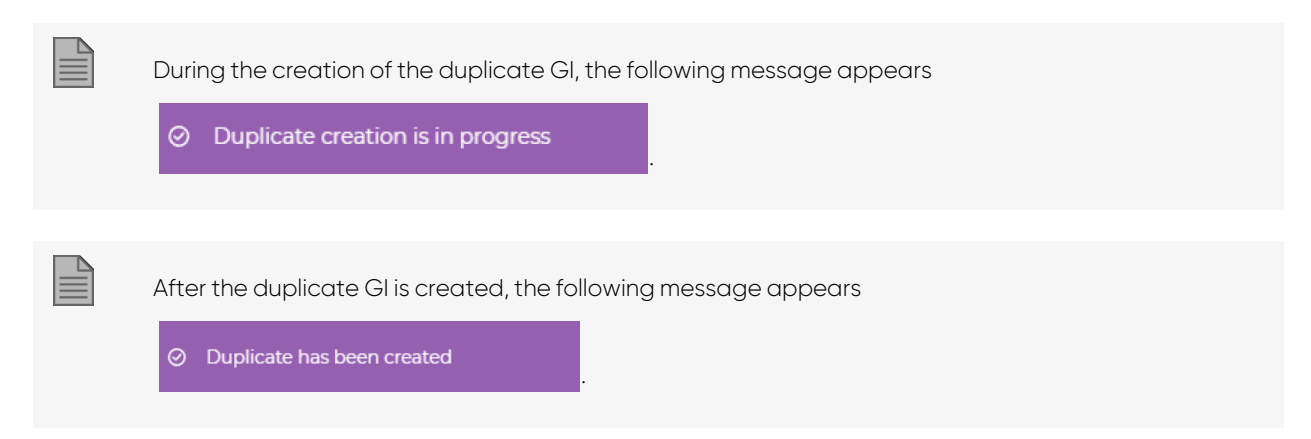

The VDB Management window displays the duplicate GI that has been created.

| VDB Management                                                                        |             | Te                                                                                                    | est Data Environment: | RMAN GI            | ~           |
|---------------------------------------------------------------------------------------|-------------|----------------------------------------------------------------------------------------------------|-----------------------|--------------------|-------------|
| VDBs VDBs on shared snapshots (0)                                                     |             | Snapshots                                                                                                    |                       |                    |             |
| d Live Ci<br>Voie autoria n.2331<br>Voie autoria n.2331<br>Centre 2022 59-10 14.44.05 | 0<br>/<br>0 | Ar Shapohots     Custom     Ar     Ar     Custom     Ar     Ar     Custom     Ar     Ar     Custom     Ar     Ar     Custom     Ar     Ar     Custom     Ar     Ar     Custom     Ar     Custom     Custom     Custom | L Quick Search        | ිං < ම<br>Size:100 | ^<br>)<br>B |

#### To remove a snapshot:

- 1. Select the snapshot.
- 2. Click (Remove snapshot).

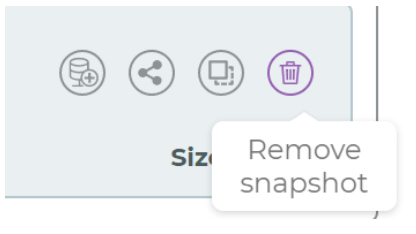

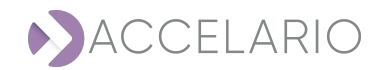

3. Click **Remove** to confirm the deletion or **Cancel** to exit with deleting the snapshot.

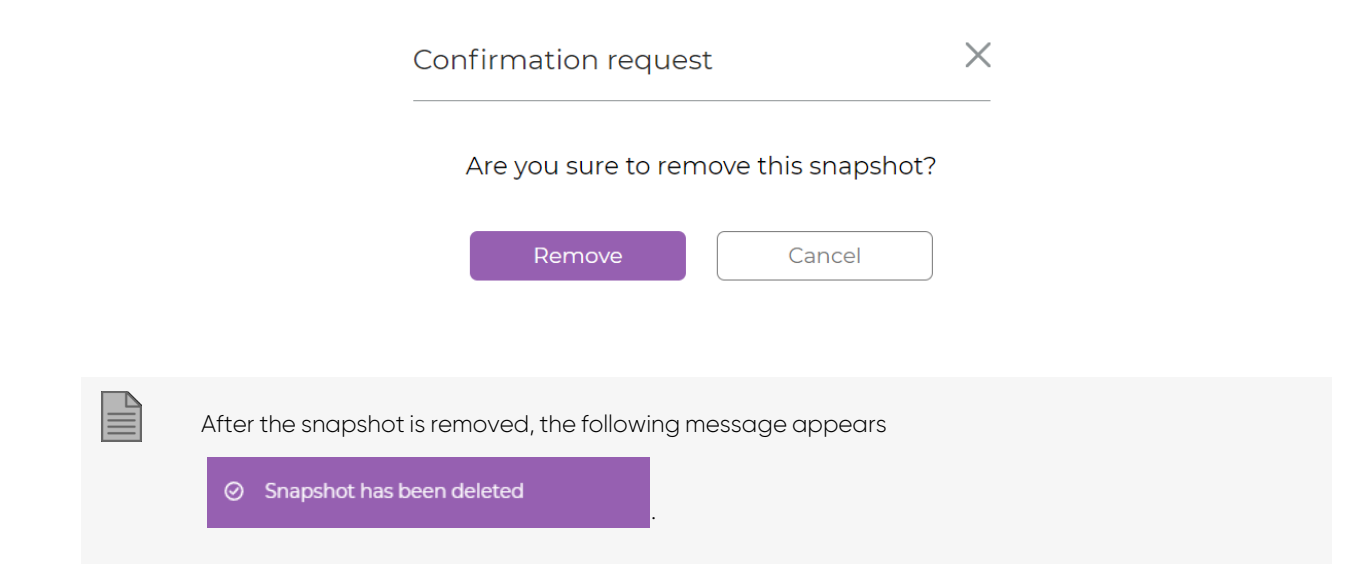

## VDB

This section describes additional tasks that are available to manage VDBs.

#### To start a VDB:

- 1. Select the VDB.
- 2. Click 🕄 (Start VDB).

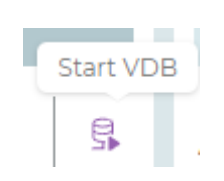

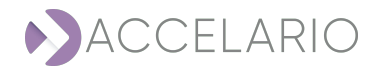

 $\label{eq:2.2} \textbf{S}. \quad \text{Enter the VDB configuration parameters.}$ 

| Start VDB               | ORACLE             | × |
|-------------------------|--------------------|---|
|                         |                    |   |
| * Name                  | Clonel             |   |
| Description             | string             |   |
| * Target DB<br>Home     | dst-home           | ~ |
| * Ora SID               | 00000017           |   |
| * Parallel<br>Processes | 4                  |   |
| + Advanced Para         | ameters            |   |
|                         | Charth VIDD Cancel |   |
|                         | Start VDB Cancel   |   |

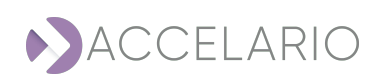

4. Enter Advanced Parameters if necessary.

| - Advanced Param         | eters     |                                |  |
|--------------------------|-----------|--------------------------------|--|
| Oracle parameters        | 5:        |                                |  |
| sga_target               |           | ) pga_aggregate_t<br>arget     |  |
| memory_target            |           | db_recovery_file<br>_dest_size |  |
| local_listener           |           | ]                              |  |
| Pre/Post Scripts:        |           |                                |  |
| Pre OS script<br>path:   |           |                                |  |
| Post OS script<br>path:  |           |                                |  |
| Post SQL script<br>path: |           |                                |  |
| Rename datafile:         |           |                                |  |
| From:                    |           |                                |  |
| To:                      |           |                                |  |
|                          |           |                                |  |
|                          | Start VDB | Cancel                         |  |

5. Click Start VDB. Otherwise, click Cancel to exit.

| VDB Management                            |          | Test Dat                                                                                                    | a Environment: | RMAN GI            | ~        |
|-------------------------------------------|----------|----------------------------------------------------------------------------------------------------|----------------|--------------------|----------|
| VDBs VDBs on shared snapshots (0)         |          | Snapshots                                                                                                    |                |                    |          |
| (1) 100 0 0 0 0 0 0 0 0 0 0 0 0 0 0 0 0 0 | 0<br>/ 0 | Al v Q Quale     Al v Q Quale     Al v Q Quale     Al     V Q Quale     Al     V Q     V Q     V Q     V Q     V Q     V Q     V Q     V Q     V Q     V Q     V Q     V Q     V Q     V Q     V Q     V Q     V Q     V Q     V Q     V Q     V Q     V Q     V Q     V Q     V Q     V Q     V Q     V Q     V Q     V Q | learch         | ® € ® (<br>Size 10 | св<br>Св |

After the VDB was started, the following message appears

⊘ The VDB VDB 1 was successfully started

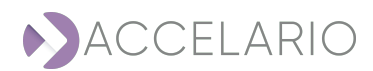

#### To force stop the refresh of a VDB:

- 1. Select the VDB.
- 2. Click 🔩 (Force stop VDB).

| Force stop VDB                                                                                |  |
|-----------------------------------------------------------------------------------------------|--|
| During the force stop, the following message appears OVDB stop is in progress.                |  |
| After the force stop is complete, the following message appears          VDB has been stopped |  |

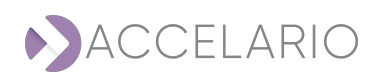

## To stop the refresh of a VDB:

- 1. Select the VDB.
- 2. Click 🚰 (Stop VDB).

| Stop VDB                                                                                        |            |
|-------------------------------------------------------------------------------------------------|------------|
| During the stop, the following message appears OVDB stop is in                                  | n progress |
| After the stop is complete, the following message appears          O       VDB has been stopped |            |

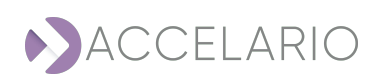

## 5.5. Sharing Snapshots

A user in one role category can share a snapshot with a user in another role category. This section gives the procedure. In the following example a user with a QA role shares a snapshot with a Dev role.

#### To share a VDB:

1. Select a snapshot of a Golden Image or a VDB.

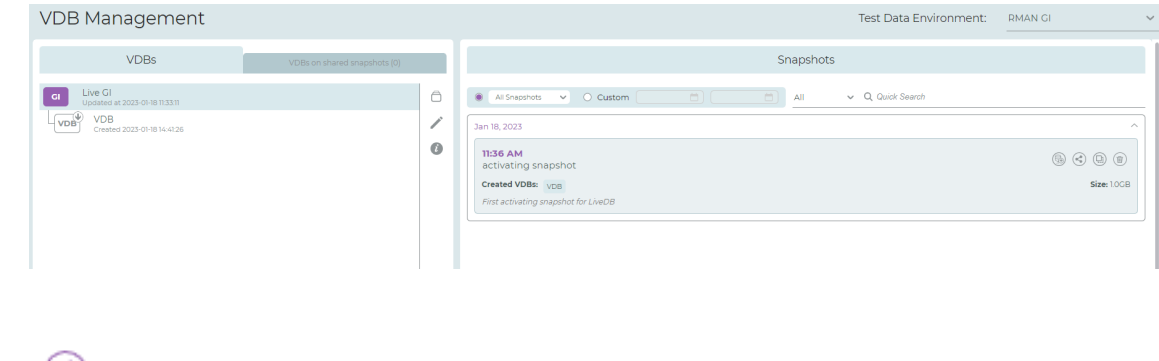

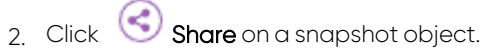

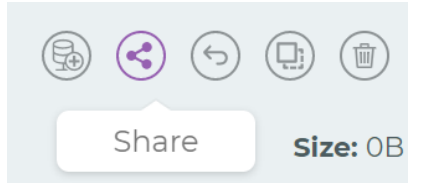

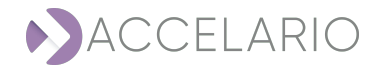

3. Select the role to share the snapshot.

| Select Roles: | Dev Dev |  |  |
|---------------|---------|--|--|
|               |         |  |  |
|               |         |  |  |
|               |         |  |  |
|               |         |  |  |
|               |         |  |  |

#### 4. Click Submit.

| After the snapshot is shared, the following message appears | Ø | Snapshot has been shared |  |
|-------------------------------------------------------------|---|--------------------------|--|
|                                                             |   |                          |  |

The VDB Management window displays the relevant sharing information.

| 12:04 PM<br>≺ Snapshot_00001691 | \$ & T                 |
|---------------------------------|------------------------|
|                                 | Size: OB               |
| -<br>Shared to QA by admin      | Jan 16, 2023, 14:10 PM |

#### To unshare a snapshot:

1. Select the snapshot.

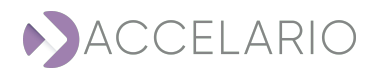

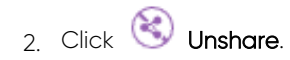

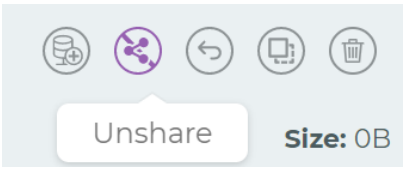

3. Click Yes to confirm unsharing the snapshot or Cancel to exit with unsharing the snapshot.

| $\times$                                                                                      |
|-----------------------------------------------------------------------------------------------|
| Warning!!!<br>There are VDBs defined on this snapshot.<br>Continue to un-share it?            |
| Yes Cancel                                                                                    |
| After the snapshot is unshared, the following message appears O Snapshot has been un-shared . |
|                                                                                               |

#### To see snapshots that are shared to you:

1. Click VDBs on shared snapshots.

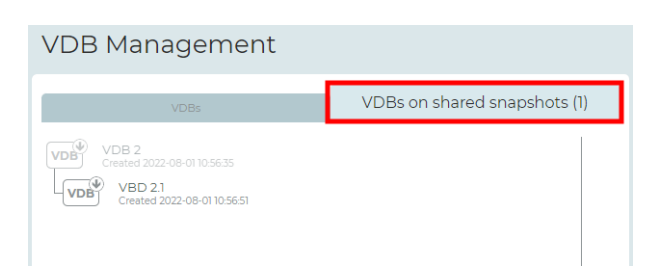

| н |   |   | _ | 2 |  |
|---|---|---|---|---|--|
| н | _ | _ | _ | а |  |
| н | _ | _ | _ |   |  |
| н | _ | _ | - |   |  |
|   | _ | _ | - |   |  |

The number in parentheses indicates the number of shared snapshots.

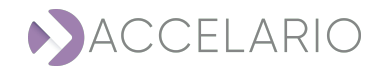

# 6. Using a PostgreSQL Data Base

The following sections from Initial Setup below to Sharing Snapshots are for PostgreSQL users. Return to Getting to Know the GUI. Continue to Users Management.

## 6.1. PostgreSQL Initial Setup

To setup the infrastructure in the Data Virtualization Module, do the following procedure:

- 1. To install the Accelario source agent and target agent:
- 2. To add a source host
- 3. To create a test data environment:
- 4. To add a target host:
- 5. To add a DB Home:
- 6. To create and start a VDB.

#### To install the Accelario source agent and target agent:

Accelario agents are deployed on a source server and on a target server. There are two types of agents:

- 1. GI (golden image) agent installed on the source server.
- 2. Destination agent installed on the target server.

When the VDB is used on the same server where the source DB resides, both agents can be installed on the same server. It is necessary to change the ports as described below.

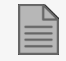

> The agents should be run as root.

> The agents should be run in the background.

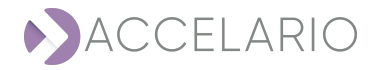

Example for a source agent.

screen -dmS gi\_agent java -jar /home/ec2-user/gi\_agent-1.0-SNAPSHOT.jar nohup java -jar /home/ec2-user/gi\_agent-1.0-SNAPSHOT.jar & Example for a target agent. screen -dmS dst\_agent java -jar /home/ec2-user/dst\_agent-1.0-SNAPSHOT.jar nohup java -jar /home/ec2-user/dst\_agent-1.0-SNAPSHOT.jar & The default port is 8080. If necessary, the port can be changed. Use the following parameters to java execution:

#### Example for a source agent.

-Ddw.server.applicationConnectors[0].port=8090 -Ddw.server.adminConnectors[0].port=8092

Example for a target agent.

java -Ddw.server.applicationConnectors[0].port=8090 -Ddw.server.adminConnectors[0].port=8092 -jar ./dst\_agent-1.0-SNAPSHOT.jar

#### To set the timezone for a java process:

To set the timezone for a java process, use the following code:

-Duser.timezone=<TimeZone> jvm command line option

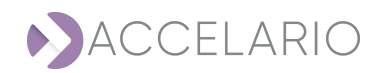

Example for a source agent.

#### screen -dmS gi\_agent java -Duser.timezone=America/Halifax -jar /home/ec2-user/gi\_agent-1.0-SNAPSHOT.jar

Example for a target agent.

screen -dmS dst\_agent java -Duser.timezone=America/Halifax -jar /home/ec2-user/dst\_agent-1.0-SNAPSHOT.jar

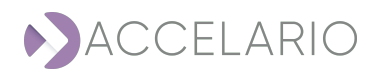

To add a source host

1. On the navigation bar, click (Source).

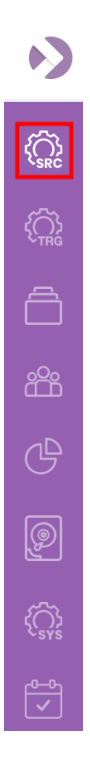

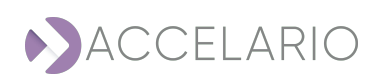

#### The Source Management window appears.

| Source Management         | Add Source Host Create Test Data Environme | nt |
|---------------------------|--------------------------------------------|----|
| SOURCE HOSTS<br>Q. Search | Select Source Host                         |    |
| Source host list is empty |                                            |    |
|                           |                                            |    |
|                           |                                            |    |
|                           |                                            |    |

#### 2. Click Add Source Host.

3. Enter the source host details.

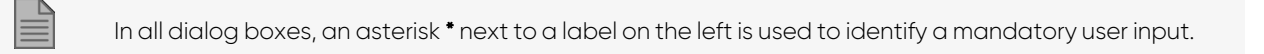

| Add Sourc     | e Host            | × |
|---------------|-------------------|---|
| * OS:         | ● Linux ○ Windows |   |
| * Name        | gi-agent-pg-u20   |   |
| Description   | string            |   |
| * Host        | 172.31.39.219     |   |
| * Port        | 8080              |   |
| + Advanced Pa | arameters         |   |
|               | Add Cancel        |   |

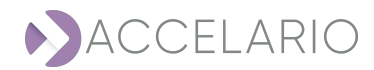

4. Enter the Advanced Parameters if necessary.

| Add Source        | Host                                                                                   | × |
|-------------------|----------------------------------------------------------------------------------------|---|
| * OS:             | Linux     O     Windows                                                                |   |
| * Name            | gi-agent-pg-u20                                                                        |   |
| Description       | string                                                                                 |   |
| * Host            | 172.31.39.219                                                                          |   |
| * Port            | 8080                                                                                   |   |
| - Advanced Par    | ameters                                                                                |   |
| Mount<br>options: | -t nfs -o<br>rw.bg.hard,nointr,rsize=32768,wsize=32768,tcp,vers=3,tim<br>eo=600,nolock |   |
|                   | Add                                                                                    |   |
|                   | Cancel                                                                                 |   |

5. Click Add.

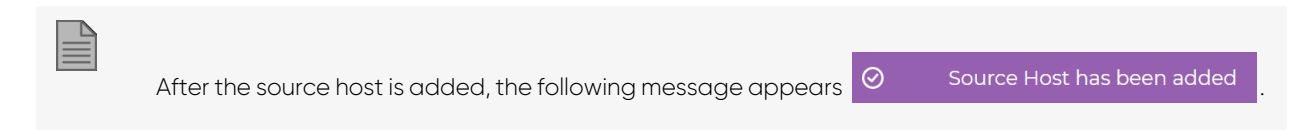

The Source Management window displays the source host(s) that have been added to the system.

| Source Management                                                                                                    |                                           | Add Source Host | Create Test Data Environment |
|----------------------------------------------------------------------------------------------------|-------------------------------------------|-----------------|------------------------------|
| SOURCE HOSTS                                                                                                    | Test Data Environments of gi-agent-pg-u20 |                 |                              |
| gi-agent-1 (2) (1)<br>gi-agent-1 (2) (1)<br>gi-agent-rpg-u20 (2) (1)<br>gi-agent-mssql (2) (1)<br>(1)<br>(1)<br>(1)<br>(1)<br>(1)<br>(1)<br>(1)<br>(1)<br>(1) | Test Data Environments list is empty      |                 |                              |

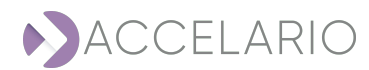

#### To create a test data environment:

1. On the navigation bar, click 🕼 (Source).

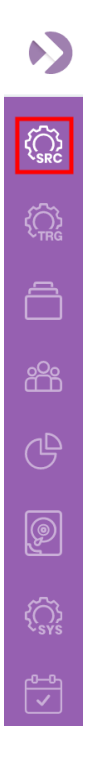

The Source Management window appears.

| Source Management                                            | Add                                       | Source Host | Create Test Data Environment |
|--------------------------------------------------------------|-------------------------------------------|-------------|------------------------------|
| SOURCE HOSTS                                                 | Test Data Environments of gi-agent-pg-u20 |             |                              |
| gi-gent1 (2))®<br>gi-gent-pg-u20 (2))®<br>gi-gent-msal (2))® | Test Data Environments list is empty      |             |                              |

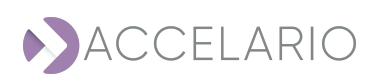

#### 2. Click Create Test Data Environment.

3. Select DB type.

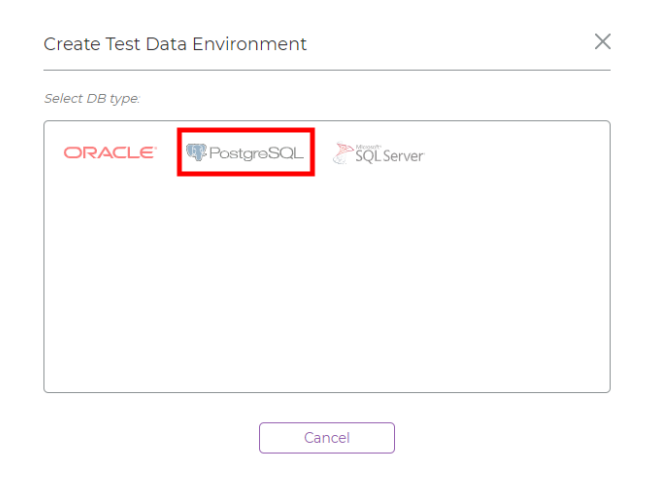

#### 4. Enter a Name.

| Create Test [ | Data Environment | PostgreSQL | × |
|---------------|------------------|------------|---|
| * Name:       | Live PG          |            |   |
| Description:  |                  |            |   |
|               | Back             | Next       |   |

5. Click Next.

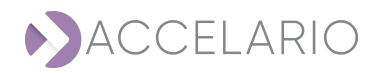

#### To create a test data environment from a LIVE GI:

1. Enter the test data environment details.

| Create Test Dat    | a Environment     | PostgreSQL   |         | $\times$ |
|--------------------|-------------------|--------------|---------|----------|
| Golden Image Para  | ameters           |              |         |          |
| * GI Type:         | Live GI           |              |         |          |
| * Source Host:     | gi-agent-pg-u20   |              |         | ~        |
| Force creation     |                   |              |         |          |
| Snapshot Policy    |                   |              |         |          |
| Activate Snapshots |                   |              |         |          |
| Repeat every:      | 0                 | Hours        | \$      | ~        |
| Start from:        | 07/02/2023        | Choose time: | 4:40 PM |          |
| Snapshot retention | period (days): 14 |              |         |          |
|                    |                   |              |         |          |
|                    | Back              | Next         |         |          |

#### 2. Click Next.

3. Enter the Source DB Parameters.

| Source DB Param           | eters                  |
|---------------------------|------------------------|
| * User                    | postgres               |
| * Password:               |                        |
| * VDB password:           |                        |
| * Port:                   | 5432                   |
| * Cluster Name:           | gi                     |
| * OS User:                | postgres               |
| * PostgreSQL<br>Home Dir: | /usr/lib/postgresql/13 |
| * Version:                | 13.4                   |

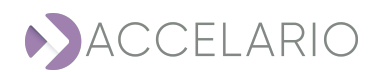

4. Click **Test Connection** to verify that the connection to the database is valid.

5.

|                  | After the test is complete, the following message appears<br>Valid       Test Data Environment connection is valid                                                                                                    |
|------------------|----------------------------------------------------------------------------------------------------|
| Click <b>Don</b> | Ie.                                                                                                    |
|                  | After the test data environment is created, the following message appears          Image: Constraint of the set of the se |

The Source Management window displays the test data environment for the source host that has been created.

| Source Management                                                                   |                                           | Add Source Host | Create Test Data Environment |
|-------------------------------------------------------------------------------------|-------------------------------------------|-----------------|------------------------------|
| SOURCE HOSTS<br>Q. Search                                                           | Test Data Environments of gi-agent-pg-u20 |                 |                              |
| gi-agent-1 (2) (1) (8)<br>gi-agent-pg-u20 (2) (1) (8)<br>gi-agent-mssql (2) (1) (8) | PoetgruSQL 🖉 😳 🛞                          |                 |                              |
|                                                                                     | Live ci P013 U20<br>13.4                  |                 |                              |
|                                                                                     |                                           |                 |                              |

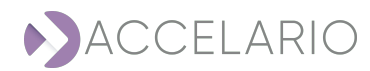

#### To add a target host:

1. On the navigation bar, click 🙀 (Target).

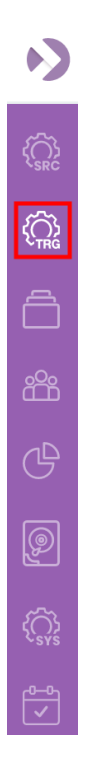

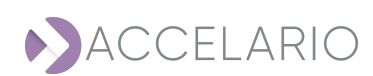

#### The Target Management window appears.

| Target Management         | Add Target Host Add DB Home |
|---------------------------|-----------------------------|
| TARGET HOSTS<br>Q. Search | Select Target Host          |
| Target host list is empty |                             |
|                           |                             |
|                           |                             |
|                           |                             |
|                           |                             |

## 2. Click Add Target Host.

3. Enter the target host details.

| Add Targe    | t Host >         |
|--------------|------------------|
| * OS:        | Iinux O Windows  |
| * Name       | dst-agent-pg-u20 |
| Description  |                  |
| * Host       | 172.31.45.106    |
| * Port       | 8080             |
| + Advanced P | arameters        |
|              |                  |
|              | Add Cancel       |

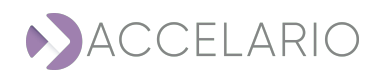

4. Enter the Advanced Parameters if necessary.

| Add Target        | Host X                                                                                 |
|-------------------|----------------------------------------------------------------------------------------|
| * OS:             | Linux     O     Windows                                                                |
| * Name            | dst-agent-pg-u20                                                                       |
| Description       |                                                                                        |
| * Host            | 172.31.45.106                                                                          |
| * Port            | 8080                                                                                   |
| - Advanced Para   | ameters                                                                                |
| Mount<br>options: | -t nfs -o<br>rw,bg,hard,nointr,rsize=32768,wsize=32768,tcp,vers=3,tim<br>eo=600,nolock |
|                   | Add                                                                                    |

## 5. Click Add.

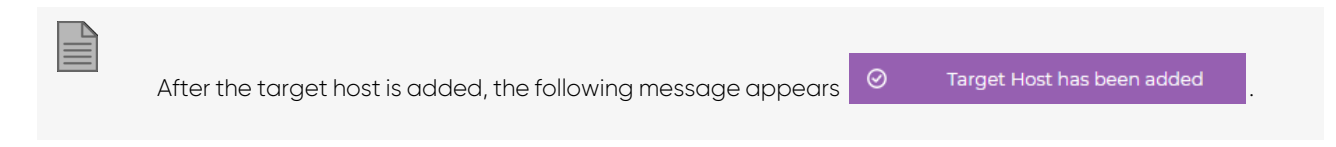

The Target Management displays the target host(s) that have been added to the system.

| Target Manage                                                   | arget Management                             |                              | Add Target Host | Add DB Home |
|-----------------------------------------------------------------|----------------------------------------------|------------------------------|-----------------|-------------|
| TARGET HOSTS                                                    |                                              | DB Homes of dst-agent-pg-u20 |                 |             |
| Q. Search<br>dst-agent<br>dst-agent-tpp-t/20<br>dst-agent-mssql | 0 ( ) ( )<br>( ) ( ) ( ) ( ) ( ) ( ) ( ) ( ) | DB Home list is empty        |                 |             |

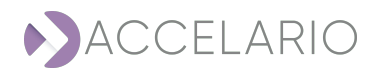

#### To add a DB Home:

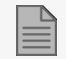

You add a **DB Home** in the **Target** work area.

### 1. Click Add DB Home.

| Target Manage                                    | ement                                                                                                    |                              | Add Target Host | Add DB Home |
|--------------------------------------------------|----------------------------------------------------------------------------------------------------|------------------------------|-----------------|-------------|
| TARGET HOSTS                                     |                                                                                                    | DB Homes of dst-agent-pg-u20 |                 |             |
| Q, Search                                        |                                                                                                    |                              |                 |             |
| dst-agent<br>dst-agent-pg-u20<br>dst-agent-mssql | <ul> <li>()</li> <li>()</li> <li>(</li></ul> | DB Home list is empty        |                 |             |

#### 2. Select a DB type.

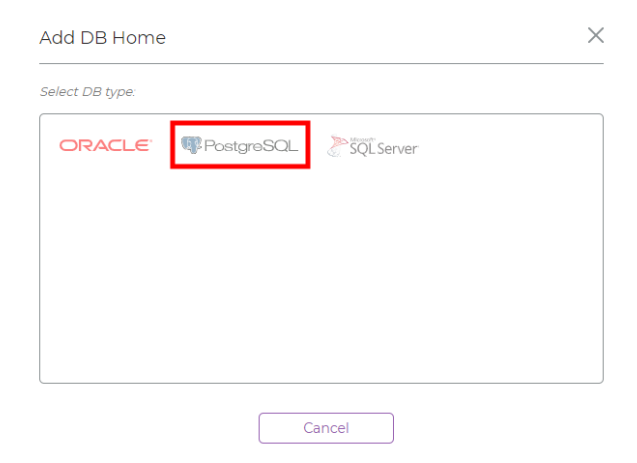

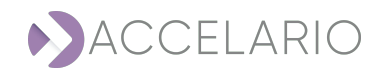

#### 3. Enter the DB Home details.

| Add DB Home               | R PostgreSQL           | × |
|---------------------------|------------------------|---|
| * Name:                   | PG13 U20 Home          |   |
| Description:              | string                 |   |
| * Target Host:            | dst-agent-pg-u20       | ~ |
| * PostgreSQL<br>Home Dir: | /usr/lib/postgresql/13 | _ |
| * Database version:       | 13.8                   | _ |
| * OS User:                | postgres               |   |
|                           |                        |   |
| (                         | Back Add               |   |

#### 4. Click Add.

| After the DB Home is added, the following message appears O DB Home has been added |   |                                                           |     |                        | _ |
|------------------------------------------------------------------------------------|---|-----------------------------------------------------------|-----|------------------------|---|
|                                                                                    | 1 | After the DB Home is added, the following message appears | 8 ⊘ | DB Home has been added |   |

The Target Management displays the DB Home(s) that have been added to the system.

| arget Manag                                      | ement                                                                                                    |                         |                      | Add Target Host |
|--------------------------------------------------|----------------------------------------------------------------------------------------------------|-------------------------|----------------------|-----------------|
| TARGET HOSTS<br>Q. Search                        |                                                                                                    | DB Homes of dst-agent-p | g-u20                |                 |
| dst-agent<br>dst-agent-pg-u20<br>dst-agent-mscql | <ul> <li>∠ (€)</li> <li>∠ (€)</li> <li>∠ (€</li></ul> | PC13 U20 Home           | PC14 U20 Home<br>144 |                 |

.

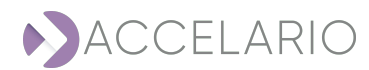

## To create and start a VDB.

### To create a VDB:

1. On the navigation bar, click 📋 (VDB).

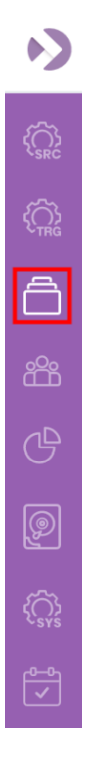

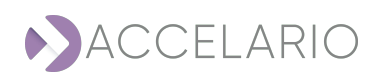

#### The VDB Management window appears.

| VDB Management                                                                                                    |                              |                                           |                                        | Test Data Environment: | Live PG13 U20 | ~ |
|----------------------------------------------------------------------------------------------------|------------------------------|-------------------------------------------|----------------------------------------|------------------------|---------------|---|
| VDBs                                                                                                    | VDBs on shared snapshots (0) |                                           | Snapshots                              |                        |               |   |
| Live CI POIS U20     Live Ci POIS U20     Live Ci POIS U20     Live Ci POIS U20     Live Ci POIS U20     Live Ci POIS     Live Ci POIS |                              | P (1) (1) (1) (1) (1) (1) (1) (1) (1) (1) | Al Suppres v Castom Al v Q Gues Search |                        |               |   |

#### To select a GI:

1. In the VDB Management window, select a Test Data Environment.

| Test Data Environment: | Live DB | ~ |
|------------------------|---------|---|
|                        | Live DB |   |
| Snapshots              |         |   |
|                        | Live PG |   |
|                        | RMAN DB |   |

#### 2. Select the Gl.

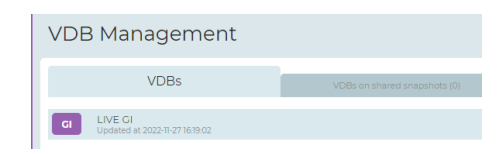

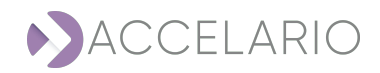

#### Adding a snapshot:

- 1. Select the source.
- 2. Click 🛈 (Add snapshot).

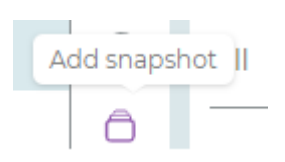

#### 3. Enter a Name.

| Add Snapshot |            |        |  |  |  |
|--------------|------------|--------|--|--|--|
| * Name       | QA bugs 01 |        |  |  |  |
| Description  |            |        |  |  |  |
|              | Add        | Cancel |  |  |  |

#### 4. Click Add.

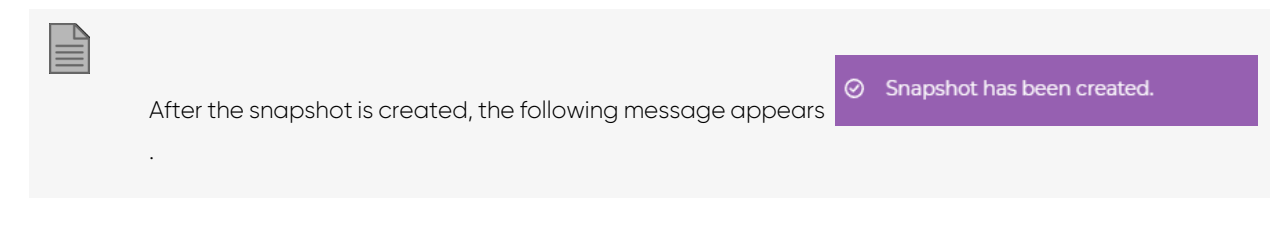

The **Snapshots** work area displays the new snapshot with all the snapshots that have been created.

|                                                                        | Snapshots                            |
|------------------------------------------------------------------------|--------------------------------------|
| All Snapshots      O Custom                                            | <ul> <li>Q. Quick Search</li> </ul>  |
| Jan 15, 2023                                                           | ^                                    |
| 4:16 PM<br>activating snapshot<br>First activating snapshot for LiveDB | ୍ତିତା (ବି) (ଡି) (ଡି)<br>Size: 53.5KB |

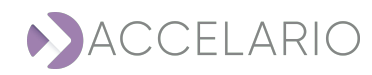

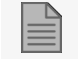

It is possible to scroll using the time and date to the right of a search screenshot.

#### To create a VDB from a snapshot:

- 1. Select a snapshot.
- 2. Click G Create VDB.

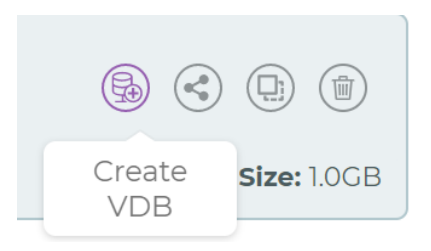

3. Enter the VDB parameters.

| Create VDB          | PostgreSQL                      | × |
|---------------------|---------------------------------|---|
|                     |                                 |   |
| * Name              | VDB1                            |   |
| Description         |                                 |   |
| Start Immediately   | / 🗹                             |   |
| * Target DB<br>Home | PG13 U20 Home                   | ~ |
| * Cluster Name      | gi                              |   |
| * DB Port           | 5432                            |   |
| Snapshot Policy     |                                 |   |
| Activate Snapshot   | ts 🗸                            |   |
| Repeat every:       | 10 Minutes                      | ~ |
| Start from:         | 15/01/2023 Choose time: 7:24 Pt | M |
| Snapshot retentio   | on period (days): 14            |   |
| + Advanced Parar    | meters                          |   |
|                     |                                 |   |
|                     | Create VDB Cancel               |   |

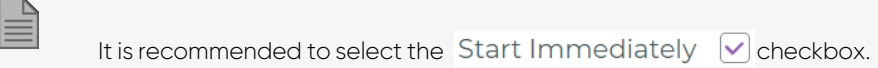

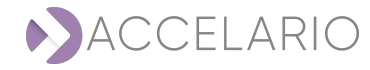

4. Enter the Advanced Parameters, if necessary.

| - Advanced Parameters    |                   |  |
|--------------------------|-------------------|--|
| Pre/Post Scripts:        |                   |  |
| Pre OS script<br>path:   |                   |  |
| Post OS script<br>path:  |                   |  |
| Post SQL script<br>path: |                   |  |
|                          | Create VDB Cancel |  |

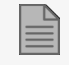

For more information about Advanced Parameters, see To add an advanced parameter:

5. Click Create VDB. Otherwise, click Cancel to exit without creating a VDB.

|                                                         | $\sim$    |                             |  |
|---------------------------------------------------------|-----------|-----------------------------|--|
| After the VDB is created, the following message appears | $\otimes$ | The volume has been created |  |

The VDB Management window displays the VDB that has been created.

| VDB Management                                        |                              |   |                                                                           | Test Data Environment: | Live PG13 U20 | ~ |
|-------------------------------------------------------|------------------------------|---|---------------------------------------------------------------------------|------------------------|---------------|---|
| VDBs                                                  | VDBs on shared snapshots (0) |   | Snapshots                                                                 |                        |               |   |
| GI Live GI PO13 U20<br>Updated at 2023-01-15 16:15:03 |                              | 6 | All v Q Quick Search                                                      |                        |               |   |
| Created 2023-01-15 17:25:42                           |                              | 0 | Jan 15, 2023<br>4:16 PM                                                   |                        |               | â |
|                                                       |                              |   | activating snapshot Created VDB: VDB First activating snapshot for LiveOB |                        | Size: 53.5KB  | 3 |
|                                                       |                              |   |                                                                           |                        |               |   |
|                                                       |                              |   |                                                                           |                        |               |   |
|                                                       |                              |   |                                                                           |                        |               |   |

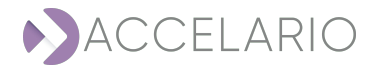

## The following icons display information about a VDB:

| lcon | Description         |
|------|---------------------|
| VDB  | VDB Locked          |
| VDB  | VDB Stopped         |
| VDB  | VDB Started         |
|      | VDB Creation Failed |

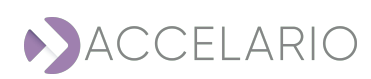
# 6.2. Source Management

A source host is a server that hosts the source databases. A test data environment includes access definition to one source database and a Gl. This section describes how to create and manage a **Source Host** and a **Test Data Environment**.

### To open the Source work area:

1. On the navigation bar, click (Source).

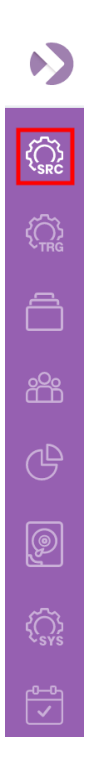

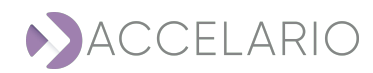

The Source Hosts window appears displaying all the source hosts that have been added to the system.

| Source Manag                                    | gement |
|-------------------------------------------------|--------|
| SOURCE HOSTS<br>Q. Search                       |        |
| gi-agent-1<br>gi-agent-pg-u20<br>gi-agent-mssql |        |

You can quickly locate a source host by typing its letters on the **Search** bar. The list updates promptly.

**Q** Search

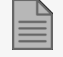

To add a source host, see To add a source host

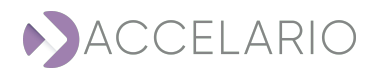

To modify a source host:

- 1. Select the source host.
- 2. Click 🕜 (Modify source host).

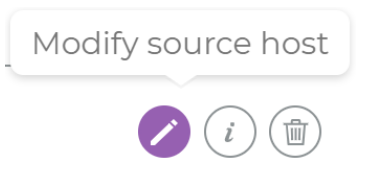

3. Modify the source host as required.

| Modify Sou    | irce Host       | × |
|---------------|-----------------|---|
| * OS:         | Linux O Windows |   |
| * Name        | gi-agent-pg-u20 |   |
| Description   | string          |   |
| * Host        | 172.31.39.219   |   |
| * Port        | 8080            |   |
| + Advanced Pa | rameters        |   |
|               | Madify          |   |

4. To save your changes, click Modify.

### To see source host information:

- 1. Select the source host.
- 2. Click *i* (Source host info).

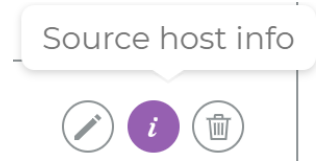

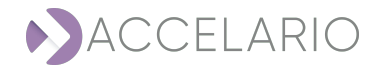

The Info window appears.

| Info         |                  | × |
|--------------|------------------|---|
| Gl Agent     |                  |   |
| Name:        | gi-agent-pg-u20  |   |
| Description: | string           |   |
| IP:          | 172.31.39.219    |   |
| Port:        | 8080             |   |
| Version:     | 16.0.0 (build 1) |   |
| Swagger:     | Link to swagger  |   |
| OS:          | Linux            |   |
|              |                  |   |
|              | Close            |   |

3. To return to the main Source Management work area, click Close.

### To remove a source host:

- 1. Select the source host.
- 2. Click (Remove source host).

| Į | Remove sourc | e ho | ost |
|---|--------------|------|-----|
|   | <i>i</i>     |      |     |

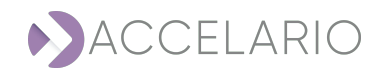

3. Click **Remove** to confirm the deletion or **Cancel** to exit without deleting the source host.

| Confirmation request                                            | ×                            |
|-----------------------------------------------------------------|------------------------------|
| Are you sure to remove this GI Agent?                           |                              |
| Remove Cancel                                                   |                              |
| After the source host is removed, the following message appears | Source Host has been removed |

### To create a test data environment from the VDB Management window:

1. Open the VDB Management window.

| VDB | Management            |                              |                                                            | Test Data Environment: |
|-----|-----------------------|------------------------------|------------------------------------------------------------|------------------------|
|     | VDBs                  | VDBs on shared snapshots (0) | Snapshots                                                  |                        |
|     | Create GI             |                              | All Snapshots      O Custom     All      V Q, Quick Search |                        |
|     | Volumes list is empty | ,<br>,                       |                                                            |                        |
|     |                       |                              |                                                            |                        |
|     |                       |                              |                                                            |                        |
|     |                       |                              |                                                            |                        |
|     |                       |                              |                                                            |                        |
|     |                       |                              |                                                            |                        |
|     | Volumes list is empty |                              |                                                            |                        |

2. In the VDB Management window, select a Test Data Environment.

| VDB Management    |                                | Test Data Environment: | LIVE MsSQL    | ~ |
|-------------------|--------------------------------|------------------------|---------------|---|
| VDBs              | UDBr on churcel conservate (A) | Snapshots              | RMAN GI       |   |
|                   | essas orranaeos anapoi sos (o) |                        | Live PG13 U20 |   |
| Create GI         |                                | All v Q Quick Search   | Live PG14 U20 |   |
| Volumes list is e | empty                          |                        | MSSQL SRC     |   |
|                   |                                |                        | LIVE MsSQL    |   |

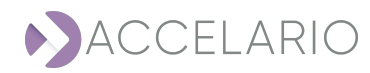

### Live GI

1.

### To create a Live GI:

| Click | Create GI |                                |                              |
|-------|-----------|--------------------------------|------------------------------|
|       |           | VDB Management                 |                              |
|       |           | VDBs                           | VDBs on shared snapshots (0) |
|       |           | Create Gl<br>Volumes list is e | empty                        |
|       |           |                                |                              |

### 2. Enter a Name.

| Create GI vol | ume for Live PG da | tabase | × |
|---------------|--------------------|--------|---|
| * Name        | Live PG            |        |   |
| Description   |                    |        |   |
|               | Create             | Cancel |   |

### 3. Click Create.

After the GI is created, the following message appears

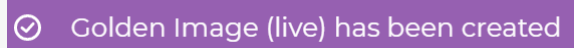

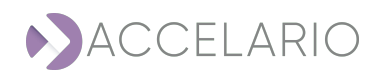

### The VDB Management window displays the GI that was created.

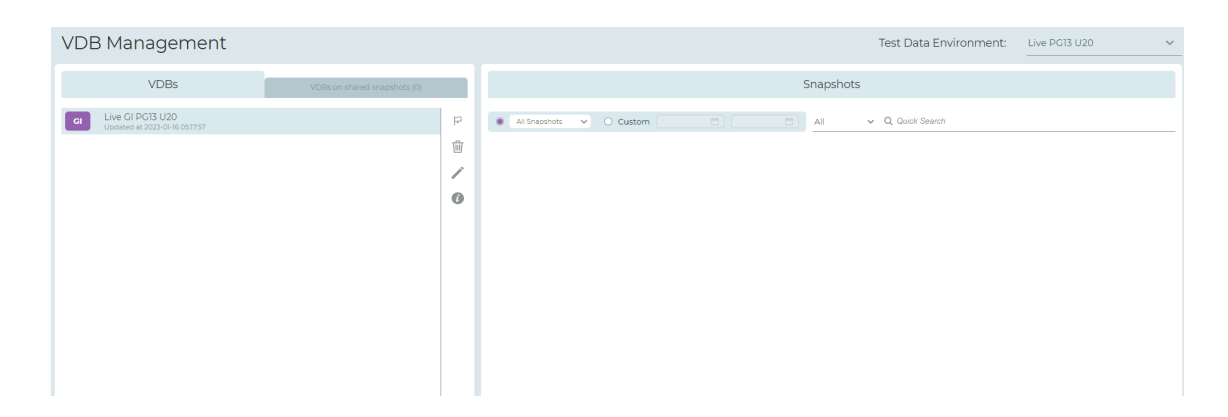

### To create a test data environment:

To create a test data environment, see To create a test data environment:.

### To edit a test data environment:

- 1. Select the test data environment.
- 2. Click (Modify Test Data environment).

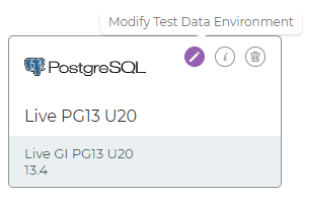

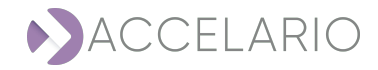

2. The Modify Test Data Environment window appears. Modify the test data environment name if necessary.

| Modify Test Data Environment |         | PostgreSQL | × |
|------------------------------|---------|------------|---|
| * Name:                      | Live PG |            |   |
| Description:                 |         |            |   |
|                              | Ne      | xt         |   |

3. Click **Next** to go to the next **Modify Test Data Environment** window.

### To modify a Live GI:

1. Modify the Golden Image Parameters as required.

| Modify Test Data Environment 🛛 🕸 PostgreSQL |                                                  | $\times$ |
|---------------------------------------------|--------------------------------------------------|----------|
| Golden Image Para                           | ameters                                          |          |
| * GI Type:                                  | Live GI                                          |          |
| * Source Host:                              | gi-agent-pg-u20                                  | ~        |
| Force creation 🗌                            |                                                  |          |
| Snapshot Policy                             |                                                  |          |
| Activate Snapshots                          |                                                  |          |
| Repeat every:                               | 0 Days                                           | ~        |
| Start from:                                 | 17/01/2021         Choose time:         10:00 PM |          |
| Snapshot retention                          | period (days): 180                               |          |
|                                             | Back Next                                        |          |

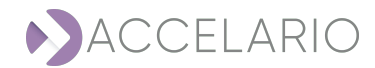

- 2. Click Next to go to the next Modify Test Data Environment window.
- 3. Modify the Source DB Parameters as required.

| Modify Test Data Environment <b>PostgreSQL</b> |                      |                        |  |
|------------------------------------------------|----------------------|------------------------|--|
| Source DI                                      | Source DB Parameters |                        |  |
| * User                                         |                      | postgres               |  |
| * Passwore                                     | d:                   |                        |  |
| * VDB pas                                      | sword:               |                        |  |
| * Port:                                        |                      | 5432                   |  |
| * Cluster N                                    | lame:                | gi                     |  |
| * OS User:                                     |                      | postgres               |  |
| * Postgres<br>Home Dir                         | QL<br>:              | /usr/lib/postgresql/13 |  |
| * Version:                                     |                      | 13.8                   |  |
| (                                              | Test Con             | nection Back Modify    |  |

4. To save your changes, click Modify.

#### To see information about a test data environment:

- 1. Select the test data environment.
- 2. Click (Test Data Environment Info).

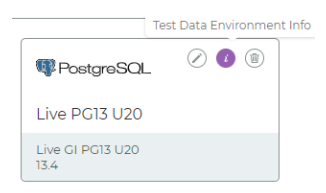

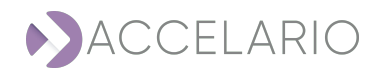

The Info window appears.

| Info            |                 | × |
|-----------------|-----------------|---|
| Source Database |                 |   |
| IP-Address:     | 172.31.39.219   |   |
| Name:           | Live PG         |   |
| Description:    |                 |   |
| Port:           | 5432            |   |
| User:           | postgres        |   |
| Password:       | *****           |   |
| VDB Password:   | *****           |   |
| Version:        | 13.8            |   |
| Туре:           | PG_GI_LIVE      |   |
| GI Name:        | gi-agent-pg-u20 |   |
|                 |                 |   |
| _               |                 |   |

3. To return to the main Source Management work area, click Close.

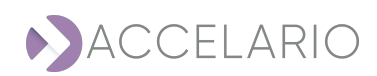

#### To remove a test data environment:

- 1. Select the test data environment.
- 2. Click (Remove Test Data Environment).

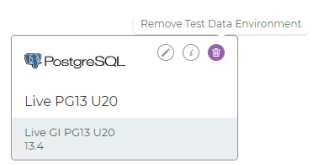

3. Click **Remove** to confirm the deletion or **Cancel** to exit with deleting the test data environment.

| Confirmation request X                                                  |
|-------------------------------------------------------------------------|
| Are you sure to remove this Test Data Environment?                      |
| Remove Cancel                                                           |
|                                                                         |
| After the database is removed, the following message appears            |
| <ul> <li>Test Data Environment database has<br/>been removed</li> </ul> |

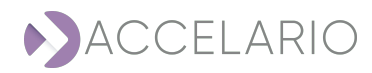

# 6.3. Target Management

A test data environment includes access definition to one source database and a GI. A DB Home is the target database that is used to make VDBs.

### To open the Target work area:

1. On the navigation bar, click (Target).

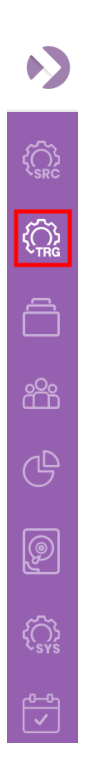

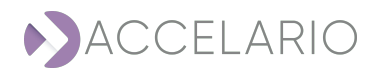

The Target Management window appears displaying all the target hosts that have been added to the system.

| Target Manage                                    | ement |
|--------------------------------------------------|-------|
| TARGET HOSTS                                     |       |
| dst-agent<br>dst-agent-pg-u20<br>dst-agent-mssql |       |

You can quickly locate a target host by typing its letters on the **Search** bar. The list updates promptly.

**Q** Search

### To add a target host:

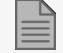

To add a target host, see To add a target host:.

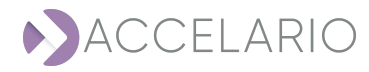

### To modify a target host:

- 1. Select the target host.
- 2. Click Modify target host.

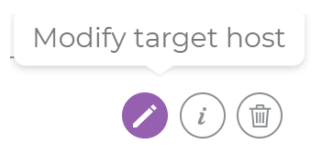

3. Modify the parameters as required.

| Modify Target Host |                  | × |
|--------------------|------------------|---|
| * OS:              | Iinux O Windows  |   |
| * Name             | dst-agent-pg-u20 |   |
| Description        |                  |   |
| * Host             | 172.31.45.106    |   |
| * Port             | 8080             |   |
| + Advanced Pa      | rameters         |   |
|                    | Modify           |   |

4. To save your changes, click Modify.

### To see target host information:

- 1. Select the target host.
- 2. Click (Target host info).

| Target host info |  |
|------------------|--|
| <i>i</i>         |  |

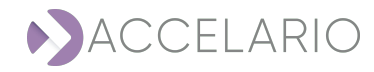

The Info window appears.

| Info                  |                  | $\times$ |
|-----------------------|------------------|----------|
| Target Host           | det agont og u20 |          |
| Name:<br>Description: | dst-agent-pg-u20 |          |
| IP:                   | 172.31.45.106    |          |
| Port:                 | 8080             |          |
| Version:              | 16.0.0 (build 4) |          |
| Swagger:              | Link to swagger  |          |
| OS:                   | Linux            |          |
|                       |                  |          |
|                       | Close            |          |

3. To return to the main Target Management work area, click Close.

### To remove a target host:

- 1. Select the target host.
- 2. Click (Remove target host).

| Remove targe | t host |
|--------------|--------|
|              |        |

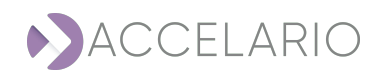

3. Click **Remove** to confirm the deletion or **Cancel** to exit without deleting the target host.

|                          | Confirmation request                      | ×                              |
|--------------------------|-------------------------------------------|--------------------------------|
|                          | Are you sure to remove this Ta            | rget Host?                     |
|                          | Remove                                    | cel                            |
|                          |                                           |                                |
| After the target h       | ost is removed, the following message app | ⊘ Target Host has been removed |
| To add a DB Home:        |                                           |                                |
| To add an DB Hor         | <b>ne</b> , see To add a DB Home:         |                                |
| To edit DB Homes:        |                                           |                                |
| 1. Select the DB Home.   |                                           |                                |
| 2. Click 🕜 (Modify DB Ho | me).                                      |                                |
|                          | Modify DB Home                            | _                              |
|                          | PostgreSQL 🖉 🕡                            |                                |
|                          | PG14 U20 Home                             |                                |
|                          | 14.4                                      |                                |
|                          |                                           |                                |

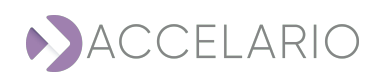

3. The Modify DB Home window appears. Modify the test data environment details as required.

| Modify DB Hom             | e 💵 PostgreSQL         | × |
|---------------------------|------------------------|---|
| * Name:                   | PG13 U20 Home          |   |
| Description:              | string                 |   |
| * Target Host:            | dst-agent-pg-u20       | ~ |
| * PostgreSQL<br>Home Dir: | /usr/lib/postgresql/13 |   |
| * Database version:       | 13.8                   |   |
| * OS User:                | postgres               |   |
|                           |                        |   |
|                           | Modify                 |   |

4. To save your changes, click Modify.

To see information about a DB Home:

- 1. Select the DB Home.
- 2. Click *i* (DB Home info).

|               | DB Home Info |
|---------------|--------------|
| PostgreSQL    |              |
| PG14 U20 Home |              |
| 14.4          |              |

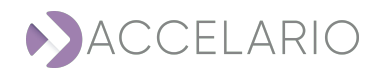

The Info window appears.

| Info              | ×                      |
|-------------------|------------------------|
| DB Home Directory |                        |
| Name:             | PG13 U20 Home          |
| Description:      | string                 |
| IP-Address:       | 172.31.45.106          |
| Port:             | 5432                   |
| Db Home Dir:      | /usr/lib/postgresql/13 |
| OS User:          | postgres               |
| Database Version: | 13.8                   |
|                   |                        |

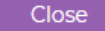

3. To return to the main Target Management work area, click Close.

### To remove a DB Home:

- 1. Select the DB Home.
- 2. Click (Remove DB Home).

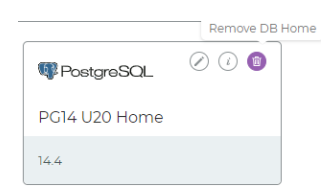

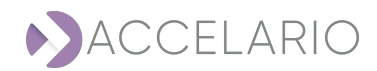

## 3. Click **Remove** to confirm the deletion or **Cancel** to exit without deleting the DB Home.

| Confirmation request X                                                                            |  |
|---------------------------------------------------------------------------------------------------|--|
| Are you sure to remove this DB Home?                                                              |  |
| Remove Cancel                                                                                     |  |
| After the DB Home is removed, the following message appears $\bigcirc$ DB Home has been removed . |  |

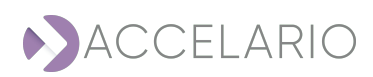

# 6.4. VDB Management

In the **VDB** work area, you do tasks for a golden image, a duplicate golden image, a VDB, and database snapshots. A golden image is a full synchronized copy of the source database files. A golden image is used to create VDBs. A snapshot is a read/write point-in-time copy of the golden image. This section describes how to do these tasks.

### To open the VDB work area:

1. On the navigation bar, click (VDB).

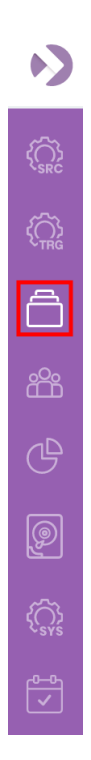

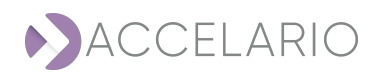

### The VDB Management window appears.

| VDB Management     |                              |                                                           | Test Data Environment: |
|--------------------|------------------------------|-----------------------------------------------------------|------------------------|
| VDBs               | VDBs on shared snapshots (0) | Snapshots                                                 |                        |
| Create GI          |                              | All Snapshots      O Custom     All      V Q Quick Search |                        |
| Volumes list is en | npty                         |                                                           |                        |
|                    |                              |                                                           |                        |
|                    |                              |                                                           |                        |
|                    |                              |                                                           |                        |
|                    |                              |                                                           |                        |
|                    |                              |                                                           |                        |

### To create VDB:

| To create a VDB, see To create and start a VDB. |
|-------------------------------------------------|
|-------------------------------------------------|

### To activate a GI:

1. Select the GI in the list.

| 2. Click (Activate volume).       |                     |
|-----------------------------------|---------------------|
|                                   | Activate volume     |
| To remove a GI:                   |                     |
| 1. Select a GI in the list.       |                     |
| 2. Click 🔟 (Remove Golden Image). |                     |
|                                   | Remove Golden Image |
|                                   | <u>الله</u>         |

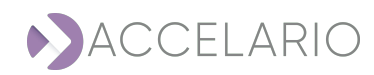

3. Click **Remove** to confirm the deletion or **Cancel** to exit with deleting the volume.

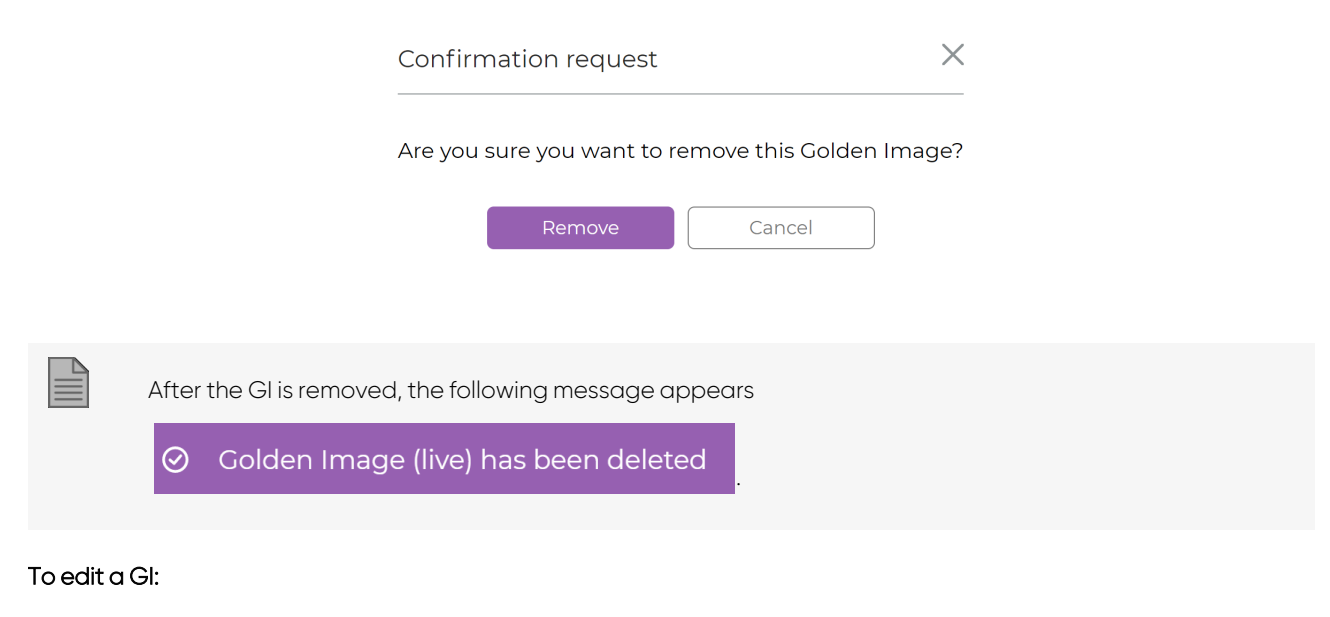

- 1. Select the GI in the list.
- 2. Click (Modify volume).

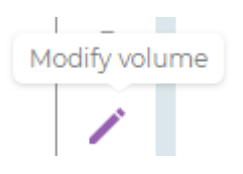

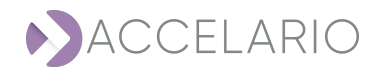

3. Enter a new Name.

| Modify Test Data Environment |         | 🕸 PostgreSQL | × |
|------------------------------|---------|--------------|---|
| * Name:                      | Live PG |              |   |
| Description:                 |         |              |   |
|                              | N       | -yt          |   |

4. To save your changes, click Modify. Otherwise, click Cancel.

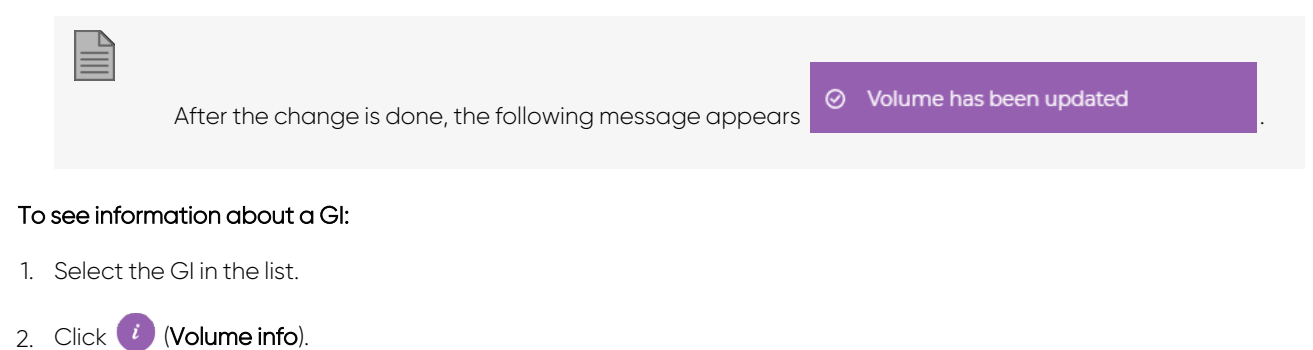

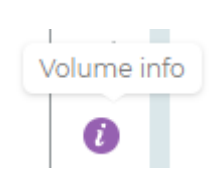

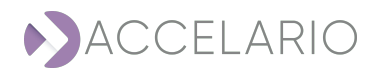

The Info window appears.

| Info            |                        | × |
|-----------------|------------------------|---|
| Volume Info     |                        |   |
| Name            | Live GI PG14 U20       |   |
| Description     | pg_gi                  |   |
| Created At      | 2022-11-28 07:22:48.28 |   |
| Storage Path    | /main_pool/00000025    |   |
| Connection Info |                        |   |
| Agent's Name    | gi-agent-pg-u20        |   |
| Host            | 172.31.39.219          |   |
| Port            | 5433                   |   |
| Service         |                        |   |
| Username        | postgres               |   |
| Password        | ***                    |   |
|                 |                        |   |
| Log History     | Last Logs Cancel       |   |
|                 |                        |   |

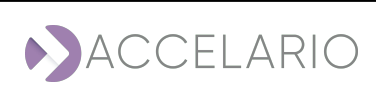

3. To see the last logs, click Last Logs or click Cancel to return to the VDB Management window.

4. Click Auto-refresh to do an auto refresh.

Info

5. To download the last logs, click **Download** or click **Close** to return to the **VDB Management** window.

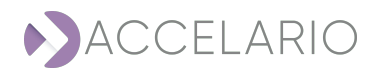

 $\times$ 

| 6. | To see the log history. | click Loa Histor  | <b>v</b> or click <b>Cancel</b> to | return to the VDB M | lanaament window |
|----|-------------------------|-------------------|------------------------------------|---------------------|------------------|
| 0. | rosce the log matory,   | Cherce Log Histor | y of check our loor to             |                     | anagment minden  |

| Log                      | <u>Operation</u>           | <u>Status</u> |
|--------------------------|----------------------------|---------------|
| [2023-02-07 15:35        | :28] Auto synchronization  | OK            |
| [2023-02-07 15:30        | 0:24] Auto synchronization | OK            |
| 2023-02-07 15:25         | 5:26] Auto synchronization | OK            |
| 2023-02-07 15:20         | 0:25] Auto synchronization | OK            |
| 2023-02-07 15:15         | :21] Auto synchronization  | OK            |
| [2023-02-07 15:10        | :20] Auto synchronization  | OK            |
| [2023-02-07 15:0         | 5:21] Auto synchronization | OK            |
| [2023-02-07 15:00        | 0:17] Auto synchronization | OK            |
| [2023-02-07 14:5         | 5:16] Auto synchronization | OK            |
| 2023-02-07 14:50         | 0:15] Auto synchronization | OK            |
| 2023-02-07 14:4          | 6:17] Auto synchronization | OK            |
| 2023-02-07 14:4          | 1:13] Auto synchronization | OK            |
| 2023-02-07 14:30         | 6:12] Auto synchronization | OK            |
| 2023-02-07 14:31         | I:14] Auto synchronization | OK            |
| 2023-02-07 14:20         | 6:10] Auto synchronization | OK            |
| 2023-02-07 14:21         | I:08] Auto synchronization | OK            |
| 2023-02-07 14:16         | 5:10] Auto synchronization | OK            |
| 2023-02-07 14:11         | :06] Auto synchronization  | OK            |
| [2023-02-07<br> 4:06:05] | Auto synchronization       | OK            |
| 2023-02-07 14:0          | 1:07] Auto synchronization | OK            |
| 2007 00 07 17.F          | COCI Auto expekteorization | OV            |

7. Click **Back** or **Cancel** to return to the **Info** window.

### To recover to the first snapshot:

- 1. Select the source DB.
- 2. Click 15 (Recovery to first snapshot).

| Recover | y to first | Snapshot |
|---------|------------|----------|
|         | 16         |          |

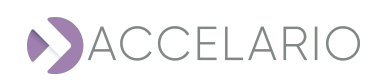

| Confirmation request                                                                   | ×                             |
|----------------------------------------------------------------------------------------|-------------------------------|
| All snapshots created after the first one v<br>Are you sure to recovery to the first S | vill be deleted.<br>Snapshot? |
| Recovery Cancel                                                                        |                               |

3. Click **Recovery** to confirm the recovery or **Cancel** to exit with recovering the snapshot.

After all the snapshots are removed, the following message appears

Solume has been recovered to the first snapshot

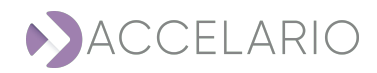

### To recover to this snapshot:

- 1. Select the snapshot.
- 2. Click 🕤 (Recovery to this snapshot).

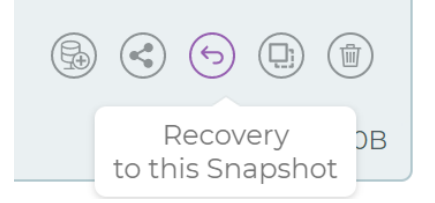

3. Click **Recover** to confirm the recovery or **Cancel** to exit with recovering the snapshot.

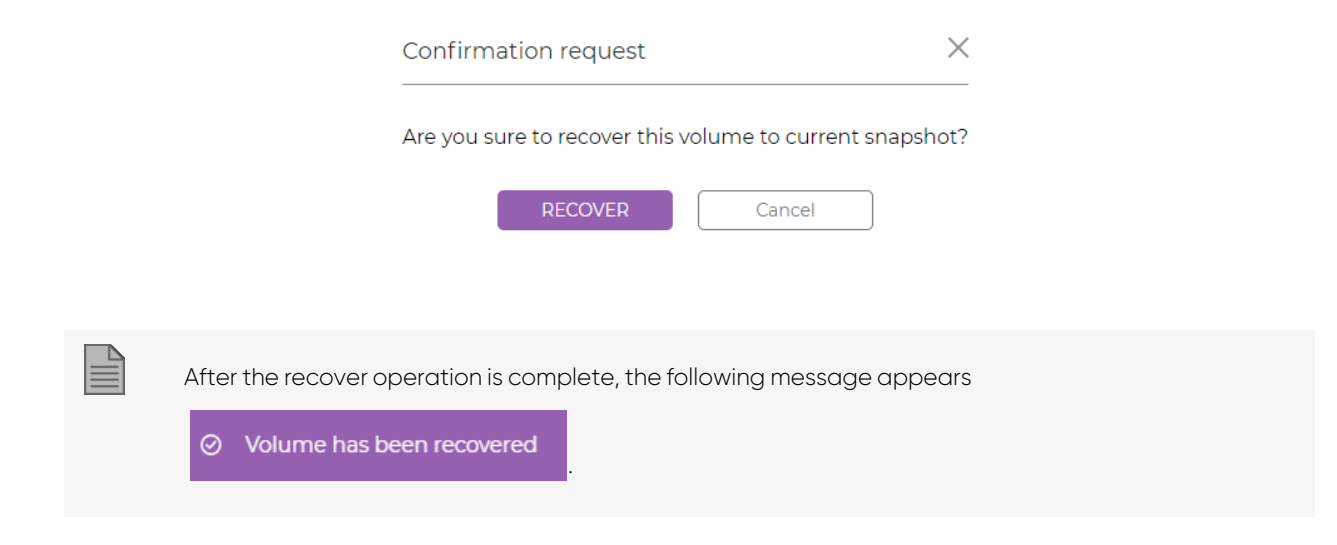

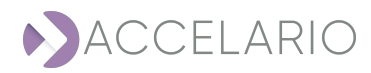

### To create a duplicate VDB from a snapshot:

- 1. Select the snapshot.
- 2. Click Create duplicate.

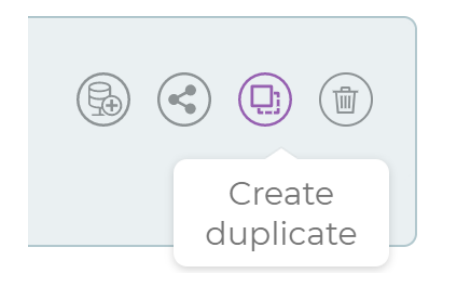

### 3. Enter a Name.

| Create dupl | icate                | >      | × |
|-------------|----------------------|--------|---|
| * Name      | Duplicate of LIVE GI |        | ] |
| Description |                      |        |   |
|             | Create               | Cancel |   |

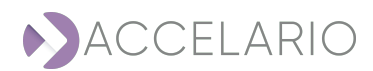

4. Click Create. Otherwise, click Cancel to exit without creating a duplicate VDB.

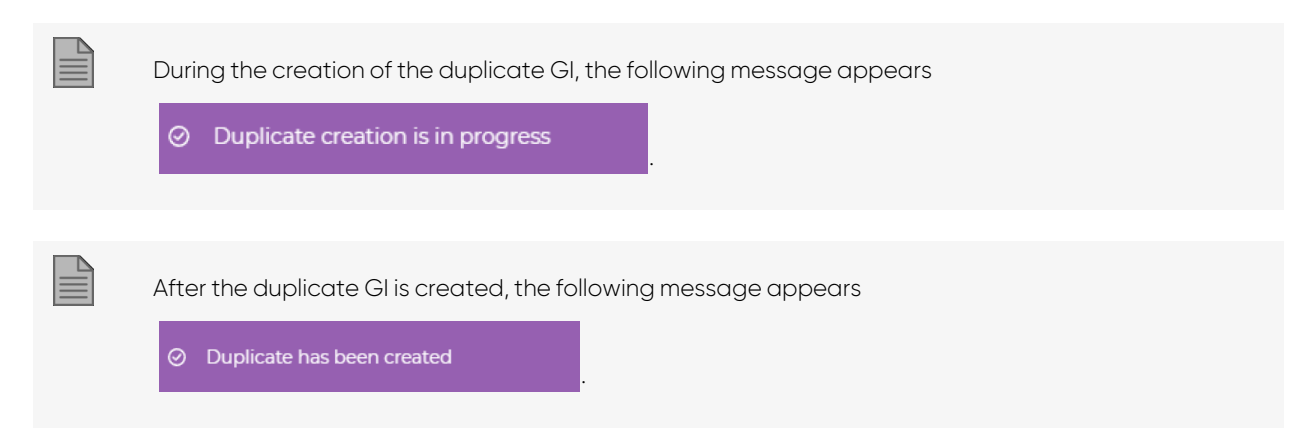

The VDB Management window displays the duplicate GI that has been created.

| VDB Management                                              |                              |        | Test Data Environment:                                                                                                    | Live PG13 U20            |
|-------------------------------------------------------------|------------------------------|--------|----------------------------------------------------------------------------------------------------|--------------------------|
| VDBs                                                        | VDBs on shared snapshots (0) |        | Snapshots                                                                                                    |                          |
| CI Live GI PG13 U20<br>Updated at 2023-01-16 0517:57<br>VDB |                              | 0<br>/ | Image: All Seapchots         O         Custom         Custom         All         V         Q. Quick Search           Jan 16, 2023         Custom         Custom | ^                        |
| Created 2023-01-16 13:31:58                                 |                              | 0      | 1:31 PM<br>activating snapshot<br>Pist activating snapshot for LiveOB                                                                                                    | (a) (c) (a) (a) Size: ○B |
|                                                             |                              |        |                                                                                                    |                          |
|                                                             |                              |        |                                                                                                    |                          |

#### To remove a snapshot:

- 1. Select the snapshot.
- 2. Click (Remove snapshot).

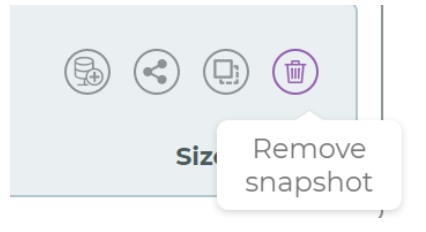

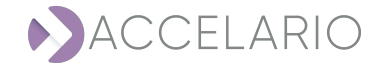

3. Click **Remove** to confirm the deletion or **Cancel** to exit with deleting the snapshot.

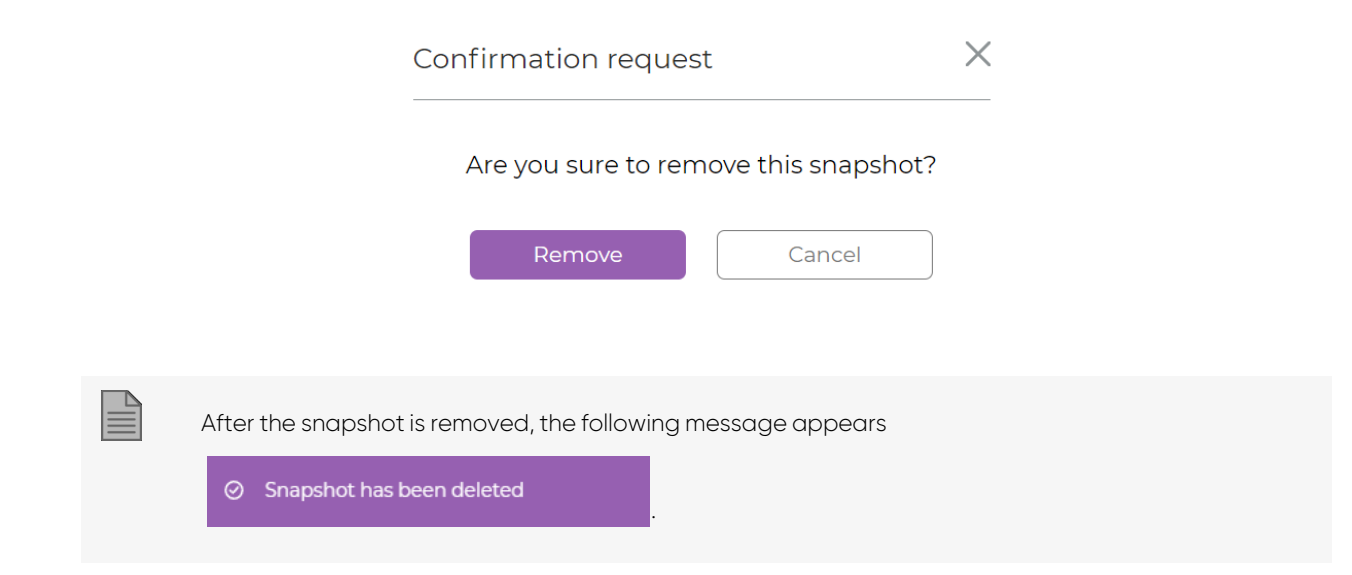

### VDB

This section describes additional tasks that are available to manage VDBs.

### To start a VDB:

- 1. Select the VDB.
- 2. Click 🕄 (Start VDB).

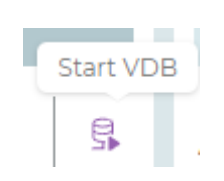

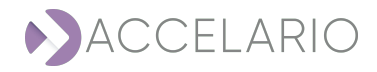

3. Enter the VDB configuration parameters.

| Start VDB           | RestgreSQL    | $\times$ |
|---------------------|---------------|----------|
|                     |               |          |
| * Name              | VDB1          |          |
| Description         |               |          |
| * Target DB<br>Home | PG13 U20 Home | ~        |
| * Cluster Name      | gi1320        |          |
| * DB Port           | 5432          |          |
| + Advanced Param    | eters         |          |
|                     |               |          |

Start VDB Cancel

4. Enter Advanced Parameters if necessary.

| - Advanced Parameters    |            |        |  |
|--------------------------|------------|--------|--|
| Pre/Post Scripts:        |            |        |  |
| Pre OS script<br>path:   |            |        |  |
| Post OS script<br>path:  |            |        |  |
| Post SQL script<br>path: |            |        |  |
|                          | Create VDB | Cancel |  |

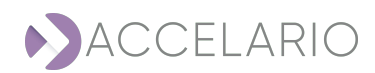

5. Click Start VDB. Otherwise, click Cancel to exit.

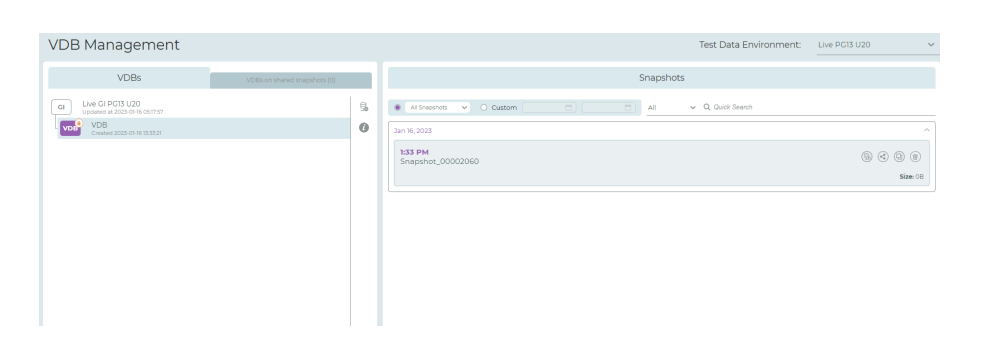

After the VDB was started, the following message appears

### ⊘ The VDB VDB 1 was successfully started

### To force stop the refresh of a VDB:

- 1. Select the VDB.
- 2. Click 🗟 (Force stop VDB).

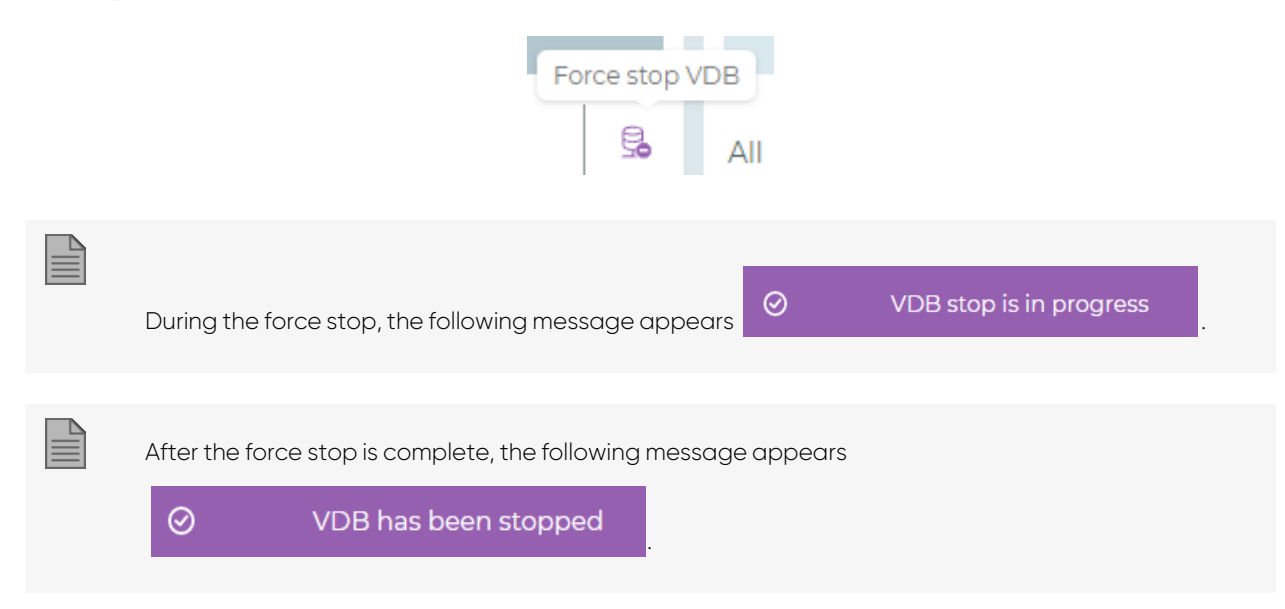

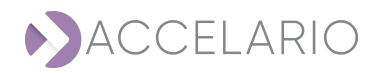

### To stop the refresh of a VDB:

- 1. Select the VDB.
- 2. Click 🚰 (Stop VDB).

| Stop VDB                                                  |                         |
|-----------------------------------------------------------|-------------------------|
| During the stop, the following message appears 📀          | VDB stop is in progress |
|                                                           |                         |
| After the stop is complete, the following message appears |                         |
| ⊘ VDB has been stopped                                    |                         |

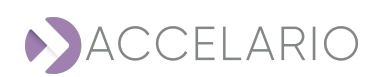

# 6.5. Sharing Snapshots

A user in one role category can share a snapshot with a user in another role category. This section gives the procedure. In the following example a user with a QA role shares a snapshot with a Dev role.

### To share a VDB:

1. Select a snapshot of a Golden Image or a VDB.

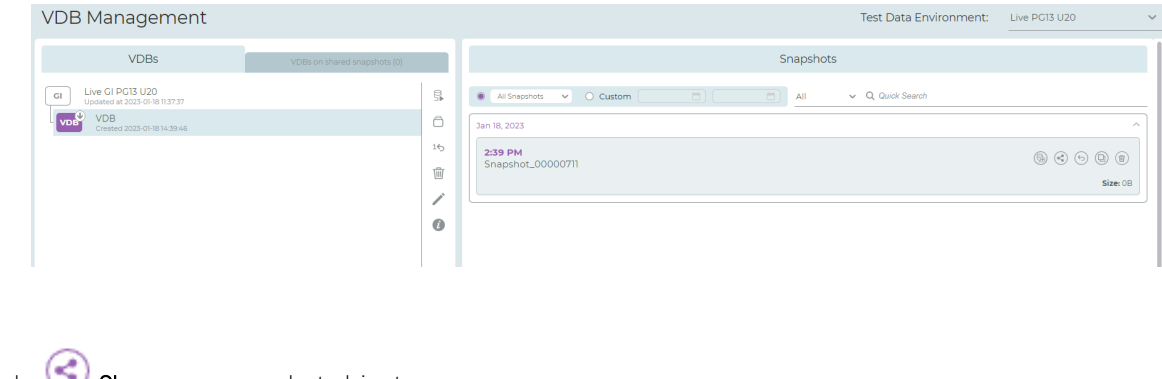

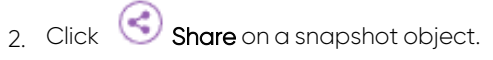

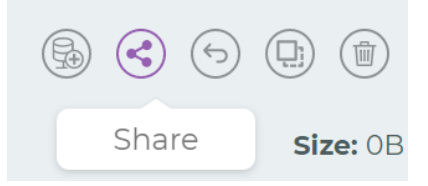

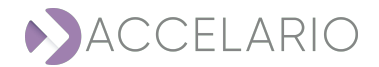

3. Select the role to share the snapshot.

| Share/Unsha     | re Snapshot |        | × |
|-----------------|-------------|--------|---|
| * Select Roles: | Dev         |        |   |
|                 |             |        |   |
|                 |             |        |   |
|                 | Submit      | Cancel |   |

### 4. Click Submit.

| After the snapshot is shared, the following message appea | 0 | Snapshot has been shared |  |
|-----------------------------------------------------------|---|--------------------------|--|
|                                                           |   |                          |  |

The VDB Management window displays the relevant sharing information.

| 12:04 PM<br>< Snapshot_00001691 | \$ & O @ ()            |
|---------------------------------|------------------------|
|                                 | Size: OB               |
| Shared to QA by admin           | Jan 16, 2023, 14:10 PM |

### To unshare a snapshot:

1. Select the snapshot.

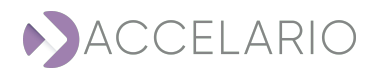
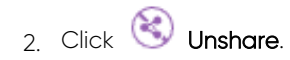

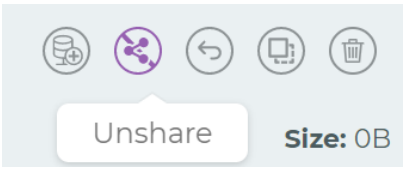

3. Click Yes to confirm unsharing the snapshot or Cancel to exit with unsharing the snapshot.

| $\times$                                                                                      |
|-----------------------------------------------------------------------------------------------|
| Warning!!!<br>There are VDBs defined on this snapshot.<br>Continue to un-share it?            |
| Yes Cancel                                                                                    |
| After the snapshot is unshared, the following message appears O Snapshot has been un-shared . |
|                                                                                               |

## To see snapshots that are shared to you:

1. Click VDBs on shared snapshots.

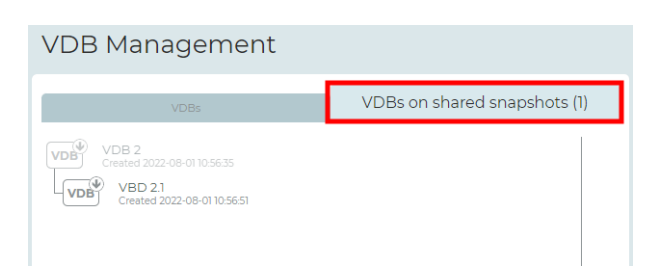

| н |   |   | _ | 2 |  |
|---|---|---|---|---|--|
| н | _ | _ | _ | а |  |
| н | _ | _ | _ |   |  |
| н | _ | _ | - |   |  |
|   | _ | _ | - |   |  |

The number in parentheses indicates the number of shared snapshots.

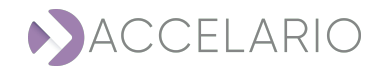

# 7. Using an MS-SQL Data Base

The following sections from Initial Setup below to Sharing Snapshots are for MS-SQL users. Return to Getting to Know the GUI. Continue to Users Management.

# 7.1. SQL Server Initial Setup

To setup the infrastructure in the Data Virtualization Module, do the following procedure:

- 1. To install the Accelario source agent and target agent:
- 2. To add a target host:
- 3. To create a test data environment from a Native SQL server Backup:
- 4. To add a target host:
- 5. To add a DB Home:
- 6. To create and start a VDB.

## To install the Accelario source agent and target agent:

Accelario agents are deployed on a source server and on a target server. There are two types of agents:

- 1. GI (golden image) agent installed on the source server.
- 2. Destination agent installed on the target server.

When the VDB is used on the same server where the source DB resides, both agents can be installed on the same server. It is necessary to change the ports as described below.

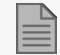

- > The agents should be run as root.
- > The agents should be run in the background.

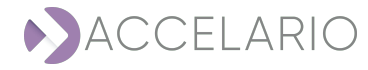

Example for a source agent.

screen -dmS gi\_agent java -jar /home/ec2-user/gi\_agent-1.0-SNAPSHOT.jar nohup java -jar /home/ec2-user/gi\_agent-1.0-SNAPSHOT.jar & Example for a target agent. screen -dmS dst\_agent java -jar /home/ec2-user/dst\_agent-1.0-SNAPSHOT.jar nohup java -jar /home/ec2-user/dst\_agent-1.0-SNAPSHOT.jar & The default port is 8080. If necessary, the port can be changed. Use the following parameters to java execution:

#### Example for a source agent.

-Ddw.server.applicationConnectors[0].port=8090 -Ddw.server.adminConnectors[0].port=8092

Example for a target agent.

java -Ddw.server.applicationConnectors[0].port=8090 -Ddw.server.adminConnectors[0].port=8092 -jar ./dst\_agent-1.0-SNAPSHOT.jar

#### To set the timezone for a java process:

To set the timezone for a java process, use the following code:

-Duser.timezone=<TimeZone> jvm command line option

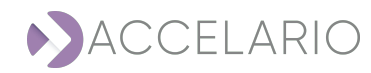

Example for a source agent.

#### screen -dmS gi\_agent java -Duser.timezone=America/Halifax -jar /home/ec2-user/gi\_agent-1.0-SNAPSHOT.jar

Example for a target agent.

#### screen -dmS dst\_agent java -Duser.timezone=America/Halifax -jar /home/ec2-user/dst\_agent-1.0-SNAPSHOT.jar

To add a source host:

1. On the navigation bar, click 🐼 (Source).

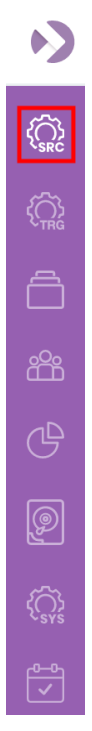

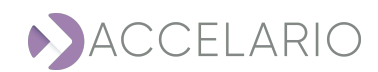

#### The Source Management window appears.

| Source Management         | Add Source Host    | Create Test Data Environment |
|---------------------------|--------------------|------------------------------|
| SOURCE HOSTS<br>Q. Search | Select Source Host |                              |
| Source host list is empty |                    |                              |
|                           |                    |                              |
|                           |                    |                              |
|                           |                    |                              |

#### 2. Click Add Source Host.

3. Enter the source host details.

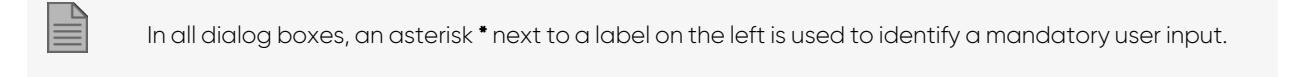

| Add Source Host |                |  |  |  |  |  |
|-----------------|----------------|--|--|--|--|--|
| * OS:           | ○ Linux        |  |  |  |  |  |
| * Name          | gi-agent-mssql |  |  |  |  |  |
| Description     | string         |  |  |  |  |  |
| * Host          | 172.31.43.118  |  |  |  |  |  |
| * Port          | 8080           |  |  |  |  |  |
|                 |                |  |  |  |  |  |
|                 | Add Cancel     |  |  |  |  |  |

5. Click Add.

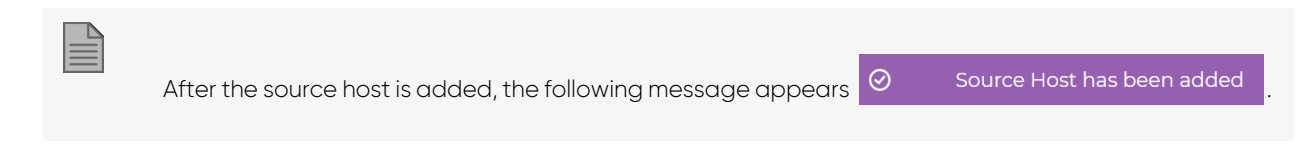

The **Source Management** window displays the source host(s) that have been added to the system.

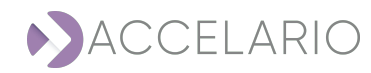

| Source Manag                                                 | ement                                 | Ad                                       | d Source Host | Create Test Data Environment |
|--------------------------------------------------------------|---------------------------------------|------------------------------------------|---------------|------------------------------|
| SOURCE HOSTS                                                 |                                       | Test Data Environments of gi-agent-mssql |               |                              |
| Q. Search<br>gi-agent-1<br>gi-agent-pg-u20<br>gi-agent-mssql | 0 0 0<br>0 0 0<br>0 0 0<br>0 0<br>0 0 | Test Data Environments list is empty     |               |                              |
|                                                              |                                       |                                          |               |                              |

## To create a test data environment:

1. On the navigation bar, click (Source).

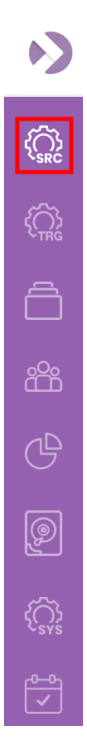

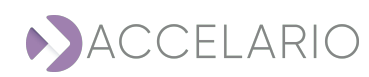

The Source Management window appears.

| Source Management                                                                   |                                      | Add Source Host | Create Test Data Environment |
|-------------------------------------------------------------------------------------|--------------------------------------|-----------------|------------------------------|
| SOURCE HOSTS                                                                        | Test Data Environments of gi-agent-1 |                 |                              |
| L seren<br>gi-agent-1 (∕ ( @<br>gi-agent-1.gp-u20 ( ∕ ( @<br>gi-agent-mssql ( ∕ ( @ | Test Data Environments list is empty |                 |                              |

- 2. Click Create Test Data Environment.
- 3. Select DB type.

| Create Test Da  | ta Environment |            | × |
|-----------------|----------------|------------|---|
| Select DB type: |                |            |   |
| ORACLE          | 🐺 PostgreSQL   | SQL Server |   |
|                 |                |            |   |
|                 |                |            |   |
|                 |                |            |   |
|                 |                |            |   |
|                 |                |            |   |
|                 | C              | ancel      |   |

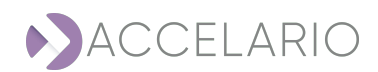

4. Enter a Name.

| Create Test E | Data Environment | SQL Server | × |
|---------------|------------------|------------|---|
| * Name:       | MSSQL SRC        |            |   |
| Description:  |                  |            |   |
|               | Back             | Next       |   |

## 5. Click Next.

## To create a test data environment from a LIVE GI:

1. Enter the test data environment details.

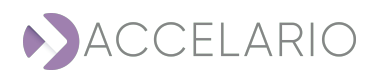

## 2. Select a storage type:

a. iSCSI

| Golden Image P          | arameters                            |
|-------------------------|--------------------------------------|
| * GI Type:              | ● Live GI ○ Native SQL Server Backup |
| * Source Host:          | gi-agent-mssql 🗸                     |
| Force creation          |                                      |
| Storage Protoco         | I                                    |
| * Storage Type:         | ● ISCSI ○ NFS                        |
| * Capacity (GB):        |                                      |
| User (optional):        |                                      |
| Password<br>(optional): |                                      |
| Snapshot Policy         |                                      |
| Activate Snapsho        | bts 🗌                                |
| Repeat every:           | 0 Hours ~                            |
| Start from:             | 06/03/2023 Choose time: 2:32 PM      |
| Snapshot retenti        | on period (davs): 7                  |

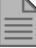

For iSCSI storage type it is necessary in the **Capacity** field to enter the capacity in GB.

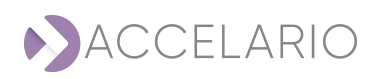

b. NFS

| Create Test Da          | ata Environment 🛛 🏷 SQL Server     | $\times$ |
|-------------------------|------------------------------------|----------|
| Golden Image Pa         | rameters                           |          |
| * GI Type:              | Live GI O Native SQL Server Backup |          |
| * Source Host:          | gi-agent-mssql                     | ~        |
| Force creation          |                                    |          |
| Storage Protocol        |                                    |          |
| * Storage Type:         | ○ ISCSI ● NFS                      |          |
| User (optional):        |                                    |          |
| Password<br>(optional): |                                    |          |
| Snapshot Policy         |                                    |          |
| Activate Snapshot       | is 🗌                               |          |
| Repeat every:           | 0 Hours                            | ~        |
| Start from:             | 06/03/2023 Choose time: 2:32 PM    |          |
| Snapshot retentio       | n period (days): 7                 |          |
|                         | Back Next                          |          |

## 3. Click Next.

4. Enter the Source DB Parameters.

| Create Test Dat      | ta Environment 🛛 🔊 ŠQL Server | × |  |  |  |  |  |  |
|----------------------|-------------------------------|---|--|--|--|--|--|--|
| Source DB Parameters |                               |   |  |  |  |  |  |  |
| * Instance Name:     | MSSQLSERVER                   | ~ |  |  |  |  |  |  |
| * Database<br>Name:  | liveDB                        |   |  |  |  |  |  |  |
| * Version:           | 13.0.6404.1                   |   |  |  |  |  |  |  |
|                      | Back Create                   |   |  |  |  |  |  |  |

## 5. Click Create.

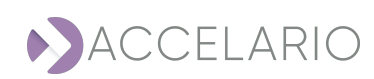

The **Source Management** window displays the test data environment for the source host that has been created.

| Source Manag                                    | ement |                              |              |                                 |        |  | Add Source Host | Create Test Data Environment |
|-------------------------------------------------|-------|------------------------------|--------------|---------------------------------|--------|--|-----------------|------------------------------|
| SOURCE HOSTS<br>Q. Search                       |       | Test Data Env                | ironments of | gi-agent-mssql                  |        |  |                 |                              |
| gi-agent-1<br>gi-agent-pg-u20<br>gi-agent-mssql |       | SQL Server                   | Ø () (B)     | Native Backup GI                | () (B) |  |                 |                              |
|                                                 |       | MSSQL Live GI<br>13.0.6404.1 |              | Native Backup GI<br>13.0.6404.1 |        |  |                 |                              |

## To create a test data environment from a Native SQL server Backup:

1. Enter the test data environment details.

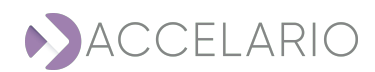

## 2. Select a storage type:

a. iSCSI

| Create Test Da          | ata Environment 🛛 🔊 ŠQL Server                    | × |
|-------------------------|---------------------------------------------------|---|
| Golden Image Pa         | rameters                                          |   |
| * GI Type:              | ○ Live GI ● Native SQL Server Backup              |   |
| * Source Host:          | gi-agent-mssql 🗸                                  |   |
| Force creation          |                                                   |   |
| Storage Protocol        |                                                   |   |
| * Storage Type:         | ● ISCSI O NFS                                     |   |
| * Capacity (GB):        |                                                   |   |
| User (optional):        |                                                   |   |
| Password<br>(optional): |                                                   |   |
| Snapshot Policy         |                                                   |   |
| A snapshot will be      | automatically taken after each successful restore |   |
| Snapshot retentic       | n period (days): 7                                |   |
|                         | Back Next                                         |   |

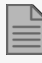

For iSCSI storage type it is necessary in the **Capacity** field to enter the capacity in GB.

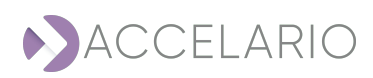

b. NFS

| Create Test Data Environment 🛛 🔭 ŠQL Server 🛛 🗙 |                                                   |   |  |  |
|-------------------------------------------------|---------------------------------------------------|---|--|--|
| Golden Image Pa                                 | Golden Image Parameters                           |   |  |  |
| * GI Type:                                      | ○ Live GI ● Native SQL Server Backup              |   |  |  |
| * Source Host:                                  | gi-agent-mssql                                    | ~ |  |  |
| Force creation 🗌                                |                                                   |   |  |  |
| Storage Protocol                                |                                                   |   |  |  |
| * Storage Type:                                 | O ISCSI                                           |   |  |  |
| User (optional):                                |                                                   |   |  |  |
| Password<br>(optional):                         |                                                   |   |  |  |
| Snapshot Policy                                 |                                                   |   |  |  |
| A snapshot will be                              | automatically taken after each successful restore |   |  |  |
| Snapshot retention period (days): 7             |                                                   |   |  |  |
|                                                 | Back Next                                         |   |  |  |

3. Click Next.

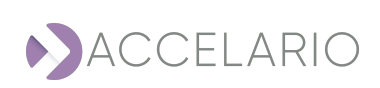

#### 4. Enter the Source DB Parameters.

| Create Test Da                       | ta Environment 🛛 🏷 SQL Server | ×                      |  |  |  |
|--------------------------------------|-------------------------------|------------------------|--|--|--|
| Source DB Param                      | eters                         |                        |  |  |  |
| * Instance Name:                     | MSSQLSERVER                   | ~                      |  |  |  |
| * Database<br>Name:                  | AdventureWorks2016_DEV        | AdventureWorks2016_DEV |  |  |  |
| * Version:                           | 13.0.6404.1                   |                        |  |  |  |
| Initial Load Param                   | eters                         |                        |  |  |  |
| Initial load will be p               | performed automatically       |                        |  |  |  |
| * Customer<br>backup folder<br>path: | \\172.31.37.190\Backup        |                        |  |  |  |
| * Network path<br>login:             | Administrator                 |                        |  |  |  |
| * Network path<br>password:          |                               |                        |  |  |  |
|                                      | Back Create                   |                        |  |  |  |

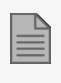

It is recommended to select the **Refresh immediately** checkbox to make a full copy of the Golden Image after the test data environment is automatically created.

5. Click **Test Connection** to verify that the connection to the database is valid.

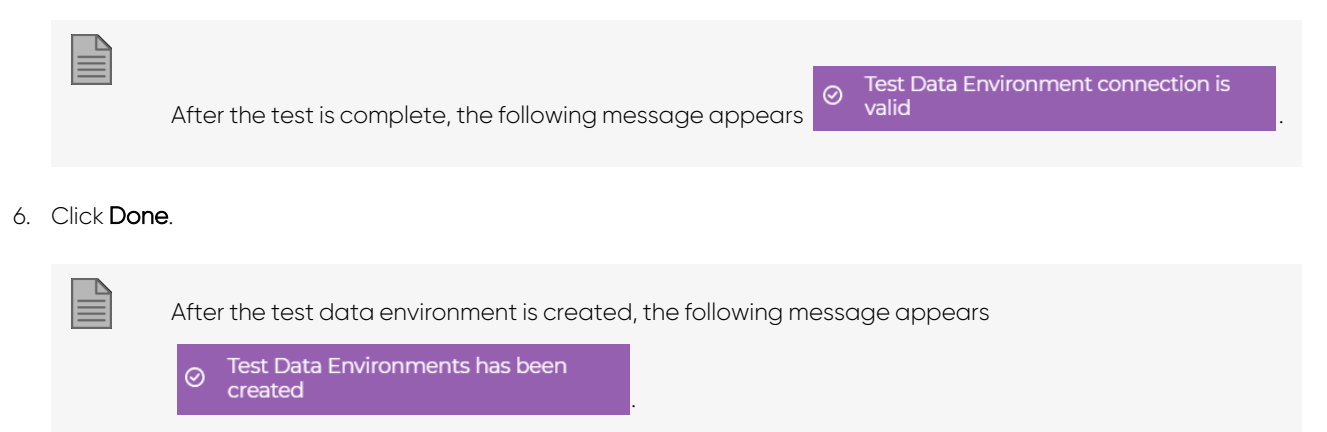

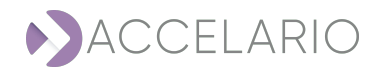

## To add a target host:

1. On the navigation bar, click 🙀 (Target).

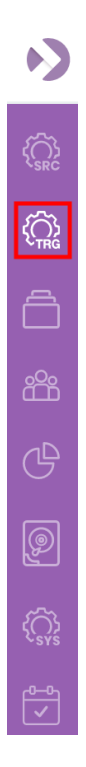

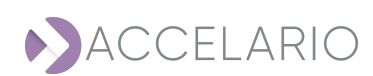

## The Target Management window appears.

| Target Management         | Add Target Host Add DB Home |
|---------------------------|-----------------------------|
| TARGET HOSTS<br>Q. Search | Select Target Host          |
| Target host list is empty |                             |
|                           |                             |

## 2. Click Add Target Host.

3. Enter the target host details.

| Add Targe   | Add Target Host |  |  |  |
|-------------|-----------------|--|--|--|
| * OS:       | ○ Linux         |  |  |  |
| * Name      | dst-agent-mssql |  |  |  |
| Description |                 |  |  |  |
| * Host      | 172.31.33.55    |  |  |  |
| * Port      | 8080            |  |  |  |
|             | Add Cancel      |  |  |  |

4. Click Add.

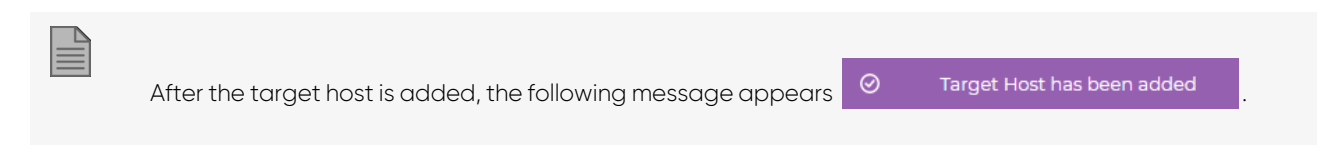

The Target Management displays the target host(s) that have been added to the system.

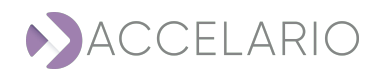

| Target Manag                        | ement |                             | Add Target Host | Add DB Home |
|-------------------------------------|-------|-----------------------------|-----------------|-------------|
| TARGET HOSTS                        |       | DB Homes of dst-agent-mssql |                 |             |
| dst-agent                           |       | DB Hama list is ampty       |                 |             |
| dst-agent-pg-u20<br>dst-agent-mssgl |       | nonnenist is entply         |                 |             |
|                                     |       |                             |                 |             |
|                                     |       |                             |                 |             |
|                                     |       |                             |                 |             |
|                                     |       |                             |                 |             |

## To add a DB Home:

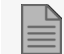

You add a **DB Home** in the **Target** work area.

## 1. Click Add DB Home.

| Target Management                                                           | Add Target Host             | Add DB Home |  |
|-----------------------------------------------------------------------------|-----------------------------|-------------|--|
| TARGET HOSTS                                                                | DB Homes of dst-agent-mssql |             |  |
| Q Search                                                                    |                             |             |  |
| dst-agent Ø ( ) ()<br>dst-agent-pg-u20 Ø ( ) ()<br>dst-agent-mssql Ø ( ) () | DB Home list is empty       |             |  |

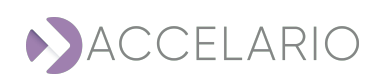

2. Select a DB type.

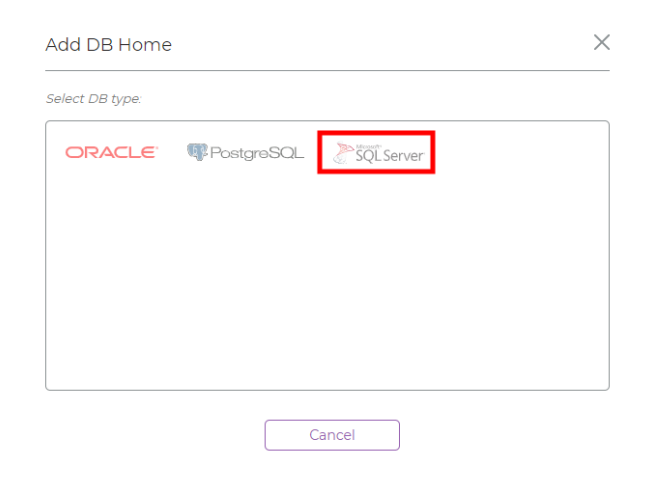

## 3. Enter the DB Home details.

| Add DB Home    | 🏷 SQL Server    | × |
|----------------|-----------------|---|
| * Name:        | MSSQL DST       |   |
| Description:   |                 |   |
| * Target Host: | dst-agent-mssql | ~ |
|                | Back Next       |   |

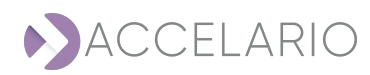

4. Click **Next** to go to the next **Add DB Home** window.

| Add DB Home         | 🏷 ŠQL Server | $\times$ |
|---------------------|--------------|----------|
| * Instance Name:    | MSSQLSERVER  | ~        |
| * VDB User:         | msDbUser     |          |
| * VDB Password:     |              |          |
| * Database version: | 2016         |          |
|                     |              |          |
|                     | Back Add     |          |

5. To save your changes, click **Add**.

| After the DB Home is added, the following message appears | Ø | DB Home has been added |  |
|-----------------------------------------------------------|---|------------------------|--|
|                                                           |   |                        |  |

The Target Management displays the DB Home(s) that have been added to the system.

| Target Management                                                          | Add Target Host Add E                     | B Home |
|----------------------------------------------------------------------------|-------------------------------------------|--------|
| TARGET HOSTS<br>Q. Search                                                  | DB Homes of dst-agent-mssql               |        |
| dst-agent (2) (8)<br>dst-agent-trpg-u20 (2) (8)<br>dst-agent-mssql (2) (9) | SQL Server O O O<br>MSSQL DST<br>ULO64041 |        |

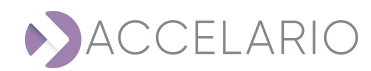

## To create and start a VDB.

## To create a VDB:

1. On the navigation bar, click 📋 (VDB).

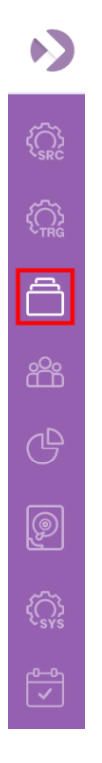

## The VDB Management window appears.

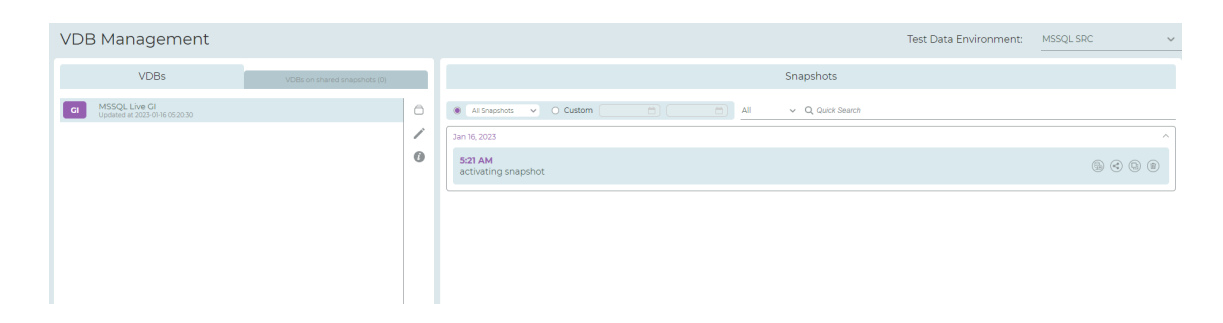

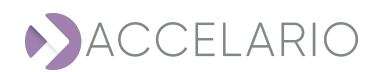

## To select a GI:

1. In the VDB Management window, select a Test Data Environment.

| Test Data Environment: | Live DB 🗸 |
|------------------------|-----------|
|                        | Live DB   |
| Snapshots              |           |
|                        | Live PG   |
|                        |           |
|                        | RMAN DB   |
|                        | -         |

2. Select the Gl.

| VDB Management                               |  |
|----------------------------------------------|--|
| VDBs                                         |  |
| CI Live GI<br>Updated at 2023-01-15 16:10:28 |  |

## Adding a snapshot:

- 1. Select the source.
- 2. Click C (Add snapshot).

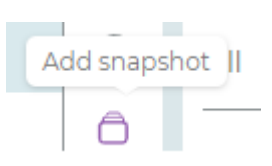

#### 3. Enter a Name.

| Add Snaps   | shot       | >      | < |
|-------------|------------|--------|---|
| * Name      | QA bugs 01 |        | ) |
| Description |            |        | ] |
| 1           | Add        | Cancel |   |

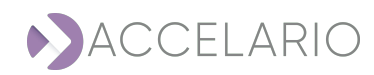

## 4. Click Add.

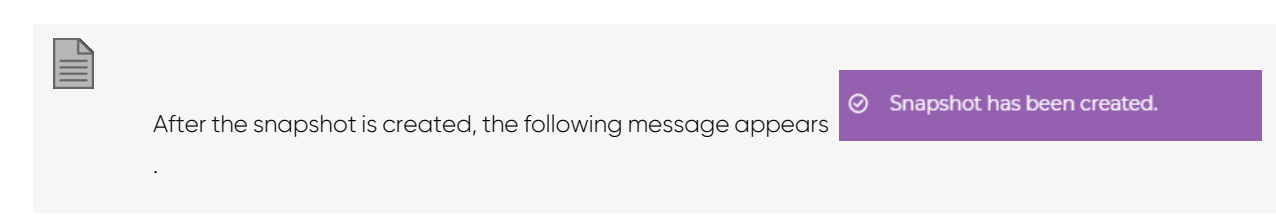

The **Snapshots** work area displays the new snapshot with all the snapshots that have been created.

| Snapshots                            |             |
|--------------------------------------|-------------|
|                                      |             |
| All v Q Quick Search                 |             |
| Jan 15, 2023                         | ^           |
| 4:14 PM<br>activating snapshot       | 6 3 3       |
| First activating snapshot for LiveDB | Size: 1.0GB |

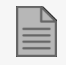

It is possible to scroll using the time and date to the right of a search screenshot.

## To create a VDB from a snapshot:

- 1. Select a snapshot.
- 2. Click Create VDB.

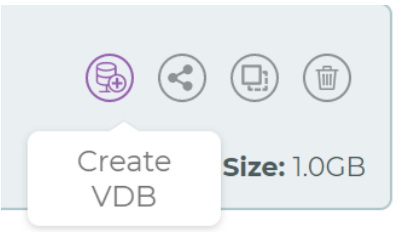

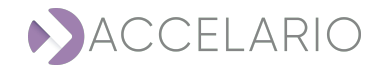

## 3. Enter the VDB parameters.

|                     | Create VDB                               | ♂SQLServer ×                                        |
|---------------------|------------------------------------------|-----------------------------------------------------|
|                     | * Name                                   |                                                     |
|                     | Description                              |                                                     |
|                     | Start Immediately                        |                                                     |
|                     | * Target DB                              |                                                     |
|                     | Home                                     |                                                     |
|                     | * Instance Name                          |                                                     |
|                     | Name                                     | liveDB                                              |
|                     | Snapshot Policy                          |                                                     |
|                     | Activate Snapshots                       |                                                     |
|                     | Repeat every:                            | IU Minutes V                                        |
|                     | Start from:                              | 16/01/2023 Choose time: 1:25 PM                     |
|                     | Snapshot retention                       | period (days): 14                                   |
|                     | + Advanced Param                         | eters                                               |
| It is recommended   | to select the<br><b>ers</b> , if necessa | Start Immediately 🔽 checkbox.<br>ry.                |
|                     | - Advanced Param                         | ieters                                              |
|                     | Pre/Post Scripts:                        |                                                     |
|                     | Pre OS script                            |                                                     |
|                     | Post OS script                           |                                                     |
|                     | path:<br>Post SOL script                 |                                                     |
|                     | path:                                    |                                                     |
|                     |                                          | Create VDB Cancel                                   |
| For more informatic | on about <b>Adv</b> a                    | anced Parameters, see To add an advanced parameter: |

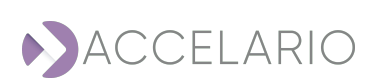

5. Click Create. Otherwise, click Cancel to exit without creating a VDB.

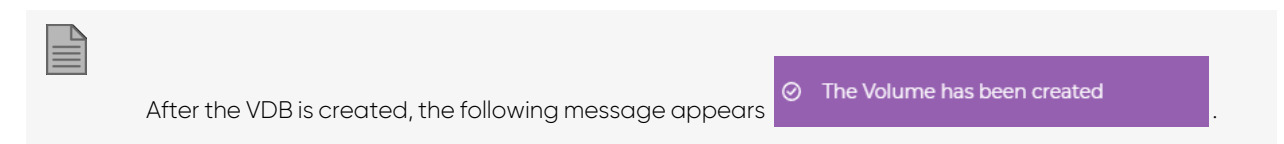

The VDB Management window displays the VDB that has been created.

| VDB Management                                    |                              |   |                                                        | Test Data Environment: | MSSQL SRC | ~   |
|---------------------------------------------------|------------------------------|---|--------------------------------------------------------|------------------------|-----------|-----|
| VDBs                                              | VDBs on shared snapshots (0) |   | Snapshots                                              |                        |           |     |
| GI MSSQL Live GI<br>Updated at 2023-01-16 0520.30 |                              | 6 | All v Q Quick Search                                   |                        |           |     |
| Created 2023-01-16 11:26:38                       |                              | 0 | Jan 16, 2023<br>Sz1 AM<br>Activiting snapshot          |                        | 6 8 6     | 8   |
|                                                   |                              |   | Created VDB: VDBI First activating anaposto for LiveDB |                        | Size: 12. | окв |
|                                                   |                              |   |                                                        |                        |           |     |
|                                                   |                              |   |                                                        |                        |           |     |
|                                                   |                              |   |                                                        |                        |           |     |

The following icons display information about a VDB:

| lcon | Description         |
|------|---------------------|
| VDB  | VDB Locked          |
| VDB  | VDB Stopped         |
| VDB  | VDB Started         |
|      | VDB Creation Failed |

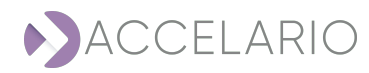

# 7.2. Source Management

A source host is a server that hosts the source databases. A test data environment includes access definition to one source database and a GI. This section describes how to create and manage a **Source Host** and a **Test Data Environment**.

## To open the Source work area:

1. On the navigation bar, click 💮 (Source).

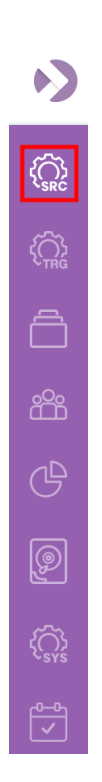

The Source Hosts window appears displaying all the source hosts that have been added to the system.

| Source Manag                                    | gement |
|-------------------------------------------------|--------|
| SOURCE HOSTS                                    |        |
| gi-agent-1<br>gi-agent-pg-u20<br>gi-agent-mssql |        |

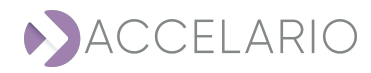

| You can quickly loca        | ate a source host by typing its letters on the <b>Search</b> bar. The list updates promptly. |
|-----------------------------|----------------------------------------------------------------------------------------------|
|                             |                                                                                              |
| To add a source hos         | st, see                                                                                      |
| To modify a source host:    |                                                                                              |
| 1. Select the source host.  |                                                                                              |
| 2. Click 🕜 (Modify source   | e host).                                                                                     |
|                             | Modify source host                                                                           |
|                             |                                                                                              |
| 3. Modify the source host a | s required.                                                                                  |

| Modify Sou  | urce Host X    |
|-------------|----------------|
| * OS:       | O Linux        |
| * Name      | gi-agent-mssql |
| Description | string         |
| * Host      | 172.31.43.118  |
| * Port      | 8080           |
|             |                |
|             | Modify Cancel  |

4. To save your changes, click Modify.

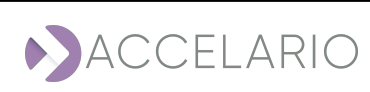

## To see source host information:

- 1. Select the source host.
- 2. Click *i* (Source host info).

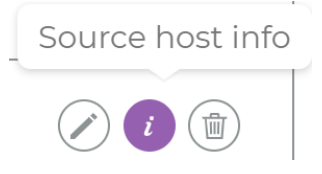

The **Info** window appears.

| Info         | >                      |
|--------------|------------------------|
|              |                        |
| GI Agent     | ai agent maral         |
| Name:        | gi-agent-mssqi         |
| Description: | string                 |
| IP:          | 172.31.43.118          |
| Port:        | 8080                   |
| Version:     | 16.0.0 (build 1)       |
| Swagger:     | Link to swagger        |
| OS:          | Windows Server 2012 R2 |
|              |                        |
|              |                        |

3. To return to the main Source Management work area, click Close.

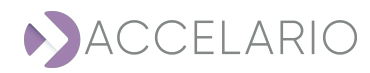

#### To remove a source host:

- 1. Select the source host.
- 2. Click (Remove source host).

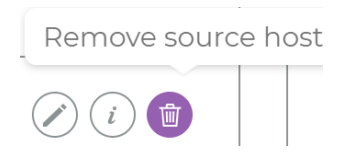

3. Click **Remove** to confirm the deletion or **Cancel** to exit without deleting the source host.

| Confirmation request                                            | ×                            |
|-----------------------------------------------------------------|------------------------------|
| Are you sure to remove this GI Agent?                           |                              |
| Remove Cancel                                                   |                              |
|                                                                 |                              |
| After the source host is removed, the following message appears | Source Host has been removed |
|                                                                 |                              |

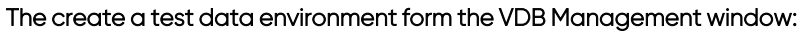

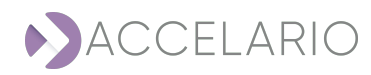

1. Open the VDB Management window.

| VDB Management    |                              |                   |        |       |                  | Test Data Environment: |
|-------------------|------------------------------|-------------------|--------|-------|------------------|------------------------|
| VDBs              | VDBs on shared snapshots (0) |                   |        |       | Snapshots        |                        |
| Create GI         |                              | All Snapshots V O | Custom | ali 🗇 | ✓ Q Quick Search |                        |
| Volumes list is e | mpty                         |                   |        |       |                  |                        |
|                   |                              |                   |        |       |                  |                        |
|                   |                              |                   |        |       |                  |                        |
|                   |                              |                   |        |       |                  |                        |
|                   |                              |                   |        |       |                  |                        |
|                   |                              |                   |        |       |                  |                        |
|                   |                              |                   |        |       |                  |                        |

2. In the VDB Management window, select a Test Data Environment.

| VDB Management    |                              | Test Data Environment: | LIVE MsSQL 🗸  |
|-------------------|------------------------------|------------------------|---------------|
| VDBs              |                              | Spanshots              | RMAN GI       |
| v003              | VDBs on shared shapshots (0) | Shapahota              | Live PG13 U20 |
| Create GI         |                              | All v Q, Quick Search  | Live PG14 U20 |
| Volumes list is e | empty                        |                        | MSSQL SRC     |
|                   |                              |                        | LIVE MsSQL    |

## Live GI

## To create a Live GI:

1. Click Create LIVE GI

## 2. Enter a Name.

| Create GI vo | olume for Live datab | Dase   | $\times$ |
|--------------|----------------------|--------|----------|
| * Name       | Live GI              |        |          |
| Description  |                      |        |          |
|              | Create               | Cancel |          |

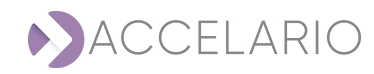

## 3. Click Create.

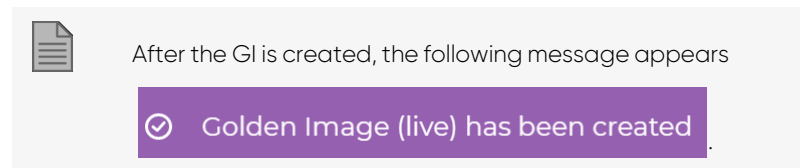

The VDB Management window displays the GI that was created.

| VDB Management                                     |                              |   |                                                         | Test Data Environment: | MSSQL SRC | ~  |
|----------------------------------------------------|------------------------------|---|---------------------------------------------------------|------------------------|-----------|----|
| VDBs                                               | VDBs on shared snapshots (0) |   | Snapshots                                               |                        |           |    |
| GI MSSQL Live GI<br>Updated at 2023-01-18 11:40.18 |                              | 0 | All Snapshots      O Custom     All      Q Guick Search |                        |           |    |
|                                                    |                              | / | Jan 18, 2023                                            |                        |           | ^] |
|                                                    |                              | 0 | TE-61 AM<br>activating snapshot                         |                        |           |    |
|                                                    |                              |   |                                                         |                        |           |    |
|                                                    |                              |   |                                                         |                        |           |    |
|                                                    |                              |   |                                                         |                        |           |    |
|                                                    |                              |   |                                                         |                        |           |    |

## **SQL Native Server Backup**

To create a SQL Native Server Backup:

| 1. Click | Create GI |
|----------|-----------|
|----------|-----------|

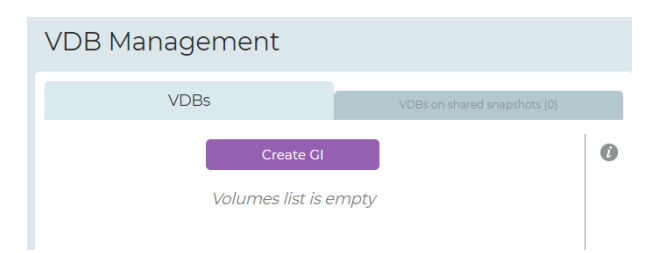

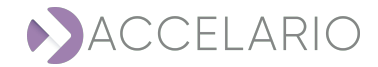

2. Enter a Name.

| Create GI vo          | olume for Live databa | ase    | × |
|-----------------------|-----------------------|--------|---|
| * Name<br>Description | Native GI             |        |   |
|                       | Create                | Cancel |   |

## 3. Click Create.

C

The VDB Management window displays the GI that was created.

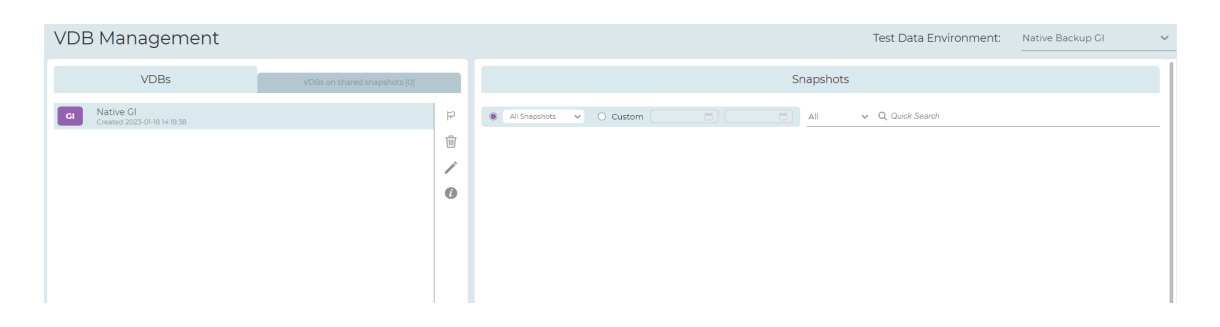

#### To create a test data environment:

To create a test data environment, see To create a test data environment:.

### To edit a test data environment:

- 1. Select the test data environment.
- 2. Click (Modify Test Data environment).

| Modify Test Data Environme      | nt |
|---------------------------------|----|
| SQL Server                      |    |
| Native Backup GI                |    |
| Native Backup GI<br>13.0.6404.1 |    |

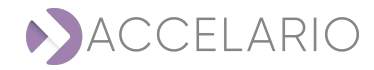

2. The Modify Test Data Environment window appears. Modify the test data environment name if necessary.

| Modify Test [ | Data Environment 🛛 🔊 SQL Server | × |
|---------------|---------------------------------|---|
| * Name:       | MSSQL SRC                       |   |
| Description:  |                                 |   |
|               | Next                            |   |

3. Click  ${\bf Next}$  to go to the next  ${\bf Modify}$  Test Data Environment window.

## To modify a Live GI:

1. Modify the Golden Image Parameters as required.

| Modify Test Dat         | ta Environment 🛛 🏷 SQL Server      | $\times$ |
|-------------------------|------------------------------------|----------|
| Golden Image Para       | ameters                            |          |
| * GI Type:              | Live GI O Native SQL Server Backup |          |
| * Source Host:          | gi-agent-mssql                     | ~        |
| Storage Protocol        |                                    |          |
| * Storage Type:         | ○ ISCSI ● NFS                      |          |
| User (optional):        |                                    |          |
| Password<br>(optional): |                                    |          |
| Snapshot Policy         |                                    |          |
| Activate Snapshots      |                                    |          |
| Repeat every:           | 0 Hours                            | ~        |
| Start from:             | 06/03/2023 Choose time: 2:41 PM    |          |
| Snapshot retention      | period (days): 14                  |          |
|                         | Back Next                          |          |

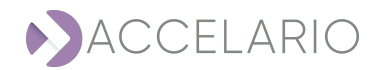

- 2. Click Next to go to the next Modify Test Data Environment window.
- 3. Modify the Source DB Parameters as required.

| Modify Test Da      | ta Environment 🛛 🔊 ŠQL Server | $\times$ |
|---------------------|-------------------------------|----------|
| Source DB Param     | eters                         |          |
| * Instance Name:    | MSSQLSERVER                   | ~        |
| * Database<br>Name: | liveDB                        |          |
| * Version:          | 13.0.6404.1                   |          |
| Test Co             | nnection Back Modify          |          |

4. To save your changes, click Modify.

## To modify a native SQL Server Backup:

1. Modify the Golden Image Parameters as required.

| Modify Test D           | ata Environment 🛛 🔭 ŠQL Server                    | $\times$ |
|-------------------------|---------------------------------------------------|----------|
| Golden Image Pa         | rameters                                          |          |
| * GI Type:              | ○ Live GI                                         |          |
| * Source Host:          | gi-agent-mssql                                    | ~        |
| Storage Protocol        |                                                   |          |
| * Storage Type:         | ○ ISCSI                                           |          |
| User (optional):        |                                                   |          |
| Password<br>(optional): |                                                   |          |
| Snapshot Policy         |                                                   |          |
| A snapshot will be      | automatically taken after each successful restore |          |
| Snapshot retentio       | n period (days): 7                                |          |
|                         |                                                   |          |
|                         | Back Next                                         |          |

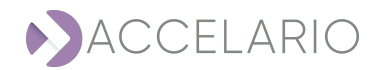

- 2. Click Next to go to the next Modify Test Data Environment window.
- 3. Modify the Source DB Parameters as required.

| Modify Test Data Environment 💦 ŠQL Server 🗡 |                        |  |
|---------------------------------------------|------------------------|--|
| Source DB Parame                            | ters                   |  |
| * Instance Name:                            | MSSQLSERVER V          |  |
| * Database<br>Name:                         | AdventureWorks2016_DEV |  |
| * Version:                                  | 13.0.6404.1            |  |
| Initial Load Parame                         | eters                  |  |
| Initial load will be p                      | erformed automatically |  |
| * Customer<br>backup folder<br>path:        | \\172.31.37.190\Backup |  |
| * Network path<br>login:                    | Administrator          |  |
| * Network path<br>password:                 |                        |  |
| Test Cor                                    | nection Back Modify    |  |

4. To save your changes, click Modify.

To see information about a test data environment:

- 1. Select the test data environment.
- 2. Click *i* (Test Data Environment Info).

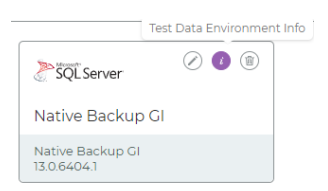

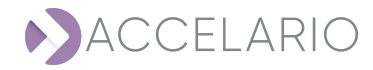

The Info window appears.

| Info                                                                                  | ×                                                                                                    |
|---------------------------------------------------------------------------------------|----------------------------------------------------------------------------------------------------|
| <i>Source Database</i><br>IP-Address:                                                 | 172.31.43.118                                                                                                    |
| Name:<br>Description:                                                                 | Native Backup GI                                                                                                    |
| Version:<br>Type:                                                                     | 13.0.6404.1<br>MSSQL_GI_NATIVE_BACKU<br>P                                                                                |
| Instance Name:<br>Database Name:<br>Backup Path:<br>Backup Login:<br>Backup Password: | native_src<br>AdventureWorks2016_DEV<br>\\172.31.37.190\Backup<br>Administrator<br>u.P7UO9hgzSKuVYeqNT\$r%<br>x%Fko6%gzy |

Close

3. To return to the main Source Management work area, click Close.

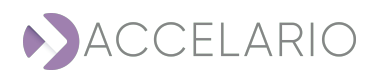

#### To remove a test data environment:

- 1. Select the test data environment.
- 2. Click (Remove Test Data Environment).

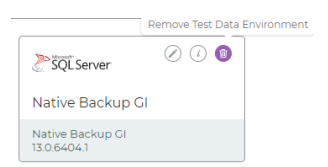

3. Click **Remove** to confirm the deletion or **Cancel** to exit with deleting the test data environment.

|                                                              | Confirmation request                               | ×    |
|--------------------------------------------------------------|----------------------------------------------------|------|
|                                                              | Are you sure to remove this Test Data Environment? |      |
|                                                              | Remove                                             | ncel |
|                                                              |                                                    |      |
| After the database is removed, the following message appears |                                                    |      |
| ⊘ Test Data Environment<br>been removed                      | t database has                                     |      |
|                                                              |                                                    |      |

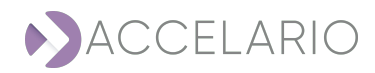
# 7.3. Target Management

A test data environment includes access definition to one source database and a GI. A DB Home is the target database that is used to make VDBs.

# To open the Target work area:

1. On the navigation bar, click 🕅 (Target).

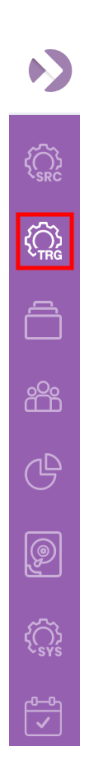

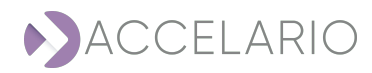

The Target Management window appears displaying all the target hosts that have been added to the system.

| Target Manag                                     | ement |
|--------------------------------------------------|-------|
| TARGET HOSTS                                     |       |
| dst-agent<br>dst-agent-pg-u20<br>dst-agent-mssql |       |

You can quickly locate a target host by typing its letters on the **Search** bar. The list updates promptly.

**Q** Search

#### To add a target host:

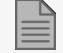

To add a target host, see To add a target host:.

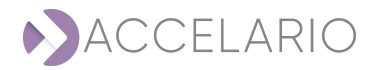

#### To modify a target host:

- 1. Select the target host.
- 2. Click Modify target host.

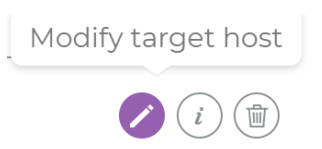

3. Modify the parameters as required.

| Modify Tar  | rget Host       |  |
|-------------|-----------------|--|
| * OS:       | ○ Linux         |  |
| * Name      | dst-agent-mssql |  |
| Description |                 |  |
| * Host      | 172.31.33.55    |  |
| * Port      | 8080            |  |
|             | Modify Cancel   |  |

4. To save your changes, click Modify.

#### To see target host information:

- 1. Select the target host.
- 2. Click *i* (Target host info).

| Target host info |  |
|------------------|--|
| <i>i</i>         |  |

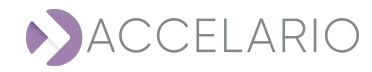

The Info window appears.

| Info                        | :                      | × |
|-----------------------------|------------------------|---|
| <i>Target Host</i><br>Name: | dst-agent-mssal        |   |
| Description:                |                        |   |
| IP:                         | 172.31.33.55           |   |
| Port:                       | 8080                   |   |
| Version:                    | 16.0.0 (build 4)       |   |
| Swagger:                    | Link to swagger        |   |
| OS:                         | Windows Server 2012 R2 |   |
|                             |                        |   |
|                             | Close                  |   |
|                             |                        |   |

3. To return to the main Target Management work area, click Close.

# To add a DB Home:

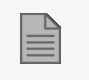

To add an **DB Home**, see To add a DB Home:

# To edit DB Homes:

- 1. Select the DB Home.
- 2. Click (Modify DB Home).

|             | Modify DB Home            |
|-------------|---------------------------|
| SQL Server  | <ul> <li>i iii</li> </ul> |
| MSSQL DST   |                           |
| 13.0.6404.1 |                           |

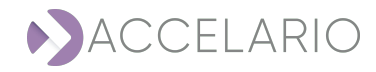

3. The Modify DB Home window appears. Modify the test data environment details as required.

| Modify DB Home | SQL Server      | $\times$ |
|----------------|-----------------|----------|
| * Name:        | MSSQL DST       |          |
| Description:   |                 |          |
| * Target Host: | dst-agent-mssql | ~        |
|                |                 |          |
|                | Next            |          |

4. Click **Next** to go to the next Modify **DB Home** window.

| Modify DB Hom       | e 🖉 ŠQL Server | $\times$ |
|---------------------|----------------|----------|
| * Instance Name:    | vdb_dst        | ~        |
| * VDB User:         | msDbUser       |          |
| * VDB Password:     |                |          |
| * Database version: | 2016           |          |
|                     |                |          |
|                     | Back Modify    |          |

5. To save your changes, click Modify.

#### To see information about a DB Home:

- 1. Select the DB Home.
- 2. Click *i* (DB Home info).

|             | DB Home Info |
|-------------|--------------|
| SQL Server  | 0            |
| MSSQL DST   |              |
| 13.0.6404.1 |              |

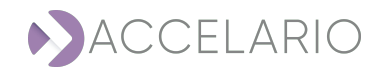

The Info window appears.

| Info                       |              | × |
|----------------------------|--------------|---|
| DB Home Directory<br>Name: | MSSOL DST    |   |
| Description:               |              |   |
| IP-Address:                | 172.31.33.55 |   |
| Instance Name:             | vdb_dst      |   |
| VDB User:                  | msDbUser     |   |
| VDB Password:              | wgVBB7ctDE   |   |
| Database Version:          | 13.0.6404.1  |   |
|                            |              |   |
|                            | Close        |   |

3. To return to the main Target Management work area, click Close.

#### To remove a DB Home:

- 1. Select the DB Home.
- 2. Click (Remove DB Home).

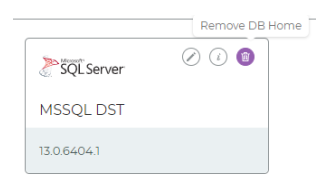

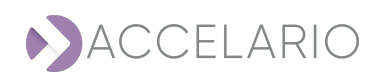

# 3. Click **Remove** to confirm the deletion or **Cancel** to exit without deleting the DB Home.

| Confirmation request X                                                                            |  |
|---------------------------------------------------------------------------------------------------|--|
| Are you sure to remove this DB Home?                                                              |  |
| Remove Cancel                                                                                     |  |
| After the DB Home is removed, the following message appears $\bigcirc$ DB Home has been removed . |  |

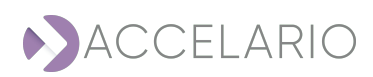

# 7.4. VDB Management

In the **VDB** work area, you do tasks for a golden image, a duplicate golden image, a VDB, and database snapshots. A golden image is a full synchronized copy of the source database files. A golden image is used to create VDBs. A snapshot is a read/write point-in-time copy of the golden image. This section describes how to do these tasks.

#### To open the VDB work area:

1. On the navigation bar, click (VDB).

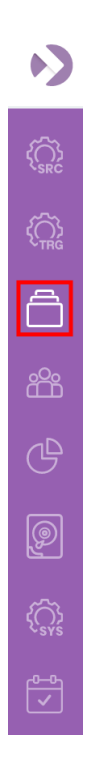

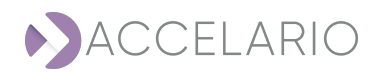

#### The VDB Management window appears.

| VDB Management     |                              |                                                           | Test Data Environment: |
|--------------------|------------------------------|-----------------------------------------------------------|------------------------|
| VDBs               | VDBs on shared snapshots (0) | Snapshots                                                 |                        |
| Create GI          |                              | All Snapshots      O Custom     All     V Q, Quick Search |                        |
| Volumes list is en | npty                         |                                                           |                        |
|                    |                              |                                                           |                        |
|                    |                              |                                                           |                        |
|                    |                              |                                                           |                        |
|                    |                              |                                                           |                        |
|                    |                              |                                                           |                        |

#### To create VDB:

| To create a VDB, see To create and start a VDB. |
|-------------------------------------------------|
|-------------------------------------------------|

### To activate a GI:

1. Select the GI in the list.

| 2. Click (Activate volume).                |                     |
|--------------------------------------------|---------------------|
|                                            | Activate volume     |
| To remove a GI:                            |                     |
| 1. Select a GI in the list.                |                     |
| 2. Click 🔟 ( <b>Remove Golden Image</b> ). |                     |
|                                            | Remove Golden Image |
|                                            | <u>.</u>            |

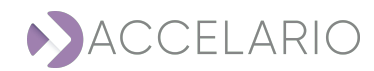

3. Click **Remove** to confirm the deletion or **Cancel** to exit with deleting the volume.

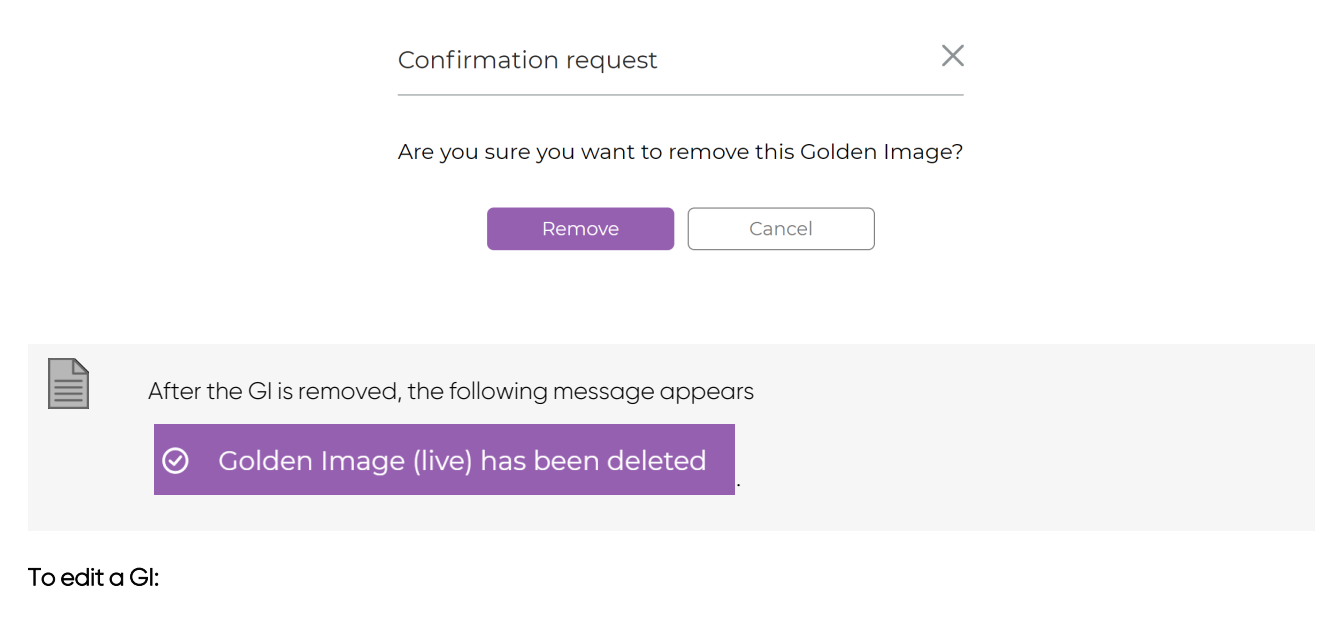

- 1. Select the GI in the list.
- 2. Click (Modify volume).

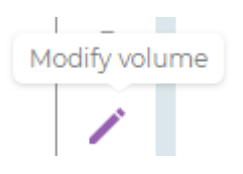

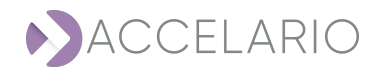

3. Enter a new Name.

| Modify Test [ | Data Environment | SQL Server | × |
|---------------|------------------|------------|---|
| * Name:       | Native Backup GI |            |   |
| Description:  |                  |            |   |
|               | Ne               | ext        |   |

# 4. To save your changes, click Modify. Otherwise, click Cancel.

| After the chang                  | ge is done, the follo                                            | wing message appears                                                            | Ø Volume I | nas been updated |  |
|----------------------------------|------------------------------------------------------------------|---------------------------------------------------------------------------------|------------|------------------|--|
| To see information about a G     | jl:                                                              |                                                                                 |            |                  |  |
| 1. Select the GI in the list.    |                                                                  |                                                                                 |            |                  |  |
| 2. Click <i>i</i> (Volume info). |                                                                  |                                                                                 |            |                  |  |
| The <b>Info</b> window appears.  |                                                                  | Volume info                                                                     |            |                  |  |
|                                  | Info                                                             |                                                                                 | ×          |                  |  |
|                                  | Volume Info<br>Name<br>Created At<br>Storage Path<br>Log History | Native Backup GI<br>2023-02-07 07:25:13.568<br>\main_pool\00000043<br>Last Logs | Cancel     |                  |  |

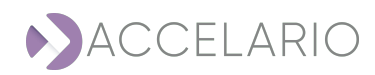

3. To see the last logs, click Last Logs or click Cancel to return to the VDB Management window.

| Info                                                                                                    |                                                                                                    |                                                                                                    |                                                                                                    | ×                  |
|----------------------------------------------------------------------------------------------------|----------------------------------------------------------------------------------------------------|----------------------------------------------------------------------------------------------------|----------------------------------------------------------------------------------------------------|--------------------|
| [2023-02-07 13:35:18.806<br>[2023-02-07 13:35:18.806<br>[2023-02-07 13:35:25.472<br>Script output: VERBOSE:<br>VERBOSE: Starting to res<br>AdventureWorks2016_DEV_T<br>VERBOSE: 100 percent pro<br>VERBOSE: Processed 0 pag<br>'AdventureWorks2016_Data<br>VERBOSE: Processed 4 pag<br>'AdventureWorks2016_Log'<br>VERBOSE: RESTORE LOG suc<br>VERBOSE: AdventureWorks2<br>VERBOSE: M Drive success | ] [INFO] GI Agent<br>] [INFO] Start MSS<br>] [INFO] MSSQL aut<br>M Drive successfuly<br>tore Transaction Log<br>RN_07022023_1335.trn<br>cessed.<br>es for database 'Adv<br>' on file 1.<br>es for database 'Adv<br>on file 1.<br>cessfully processed<br>016_DEV_TRN_07022023<br>fuly unmounted | artifactVersion=16<br>QL auto sync proce<br>so sync scripts exe<br>mounted<br>Backup with name:<br>rentureWorks2016_DF<br>entureWorks2016_DF<br>4 pages in 0.011 s<br>1335.trn Log bac) | 5.0.0, buildNumber=<br>edure.<br>ecuted successfully<br>:<br>EV', file<br>EV', file<br>seconds (2.840 MB/s<br>tup successfuly res | 1<br>ec).<br>tored |
|                                                                                                    |                                                                                                    |                                                                                                    |                                                                                                    |                    |
| Back                                                                                                    | Download                                                                                                    | Close                                                                                                    | Auto-refresh                                                                                                    |                    |

- 4. Click Auto-refresh to do an auto refresh.
- 5. To download the last logs, click **Download** or click **Close** to return to the **VDB Management** window.

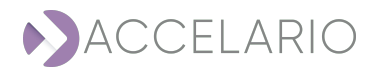

| 6. | To see the log history, | click Loa Histor | <b>v</b> or click <b>Cancel</b> to retu | rn to the <b>VDB Manaament</b> window |
|----|-------------------------|------------------|-----------------------------------------|---------------------------------------|
|    |                         |                  | ,                                       |                                       |

| Log                      | <u>Operation</u>           | <u>Status</u> |
|--------------------------|----------------------------|---------------|
| [2023-02-07 15:35        | 5:28] Auto synchronization | OK            |
| 2023-02-07 15:30         | 0:24] Auto synchronization | OK            |
| 2023-02-07 15:25         | 5:26] Auto synchronization | OK            |
| [2023-02-07 15:20        | 0:25] Auto synchronization | OK            |
| 2023-02-07 15:15         | :21] Auto synchronization  | OK            |
| [2023-02-07 15:10        | :20] Auto synchronization  | OK            |
| [2023-02-07 15:0         | 5:21] Auto synchronization | OK            |
| [2023-02-07 15:0         | 0:17] Auto synchronization | OK            |
| [2023-02-07 14:5         | 5:16] Auto synchronization | OK            |
| [2023-02-07 14:5(        | 0:15] Auto synchronization | OK            |
| [2023-02-07 14:4         | 6:17] Auto synchronization | OK            |
| 2023-02-07 14:4          | 1:13] Auto synchronization | OK            |
| 2023-02-07 14:30         | 6:12] Auto synchronization | OK            |
| [2023-02-07 14:3]        | I:14] Auto synchronization | OK            |
| [2023-02-07 14:20        | 6:10] Auto synchronization | OK            |
| [2023-02-07 14:2]        | I:08] Auto synchronization | OK            |
| [2023-02-07 14:16        | 5:10] Auto synchronization | OK            |
| [2023-02-07 14:11        | :06] Auto synchronization  | OK            |
| [2023-02-07<br>14:06:05] | Auto synchronization       | OK            |
| [2023-02-07 14:0         | 1:07] Auto synchronization | OK            |
| 10007 00 07 17.FC        | COCI Auto expekteorization | OV            |

7. Click **Back** or **Cancel** to return to the **Info** window.

# To recover to the first snapshot:

- 1. Select the source DB.
- 2. Click 15 (Recovery to first snapshot).

| Recover | y to first | Snapshot |
|---------|------------|----------|
|         | 16         |          |

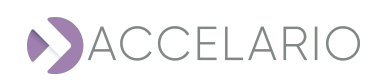

| Confirmation request                                                              | ×                                  |
|-----------------------------------------------------------------------------------|------------------------------------|
| All snapshots created after the first one<br>Are you sure to recovery to the firs | e will be deleted.<br>it Snapshot? |
| Recovery                                                                          | cel                                |

### 3. Click **Recovery** to confirm the recovery or **Cancel** to exit with recovering the snapshot.

After all the snapshots are removed, the following message appears

Solume has been recovered to the first snapshot

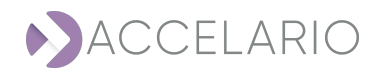

#### To recover to this snapshot:

- 1. Select the snapshot.
- 2. Click 🕤 (Recovery to this snapshot).

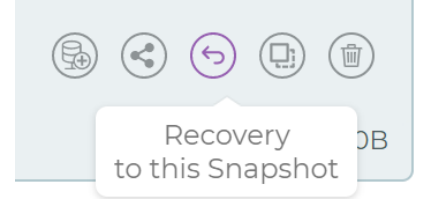

3. Click **Recover** to confirm the recovery or **Cancel** to exit with recovering the snapshot.

| Are you sure to recover this volume to current snapshot?     RECOVER   Cancel   Cancel     After the recover operation is complete, the following message appears   Volume has been recovered   .   |                  | Confirmation request                      | ×                |
|----------------------------------------------------------------------------------------------------|------------------|-------------------------------------------|------------------|
| RECOVER       Cancel         Image: Concel       Cancel         Image: Concel       Cancel         Image: Concel       Cancel         Image: Concel       Cancel         Image: Concel       Cancel |                  | Are you sure to recover this volume to cu | irrent snapshot? |
| After the recover operation is complete, the following message appears          O       Volume has been recovered                                                                                   |                  | RECOVER                                   | 9                |
| After the recover operation is complete, the following message appears           O         Volume has been recovered           .                                                                    |                  |                                           |                  |
| ⊘ Volume has been recovered                                                                                                    | After the recove | r operation is complete, the following me | ssage appears    |
|                                                                                                    | ⊘ Volume ha      | s been recovered                          |                  |
|                                                                                                    |                  |                                           |                  |

### To create a duplicate VDB from a snapshot:

- 1. Select the snapshot.
- 2. Click Create duplicate.

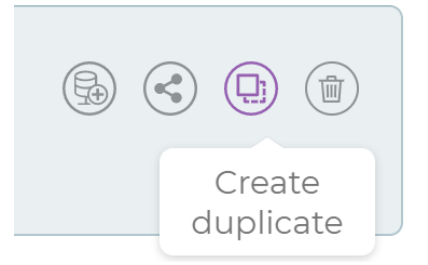

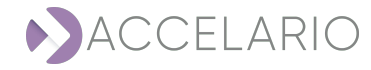

3. Enter a Name.

| Create dupl | icate                |        | × |
|-------------|----------------------|--------|---|
| * Name      | Duplicate of LIVE GI |        |   |
| Description |                      |        |   |
|             | Create               | Cancel |   |

4. Click Create. Otherwise, click Cancel to exit without creating a duplicate VDB.

| During the creation of the duplicate GI, the following message appears |
|------------------------------------------------------------------------|
| Ouplicate creation is in progress                                      |
|                                                                        |
| After the duplicate GI is created, the following message appears       |
| <ul> <li>Duplicate has been created</li> <li>.</li> </ul>              |

The VDB Management window displays the duplicate GI that has been created.

| VDB Management |                              |             | Test Data Environment:                                                                                                    | MSSQL SRC V                                                      |
|----------------|------------------------------|-------------|----------------------------------------------------------------------------------------------------|------------------------------------------------------------------|
| VDBs           | VDBs on shared snapshots (0) |             | Snapshots                                                                                                    |                                                                  |
| MSSQL Live GI  |                              | 0<br>/<br>0 | All V Q Queck Search      An 18, 2023      Th41 AM     activating snapshot for LiveOB      First activating snapshot for LiveOB | () () ()<br>() () ()<br>() () () () () () () () () () () () () ( |

#### To remove a snapshot:

- 1. Select the snapshot.
- 2. Click 🔟 (Remove snapshot).

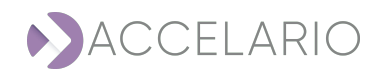

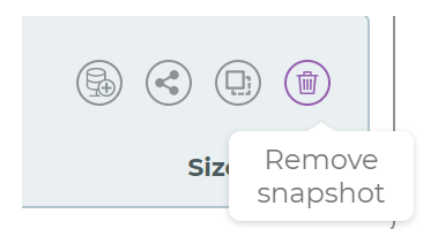

3. Click **Remove** to confirm the deletion or **Cancel** to exit with deleting the snapshot.

| Confirmation request X                                       |  |
|--------------------------------------------------------------|--|
| Are you sure to remove this snapshot?                        |  |
| Remove                                                       |  |
|                                                              |  |
| After the snapshot is removed, the following message appears |  |
| ⊘ Snapshot has been deleted                                  |  |

# VDB

This section describes additional tasks that are available to manage VDBs.

# To start a VDB:

- 1. Select the VDB.
- 2. Click 🛱 (Start VDB).

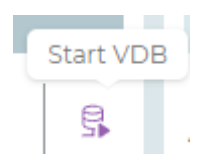

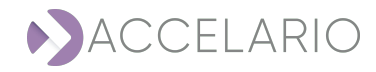

3. Enter the VDB configuration parameters.

| Start VDB           | November 2015         | × |
|---------------------|-----------------------|---|
|                     |                       |   |
| * Name              | VDB                   |   |
| Description         |                       |   |
| * Target DB<br>Home | Select Target DB Home |   |
| * Instance Name     | live_src              |   |
| * Database<br>Name  | liveDB                |   |
| + Advanced Param    | eters                 |   |
|                     | Start VDB Cancel      |   |

# 4. Enter Advanced Parameters if necessary.

#### - Advanced Parameters

| Pre/Post Scripts:        |           |        |  |
|--------------------------|-----------|--------|--|
| Pre OS script<br>path:   |           |        |  |
| Post OS script<br>path:  |           |        |  |
| Post SQL script<br>path: |           |        |  |
|                          | Start VDB | Cancel |  |

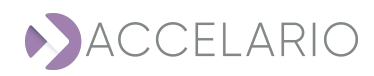

5. Click **Start VDB**. Otherwise, click **Cancel** to exit.

| VDB Management                                     |                              |   | Test Data Environment:                                    | MSSQL SRC V  |
|----------------------------------------------------|------------------------------|---|-----------------------------------------------------------|--------------|
| VDBs                                               | VDBs on shared snapshots (0) |   | Snapshots                                                 |              |
| GI MSSQL Live GI<br>Updated at 2025-01-18 Tr 40.18 |                              | 0 | Al Snapshots      O Custom     O     O                    |              |
| VDB VDB Crested 2023-01-1814-4223                  |                              | / | Jan 18, 2023                                              | ^            |
|                                                    |                              | 0 | TI:41 AM<br>activating snapshot                           |              |
|                                                    |                              |   | Created VDBI: VOB<br>First activating snapshot for LiveDB | Size: 13.0KB |
|                                                    |                              |   |                                                           |              |

⊘ The VDB VDB 1 was successfully started

After the VDB was started, the following message appears

### To force stop the refresh of a VDB:

- 1. Select the VDB.
- 2. Click 🔩 (Force stop VDB).

| <br>Force stop VDB                                                                            |  |
|-----------------------------------------------------------------------------------------------|--|
| During the force stop, the following message appears VDB stop is in progress.                 |  |
| After the force stop is complete, the following message appears          VDB has been stopped |  |

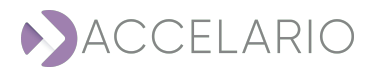

# To stop the refresh of a VDB:

- 1. Select the VDB.
- 2. Click 🚰 (Stop VDB).

| Stop VDB                                                  |                         |  |
|-----------------------------------------------------------|-------------------------|--|
| Ouring the stop, the following message appears            | VDB stop is in progress |  |
|                                                           |                         |  |
| After the stop is complete, the following message appears |                         |  |
| ⊘ VDB has been stopped                                    |                         |  |

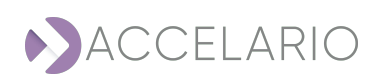

# 7.5. Sharing Snapshots

A user in one role category can share a snapshot with a user in another role category. This section gives the procedure. In the following example a user with a QA role shares a snapshot with a Dev role.

#### To share a VDB:

1. Select a snapshot of a Golden Image or a VDB.

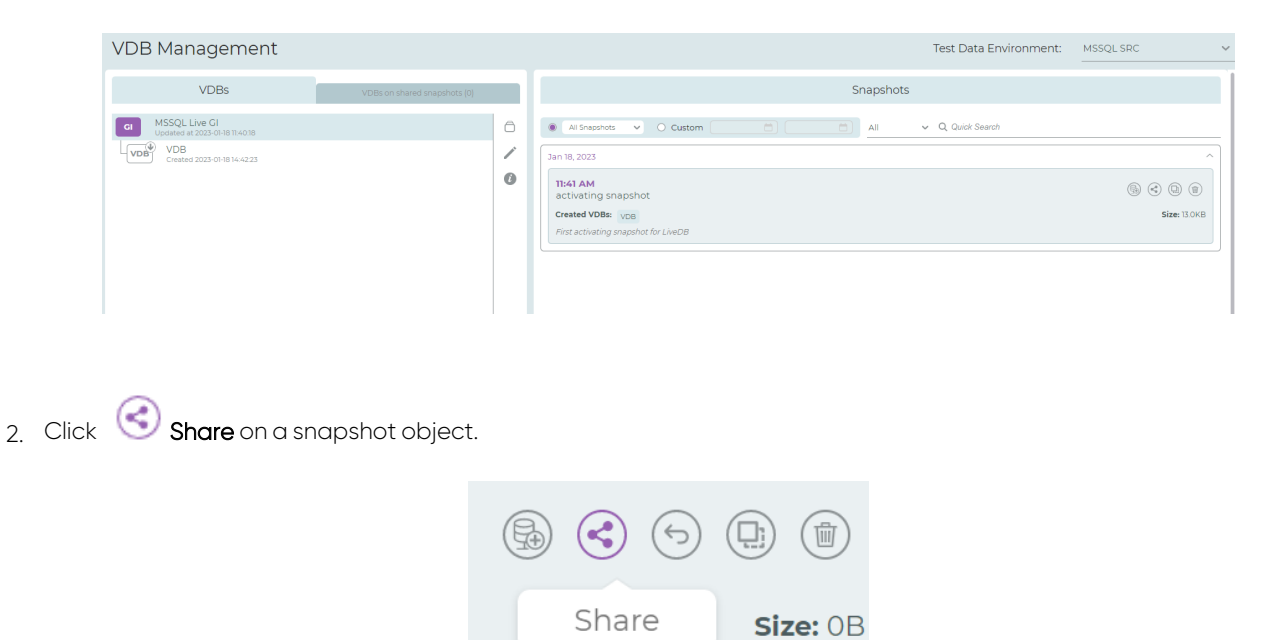

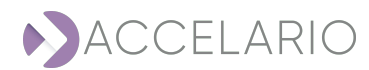

3. Select the role to share the snapshot.

| Share/Unsha     | e Snapshot |        | × |
|-----------------|------------|--------|---|
| * Select Roles: | 🖉 Dev      |        |   |
|                 |            |        |   |
|                 |            |        |   |
|                 | Submit     | Cancel |   |

#### 4. Click Submit.

| After the snapshot is shared, the following message appears | Ø | Snapshot has been shared |  |
|-------------------------------------------------------------|---|--------------------------|--|
|                                                             |   |                          |  |

The VDB Management window displays the relevant sharing information.

| 12:04 PM<br>< Snapshot_00001691 | \$ & T                 |
|---------------------------------|------------------------|
|                                 | Size: 0B               |
| -<br>Shared to QA by admin      | Jan 16, 2023, 14:10 PM |

# To unshare a snapshot:

1. Select the snapshot.

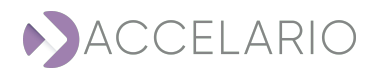

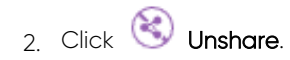

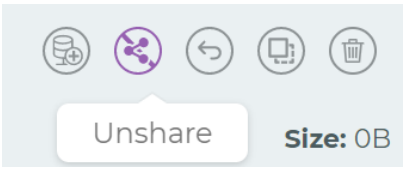

3. Click Yes to confirm unsharing the snapshot or Cancel to exit with unsharing the snapshot.

| $\times$                                                                                      |
|-----------------------------------------------------------------------------------------------|
| Warning!!!<br>There are VDBs defined on this snapshot.<br>Continue to un-share it?            |
| Yes Cancel                                                                                    |
| After the snapshot is unshared, the following message appears O Snapshot has been un-shared . |
|                                                                                               |

### To see snapshots that are shared to you:

1. Click VDBs on shared snapshots.

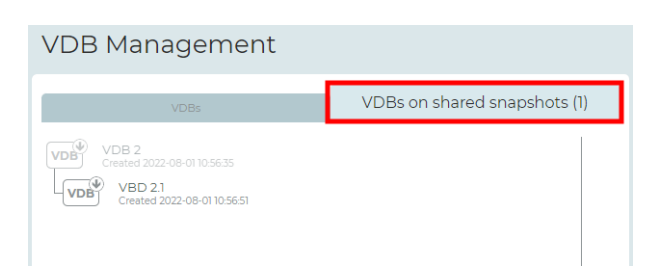

| н |   |   | _ | 2 |  |
|---|---|---|---|---|--|
| н | _ | _ | _ | а |  |
| н | _ | _ | _ |   |  |
| н | _ | _ | - |   |  |
|   | _ | _ | - |   |  |

The number in parentheses indicates the number of shared snapshots.

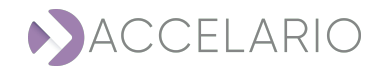

# 8. Users Management

| = |   |
|---|---|
| _ | _ |

Only a user with Admin privileges can create or modify users and roles.

A default user **admin** with the role **Admins** exists when the system is first installed.

#### To manage users:

1. On the navigation bar, click (Users Management).

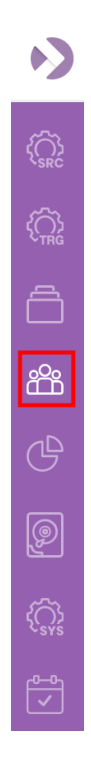

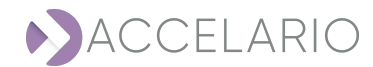

| N                                                                                      | ACCELARIO                         |                                                                                 |
|----------------------------------------------------------------------------------------|-----------------------------------|---------------------------------------------------------------------------------|
| ( <u>,</u> ,,,,,,,,,,,,,,,,,,,,,,,,,,,,,,,,,,,                                         | Users Management                  | Create User Create Role                                                         |
| 64<br>64<br>19<br>19<br>19<br>19<br>19<br>19<br>19<br>19<br>19<br>19<br>19<br>19<br>19 | Q_Search<br>ROLES USERS<br>Admins | Select role from left sidebar                                                   |
|                                                                                        |                                   |                                                                                 |
|                                                                                        | You can quickly locc              | te a user by typing a name in the <b>Search</b> bar. The list updates promptly. |
| _                                                                                      |                                   |                                                                                 |
|                                                                                        | You can display the               | ist based on <b>ROLES</b> or <b>USERS</b> .                                     |

# The Users Management window appears.

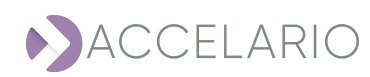

#### To create a new role:

1. Click Create Role.

| Users Management             | Admins                                                                                                    | Create User Create Role |
|------------------------------|----------------------------------------------------------------------------------------------------|-------------------------|
| Q. Search ROLES USERS Admins | Users:<br>admin<br>Authorized Test Data Environments:<br>All<br>Authorized VDBs:<br>All<br>Authorized VDBs:<br>All<br>Authorized Targets:<br>All |                         |

# 2. Fill in the details.

| Create Role                                       | ×               |
|---------------------------------------------------|-----------------|
|                                                   |                 |
| * Role Name:                                      | QA              |
| Description:                                      |                 |
| * Select Authorized<br>Test Data<br>Environments: | ✓ TDM env 1     |
| * Select Authorized<br>Targets:                   | ☑ Target home 1 |
| Select Authorized<br>Users:                       |                 |
| l                                                 | Next Cancel     |

3. Click Next.

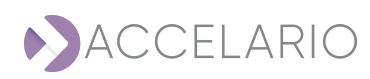

4. Select the checkbox(es) for the GI and VDBs that the user is authorized to use.

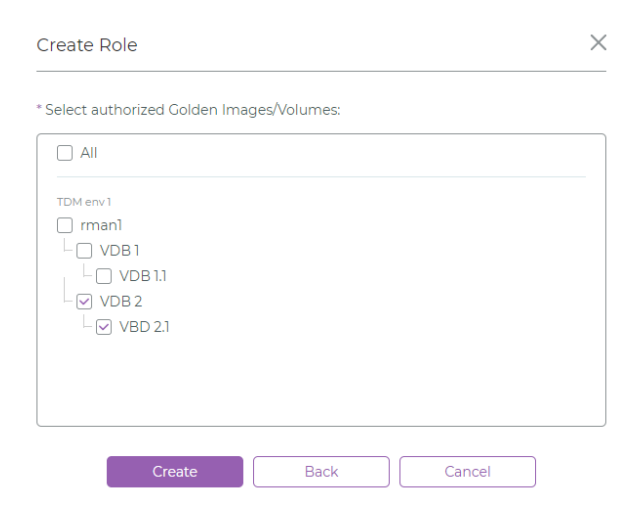

# 5. Click Create.

| After the role is created, the following message appears | ⊘ Role "QA" has been created |  |
|----------------------------------------------------------|------------------------------|--|

The Users Management window displays all the role(s) that have been created.

| Users Management Q                                    | A                                                                     |                                                                                          |                                   | Create User Create Role                          |
|-------------------------------------------------------|-----------------------------------------------------------------------|------------------------------------------------------------------------------------------|-----------------------------------|--------------------------------------------------|
| Q. Search<br>ROLES USERS<br>Admins<br>QA ⊘®<br>Dev ⊘® | Users<br>Q. Quick Search<br>Name 11<br>No data is currently available | Authorized Test Data Environments All  Q. Quick Search Test Data Environment 11 TDM env1 | Colden Image 11<br>rman1          | Colden Image Access 11<br>No                     |
|                                                       | Authorized Targets Q. Quick: Search Target Name 1 Target home 1       | Authorized VDBs<br>All V Q. Quick Search<br>VDB 11<br>VDB 2<br>VBD 2.1                   | Colden Image 1)<br>rman1<br>rman1 | Test Data Environment 11<br>TDM env1<br>TDM env1 |

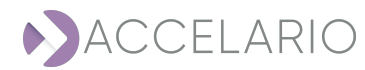

#### To edit role details:

1. On the required role, click 🖉 (Modify).

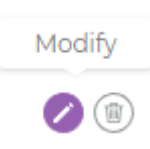

2. The Modify Role window appears. Modify the role details as required.

| Modify Role                                       |                 | × |
|---------------------------------------------------|-----------------|---|
| * Role Name:                                      | QA              |   |
| Description:                                      |                 |   |
| * Select Authorized<br>Test Data<br>Environments: | TDM env 1       |   |
| * Select Authorized<br>Targets:                   | ☑ Target home 1 |   |
| Select Authorized<br>Users:                       |                 |   |
|                                                   | Next Cancel     |   |

3. Click Next.

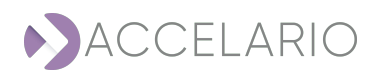

4. Complete the necessary changes to the role details.

| Modify Role         |                  |          |        | × |
|---------------------|------------------|----------|--------|---|
| * Select authorized | I Golden Images/ | Volumes: |        |   |
| All                 |                  |          |        |   |
| TDM env1            | 1                |          |        |   |
| М                   | lodify           | Back     | Cancel | ] |

5. To save your changes, click Modify. Otherwise, click Cancel.

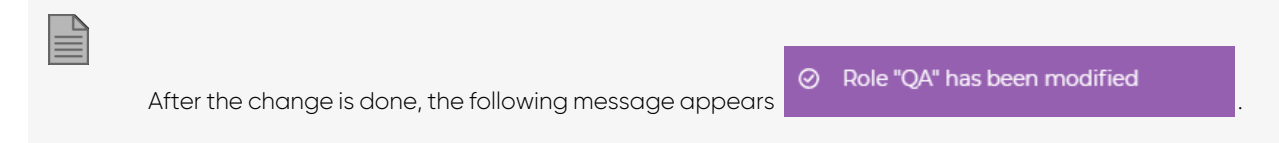

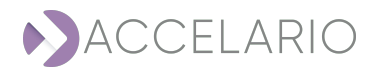

| To remo  | ove a role:                                                                                  |
|----------|----------------------------------------------------------------------------------------------|
| 1. Ont   | the required role, click (Remove).                                                           |
|          | Remove<br>(2)                                                                                |
| 2. Click | k <b>Remove</b> to confirm the deletion, or <b>Cancel</b> to exit without deleting the role. |
|          | Confirmation request X                                                                       |
|          | Are you sure to remove "QA"?                                                                 |
|          | Remove Cancel                                                                                |
|          |                                                                                              |
|          | After the role is removed, the following message appears OR Role has been removed .          |

# To add a new user:

1. Click Create User.

| Users Management admin            |                                                                                                    | Create User | Create Role |
|-----------------------------------|----------------------------------------------------------------------------------------------------|-------------|-------------|
| Q. Search<br>ROLES USERS<br>admin | Roles:<br>Admins<br>Authorized Test Data Environments:<br>All<br>Authorized VDBs:<br>All<br>Authorized Targets:<br>All |             |             |

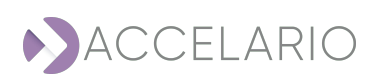

2. Fill in the details.

| Create User            | ×                            |
|------------------------|------------------------------|
|                        |                              |
| * User Name:           | QA tester 1                  |
| Description:           |                              |
| * Select Roles:        | ☐ Dev<br>♥ QA                |
|                        | Admin                        |
| * Authentication Type: | Local     O Active Directory |
| * Password:            |                              |
| * Confirm Password:    |                              |
| * Email:               | qa_testerl@qatest.com        |
|                        | Create                       |

# 3. Click Create.

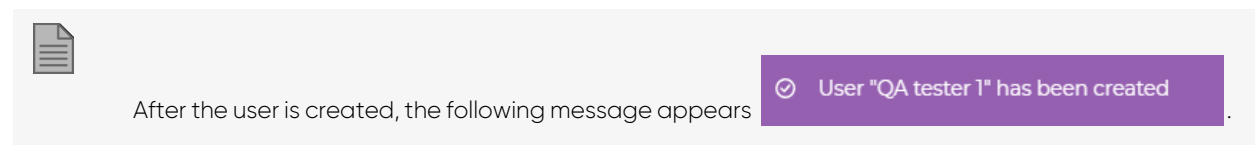

| Users Management Q                                                          | A tester 1                                                     |                                                                                            |                                     | Create User Create Role                            |
|-----------------------------------------------------------------------------|----------------------------------------------------------------|--------------------------------------------------------------------------------------------|-------------------------------------|----------------------------------------------------|
| Q. Search<br>ROLES USERS<br>admin<br>QA tester 1 ⊘<br>Dev engineer 1 ⊘<br>Ø | Roles<br>Q. <i>Quick Search</i><br>Role Name 11<br>QA          | Authorized Test Data Environments All  V Q. Quick Search Test Data Environment 1: TDM env1 | Colden Image II<br>Imanî            | Golden Image Access II<br>No                       |
|                                                                             | Authorized Targets Q. Quick Search Target Name 1 Target home 1 | Authorized VDBs<br>All V Q. Quick Search<br>VDB 11<br>VDB 2<br>VBD 21                      | Golden Image 11<br>Irman1<br>Irman1 | Test Data Environment 12<br>TDM env 1<br>TDM env 1 |

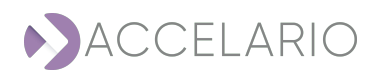

#### To edit user details:

1. On the required user, click 🖉 (Modify).

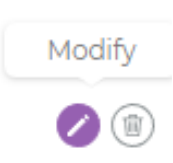

2. The Modify User window appears. Modify the user details as required.

| Modify User            |               |                                      | > |
|------------------------|---------------|--------------------------------------|---|
|                        |               |                                      |   |
| * User Name:           | QA tester 1   |                                      |   |
| Description:           |               |                                      |   |
| * Select Roles:        | Dev<br>V QA   |                                      |   |
|                        | Admin         |                                      |   |
| * Authentication Type: | Local         | <ul> <li>Active Directory</li> </ul> |   |
| * Password:            |               |                                      |   |
| * Confirm Password:    |               |                                      |   |
| * Email:               | qa_testerl@qa | atest.com                            |   |
| _                      | Modify        | Cancel                               |   |

3. To save your changes, click Modify. Otherwise, click Cancel.

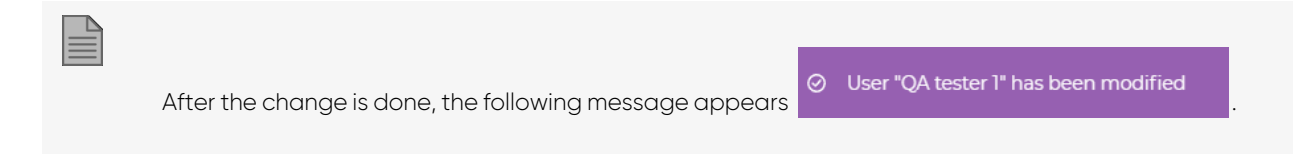

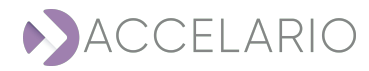

#### To remove a user:

1. On the required user, click ((Remove)).

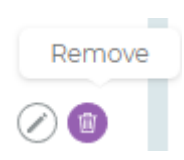

2. Click **Remove** to confirm the deletion, or **Cancel** to exit without deleting the user.

| Confirmation request                                     | ×                   |
|----------------------------------------------------------|---------------------|
| Are you sure to remove "QA tester 1"?                    |                     |
| Remove Cancel                                            |                     |
| After the user is removed, the following message appears | er has been deleted |

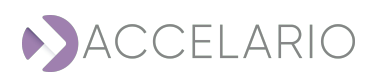

# 9. Monitoring Datasets

The **Datasets** work area shows the quantity of space saved and disk space used for each data environment. With just one click you can easily drill-down to see the details for an environment.

#### To open the Datasets work area:

1. On the navigation bar, click (Datasets).

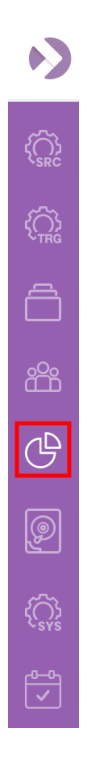

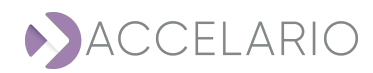

| 57 Cb<br>3 Cb<br>15 Cb<br>0 Cb<br>ye <sup>09</sup> (b <sup>0</sup> ) <sup>20</sup> (b <sup>0</sup> ) <sup>20</sup> |                                                                                                    |                                                                                                    |                                                                         |                                    | 33.78%<br>Compressed                                                         | SPACE SAVINC<br>Total virtual –<br>Total physical –<br>Total saved –<br>DISK USACE<br>Total – 48.0CB<br>Used – 5.2CB<br>Free – 42.8CB | 7.8GB<br>5.2GB<br>2.7GB                                   |                      |
|----------------------------------------------------------------------------------------------------|----------------------------------------------------------------------------------------------------|----------------------------------------------------------------------------------------------------|-------------------------------------------------------------------------|------------------------------------|------------------------------------------------------------------------------|----------------------------------------------------------------------------------------------------|-----------------------------------------------------------|----------------------|
| jine <sup>po</sup> jine <sup>po</sup>                                                                              | WSSQL Harve Bac                                                                                                    |                                                                                                    |                                                                         |                                    |                                                                              |                                                                                                    |                                                           |                      |
| ije <sup>er jjeer<sup>et</sup></sup>                                                                               | w <sup>450</sup> w <sup>490</sup> Size                                                                                                    | Ratic                                                                                                    | p (%) No. of volu                                                       | mes No. of sna                     | ps Percent                                                                   | : saved Act                                                                                                    | tions                                                     |                      |
| ریم <sup>وری</sup> ریم <sup>وری</sup><br>Name 3<br>Live DB                                                         | Harrison Harrison H<br>Harrison Harrison Harrison Harrison Harrison Harrison Harrison Harrison Harrison Harrison Harrison Harrison Harrison Harrison Harrison Harrison Harrison Harrison Harrison Harrison Harrison Harrison Harrison Harrison Harrison Harrison H | Ratic<br>65.71                                                                                                  | <b>0 (%)</b> No. of volu<br>2                                           | mes No. of sna                     | ps Percent<br>34.3                                                           | saved Act                                                                                                    | tions<br>to Config                                        | Deta                 |
| Name 3                                                                                                    | Herrice Construction of the second size 4.8CB 72.8ME                                                                                                    | Ratic<br>65.71<br>B 128.4                                                                                       | 9 (%) No. of volu<br>2<br>1                                             | Mes No. of sna<br>4                | ps Percent<br>34.3<br>-28.41                                                 | saved Act<br><u>Go</u>                                                                                                    | tions<br>to Config<br>to Config                           | Deta<br>Deta         |
| Name 3<br>Live DB<br>Live PGI3 U20<br>Live PGI4 U20                                                                | н <sup>660</sup><br>5ize<br>4.80B<br>728MB<br>1520M                                                                                                    | Ratic<br>65.71<br>B 128.4<br>18 126.6                                                                           | No. of volu           2           1           7         1               | mes No. of sna<br>4<br>1           | ps Percent<br>34.3<br>-28.41<br>-26.68                                       | saved         Act           Go         Go           Go         Go                                                                     | tions<br>to Config<br>to Config<br>to Config              | Det<br>Det           |
| Name 3<br>Live DB<br>Live PGI3 U20<br>Live PGI4 U20<br>MSSQL SRC                                                   | 1997 1997 1997 1997 1997 1997 1997 1997                                                                                                    | Ratio           1         6571           8         1284           14         126.67           148         50.01 | No. of volu           2           1           7           2           2 | mes No. of sna<br>4<br>1<br>1<br>2 | ps         Percent           34.3         -28.41           -26.68         50 | 2 saved Act<br>Go.<br>Go.<br>Go.<br>Go.                                                                                               | tions<br>to Config<br>to Config<br>to Config<br>to Config | Deta<br>Deta<br>Deta |

The following image and table describe the  $\ensuremath{\text{Datasets}}$  work area.

| # | ltem         | Description                                                                  |
|---|--------------|------------------------------------------------------------------------------|
| 1 | Type of Data | Shows the data for a dataset, test environment, or database                  |
|   | Environment  |                                                                              |
| 2 | View Area    | Shows the total quantity of space saved and disk usage for the selected data |
|   |              | environment.                                                                 |
| 3 | Details List | Shows the details for the selected data environment.                         |
|   |              | The <b>Percent saved</b> is shown for each data environment.                 |

#### General details for a dataset:

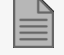

General details are shown in the details list.

| Name    | Size           | Ratio (%) | No. of volumes | No. of snaps | Percent saved | Actions             |                |
|---------|----------------|-----------|----------------|--------------|---------------|---------------------|----------------|
| Live DB | 2 <u>.</u> 0GB | 84.41     | 3              | 5            | 15.6          | <u>Go to Config</u> | <u>Details</u> |

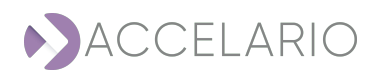

#### To see test data environment details:

1. Click **Details** in the row for a test data environment.

|              |                    | Action         | s                     |               |                             |                                                                                          |                |
|--------------|--------------------|----------------|-----------------------|---------------|-----------------------------|------------------------------------------------------------------------------------------|----------------|
|              |                    | <u>Go to C</u> | <u>onfig</u> <u>D</u> | <u>etails</u> |                             |                                                                                          |                |
| Datasets Env | ironments          |                |                       |               |                             |                                                                                          |                |
| 170 0 M/b 1  |                    |                |                       |               |                             |                                                                                          |                |
| 600 Mb       |                    |                |                       |               | <b>33.04%</b><br>Compressed | SPACE SAVING<br>Total virtual - 2.9GB<br>Total physical - 2.0GB<br>Total saved - 993.1MB |                |
| 300 Mb       | vote est.          |                |                       |               |                             |                                                                                          |                |
|              | Dagles             |                |                       |               |                             |                                                                                          |                |
| Туре         | Name               |                | Size                  | No. of snaps  | Percent saved               | Actions                                                                                  |                |
| GI_RMAN      | rmanl              |                | 1006.0MB              | 3             | -0.6                        | <u>Go to Config</u>                                                                      | Details        |
| CLONE        | VDB1               |                | 4.9MB                 | 1             | 99.52                       | <u>Go to Config</u>                                                                      | <u>Details</u> |
| DUPLICATE    | Duplicate of rman1 |                | 1002.0MB              | 1             | 0                           | <u>Go to Config</u>                                                                      | <u>Details</u> |

The quantity of space saved is shown for each golden image, duplicate golden image, and VDB.

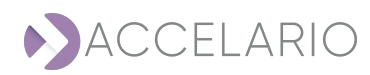
#### To see database details:

1. Click **Details** in the row the required data environment.

|                                       | Actions             |                |                      |                                                                                          |
|---------------------------------------|---------------------|----------------|----------------------|------------------------------------------------------------------------------------------|
|                                       | <u>Go to Config</u> | <u>Details</u> |                      |                                                                                          |
|                                       |                     |                |                      |                                                                                          |
| Datasets Environments                 | Databases           |                |                      |                                                                                          |
| 0.8 Mb                                |                     |                | 99.98%<br>Compressed | SPACE SAVING<br>Total virtual - 10.6GB<br>Total physical - 2.6MB<br>Total saved - 10.6GB |
| 0 Mb starting of sparatorin sparatori |                     |                |                      |                                                                                          |

| Name                | Created at          | Size    | Percent saved | Actions             |
|---------------------|---------------------|---------|---------------|---------------------|
| activating snapshot | 2022-09-13 09:23:07 | 1.2MB   | 9999.97       | <u>Go to Config</u> |
| snapshot-1          | 2022-09-13 09:23:10 | 229.0KB | 10000         | <u>Go to Config</u> |
| snapshot-2          | 2022-09-13 09:23:13 | 1.2MB   | 9999.97       | <u>Go to Config</u> |

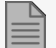

The quantity of space saved is shown for each snapshot.

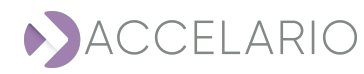

### To see VDB Management:

1. Click Go to Config in the row the required data environment.

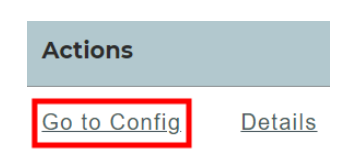

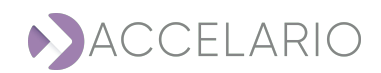

# **10. Storage Pool Management**

Storage pools store the golden images and duplicates. This section describes how to manage primary and secondary storage pools.

1. On the navigation bar, click (Pool Management).

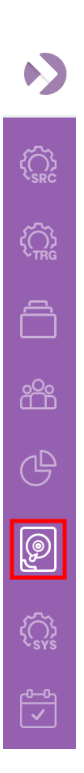

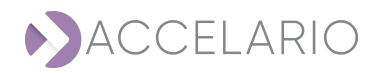

## **Primary Pool Management**

### To expand a primary storage pool:

1. Select a primary storage pool.

| Storage Pool Management                                        |  |
|----------------------------------------------------------------|--|
| — main_pool   165.0KB (1%) out of 49.5GB, Compression: On      |  |
| /dev/nvmeln1   50.0GB                                          |  |
| – secondary_pool   178.5KB (1%) out of 49.5GB, Compression: On |  |
| /dev/nvme2n1   50.0GB                                          |  |
|                                                                |  |
|                                                                |  |
|                                                                |  |
|                                                                |  |
|                                                                |  |
|                                                                |  |

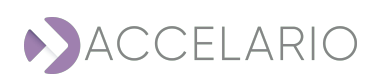

# 2. Click 🗟 (Expand Primary Storage Pool).

a. Select a disk

|    |                   | Expand | d Primary Storage Pool  |                         | ×        |
|----|-------------------|--------|-------------------------|-------------------------|----------|
|    |                   |        | Please select disk:     | Total capacity: 1GB     |          |
|    |                   |        | Name                    | Capacity                |          |
|    |                   |        | ✓ /dev/nvme3n1          | 1.0GB                   |          |
|    |                   |        | Disk path:              |                         |          |
|    |                   |        | Expand                  | Cancel                  |          |
|    | or                |        |                         |                         |          |
| b. | Select disk path. |        |                         |                         |          |
|    |                   | Expand | d Primary Storage Pool  |                         | $\times$ |
|    |                   |        | Please select disk:     | Total capacity: 0 Bytes |          |
|    |                   |        | Name                    | Capacity                |          |
|    |                   |        | /dev/nvme3n1            | 1.0GB                   |          |
|    |                   |        | Disk path: //dev/mydisk |                         |          |
|    |                   |        | Expand                  | Cancel                  |          |

3. Click Expand.

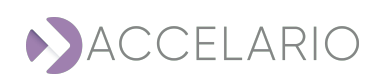

#### To reduce a primary storage pool:

1. Select a primary storage pool.

| Storage Pool Management                                                          |                     |
|----------------------------------------------------------------------------------|---------------------|
| — main_pool   165.0KB (1%) out of 49.5GB, Compression: On                        |                     |
| /dev/nvmeini 50.0GB                                                              |                     |
| <ul> <li>secondary_pool   178.5KB (1%) out of 49.5GB, Compression: On</li> </ul> |                     |
| /dev/nvme2n1   50.0GB                                                            |                     |
|                                                                                  |                     |
|                                                                                  |                     |
|                                                                                  |                     |
|                                                                                  |                     |
|                                                                                  |                     |
|                                                                                  | v9.0.0(build.3.456) |

- 2. Click (Reduce Primary Storage Pool).
- 3. Select a disk.

| Please select disk: | Total capacity: 50 GB |
|---------------------|-----------------------|
| Name                | Capacity              |
| 🗹 /dev/nvmelnl      | 50.0GB                |

4. Click **Reduce**.

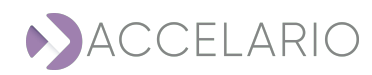

#### To see information about a primary storage pool:

1. Select a primary storage pool.

| Storage Pool Management                                        |                     |
|----------------------------------------------------------------|---------------------|
| — main_pool   165.0KB (1%) out of 49.5GB, Compression: On      |                     |
| /dev/nvmeln1 50.0GB                                            |                     |
| - secondary_pool   178.5KB (1%) out of 49.5GB, Compression: On |                     |
| /dev/nvme2n1   50.0GB                                          |                     |
|                                                                |                     |
|                                                                |                     |
|                                                                |                     |
|                                                                |                     |
|                                                                |                     |
|                                                                | v9.0.0(build 3.456) |

2. Click *i* (Pool info).

|           | $\times$                                             |
|-----------|------------------------------------------------------|
|           |                                                      |
| main_pool |                                                      |
| 49.5GB    |                                                      |
| 165.0KB   |                                                      |
| On        |                                                      |
| Iz4       |                                                      |
|           |                                                      |
| Close     |                                                      |
|           | main_pool<br>49.5GB<br>165.0KB<br>On<br>Iz4<br>Close |

3. To return to the main **Pool Management** work area, click **Close**.

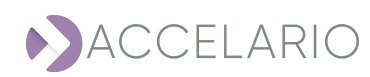

#### To remove a primary storage pool:

1. Select a primary storage pool.

| Storage Pool Ma           | nagement                                                  |   |                     |
|---------------------------|-----------------------------------------------------------|---|---------------------|
| — main_pool   165.0KB (1% | — main_pool   165.0KB (1%) out of 49.5GB, Compression: On |   |                     |
| /dev/nvmelnl   50.0G      | В                                                         |   |                     |
| – secondary_pool   178.5K | B (1%) out of 49.5GB, Compression: On                     |   |                     |
| /dev/nvme2n1   50.0G      | В                                                         |   |                     |
|                           |                                                           |   |                     |
|                           |                                                           |   |                     |
|                           |                                                           |   |                     |
|                           |                                                           |   |                     |
|                           |                                                           |   |                     |
|                           |                                                           |   | v9.0.0(build 3,456) |
|                           |                                                           |   |                     |
| 2. Click (Remove pool).   |                                                           |   |                     |
|                           | Confirmation request                                      | × |                     |

Are you sure to remove pool "main\_pool"?

Cancel

3. Click **Remove** to confirm the deletion or Cancel to exit without deleting the primary pool.

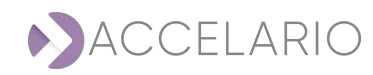

### **Secondary Pool Management**

To create a secondary storage pool, see To create a secondary storage pool:

#### To expand a secondary storage pool:

1. Select a secondary storage pool.

| torage Pool Management                                         |                    |
|----------------------------------------------------------------|--------------------|
| — main_pool   165.0KB (1%) out of 49.5GB, Compression: On      |                    |
| /dev/nvmeini   50.0GB                                          |                    |
| — secondary_pool   178.5KB (1%) out of 49.5GB, Compression: On |                    |
| /dev/nvme2n1   50.0CB                                          |                    |
|                                                                |                    |
|                                                                |                    |
|                                                                |                    |
|                                                                |                    |
|                                                                |                    |
|                                                                | v9.0.0(build 3,450 |

2. Click Expand Secondary Storage Pool).

a. Select a disk.

| Expand Secondary Storage Pool |                     |                      |  |  |
|-------------------------------|---------------------|----------------------|--|--|
|                               | Please select disk: | Total capacity: 1 GB |  |  |
|                               | Name                | Capacity             |  |  |
|                               | ✓ /dev/nvme3n1      | 1.0GB                |  |  |
|                               | Disk path:          |                      |  |  |
|                               | EXPAND              | Cancel               |  |  |

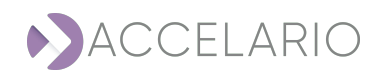

or

b. Select disk path.

| Expanc | Expand Secondary Storage Pool |                         |  |  |  |  |
|--------|-------------------------------|-------------------------|--|--|--|--|
|        | Please select disk:           | Total capacity: 0 Bytes |  |  |  |  |
|        | Name                          | Capacity                |  |  |  |  |
|        | /dev/nvme3n1                  | 1.0GB                   |  |  |  |  |
|        | Disk path: //dev/mydisk       |                         |  |  |  |  |
|        | Expand                        | Cancel                  |  |  |  |  |

#### 3. Click Expand.

#### To reduce a secondary storage pool:

1. Select a secondary storage pool.

| Storage Pool Management                                        |                     |
|----------------------------------------------------------------|---------------------|
| — main_pool   165.0KB (1%) out of 49.5GB, Compression: On      |                     |
| /dev/nvmeln1 50.0CB                                            |                     |
| — secondary_pool   178.5KB (1%) out of 49.5GB, Compression: On |                     |
| /dev/nvme2n1   50.0GB                                          |                     |
|                                                                | v9.0.0(build 3,456) |

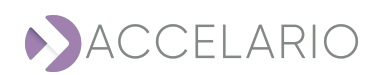

- 2. Click (Reduce Secondary Storage Pool).
- 3. Select a disk.

| Please select disk: | Total capacity: 50 GE |
|---------------------|-----------------------|
| Name                | Capacity              |
| ✓ /dev/nvme2n1      | 50.0GB                |

#### 4. Click **Reduce**.

#### To see information about a secondary storage pool:

1. Select a secondary storage pool.

| Storage Pool Management                                        |                     |
|----------------------------------------------------------------|---------------------|
| — main_pool   165.0KB (1%) out of 49.5GB, Compression: On      |                     |
| /dev/nvmeln1 50.0CB                                            |                     |
| — secondary_pool   178.5KB (1%) out of 49.5GB, Compression: On |                     |
| /dev/nvme2n1   50.0GB                                          |                     |
|                                                                |                     |
|                                                                |                     |
|                                                                |                     |
|                                                                |                     |
|                                                                |                     |
|                                                                | v9.0.0(build 3,456) |

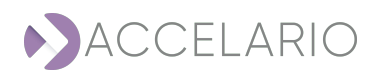

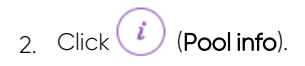

| Info              |                | × |
|-------------------|----------------|---|
|                   |                |   |
| Storage Pool      |                |   |
| Name:             | secondary_pool |   |
| Total:            | 49.5GB         |   |
| Used:             | 178.5KB        |   |
| Compression:      | On             |   |
| Compression Type: | Iz4            |   |
|                   |                |   |
|                   | Close          |   |

3. To return to the main  $\ensuremath{\text{Pool}}$  Management work area, click  $\ensuremath{\text{Close}}$  .

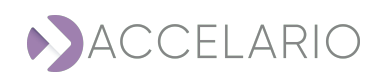

#### To remove a secondary storage pool:

1. Select a secondary storage pool.

|          | Storage Pool Management                                        |                     |
|----------|----------------------------------------------------------------|---------------------|
|          | — main_pool   165.0KB (1%) out of 49.5GB, Compression: On      |                     |
|          | /dev/nvmelnl   50.0GB                                          |                     |
|          | — secondary_pool   178.5KB (1%) out of 49.5GB, Compression: On |                     |
|          | /dev/nvme2n1   50.0GB                                          |                     |
|          |                                                                |                     |
|          |                                                                |                     |
|          |                                                                |                     |
|          |                                                                |                     |
|          |                                                                |                     |
|          |                                                                | v9.0.0(build 3,456) |
|          |                                                                |                     |
|          |                                                                |                     |
| 2. Click | (Remove pool).                                                 |                     |
|          |                                                                |                     |

| Confirmation request                          |        |  |  |  |  |
|-----------------------------------------------|--------|--|--|--|--|
| Are you sure to remove pool "secondary_pool"? |        |  |  |  |  |
| Remove                                        | Cancel |  |  |  |  |

3. Click **Remove** to confirm the deletion or Cancel to exit without deleting the secondary pool.

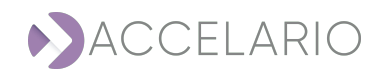

# 11. System Setup

The System Setup is used to define system parameters, such as SMTP, Active Directory, etc.

#### To setup the system:

1. On the navigation bar, click 🔅 (System Setup).

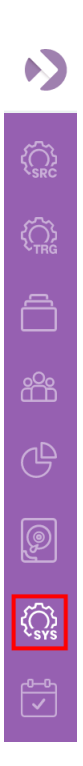

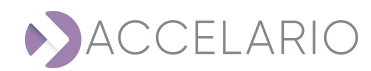

#### To configure the Accelario server:

- 1. Click General.
- 2. Fill in the server IP.

| System Setup   |                |       |      |  |  |  |  |  |
|----------------|----------------|-------|------|--|--|--|--|--|
| General        | SMTP           | Users | VDBs |  |  |  |  |  |
| ACCELAR        | O SERVER       |       |      |  |  |  |  |  |
| * Host Name/IP | *Host Name/IP: |       |      |  |  |  |  |  |
| 172.31.2.122   | 172312.122     |       |      |  |  |  |  |  |
| Save           |                |       |      |  |  |  |  |  |

#### To setup the SMTP server:

- 1. Click SMTP.
- 2. Fill in the details to setup the SMTP server.

| General                                                            | SMTP       | Users   | VDBs |
|--------------------------------------------------------------------|------------|---------|------|
| SMTP SER                                                           | VER        |         |      |
| Activate SM                                                        | TP         |         |      |
| * Server Name/                                                     | IP:        |         |      |
| smtp. <my col<="" td=""><td>mpany».com</td><td></td><td></td></my> | mpany».com |         |      |
| * Bind Usernam                                                     | ne:        |         |      |
|                                                                    |            |         |      |
| * Bind Passwor                                                     | d:         |         |      |
|                                                                    |            |         |      |
| * Port:                                                            |            |         |      |
| 0                                                                  |            | Use SSL |      |
| * From Email:                                                      |            |         |      |
|                                                                    |            |         |      |

- $3. \quad {\rm Click} \, \, \overline{\hbox{\rm test}\, \hbox{\rm Email}} \, {\rm to} \, {\rm verify} \, {\rm that} \, {\rm the} \, {\rm SMTP} \, {\rm server} \, {\rm settings} \, {\rm are} \, {\rm correct}.$
- 4. Click Save.

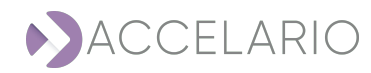

#### To setup the active directory:

- 1. Click Users.
- 2. Fill in the details to setup the active directory.

| ACTIVE DI                      | RECTORY SET          | TTING |  |  |                  |  |
|--------------------------------|----------------------|-------|--|--|------------------|--|
| Use Active D                   | Directory Authentica | ation |  |  |                  |  |
| Server Name/I                  | P:                   |       |  |  | * Bind Username: |  |
| smtp. <my company="">.com</my> |                      |       |  |  |                  |  |
| * Port: * Authentication Type: |                      |       |  |  | * Bind Password: |  |
| 0 Simple V                     |                      |       |  |  |                  |  |
| AD Domain N                    | ame:                 |       |  |  |                  |  |
|                                |                      |       |  |  |                  |  |

- 3. Click **Test AD** to verify that the active directory settings are correct.
- 4. Click Save.

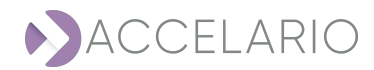

#### To add an advanced parameter:

- 1. Click VDBs.
- 2. Click Add Parameter.

| Syste | System Setup      |      |       |      |  |  |  |  |  |
|-------|-------------------|------|-------|------|--|--|--|--|--|
| Ger   | neral             | SMTP | Users | VDBs |  |  |  |  |  |
| CU    | CUSTOM PARAMETERS |      |       |      |  |  |  |  |  |
| #     | # Parameter Name  |      |       |      |  |  |  |  |  |
|       | + Add Parameter   |      |       |      |  |  |  |  |  |
|       |                   |      |       |      |  |  |  |  |  |
|       |                   |      |       |      |  |  |  |  |  |

3. Enter parameter name.

|      | Ļ                | Add Parameter                                                                     | × |
|------|------------------|-----------------------------------------------------------------------------------|---|
|      |                  | VDB_version_date                                                                  |   |
|      |                  | Add Cancel                                                                        |   |
| 4. ( | Click <b>Add</b> | ł.                                                                                |   |
|      |                  | After the parameter is added, the following message appears                       |   |
|      |                  | <ul> <li>Advanced parameter</li> <li>"VDB_version_date" has been added</li> </ul> |   |

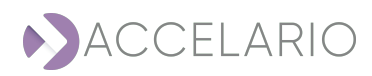

#### To remove a custom parameter:

- 1. Select the parameter.
- 2. Click 🔟 .

After the paramater is deleted, the following message appears

Advanced parameter
 "VDB\_version\_date" has been deleted

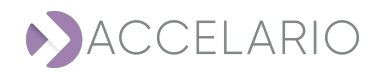

# **12. Event Viewer**

The **Event Viewer** is used to see, filter, and search user events. In the **Event Viewer** you can drill down and see details for events. You can: also save all user event to a file. This section describes how to do these tasks.

#### To open the Event Viewer work area:

1. On the navigation bar, click 🔭 (Event Viewer).

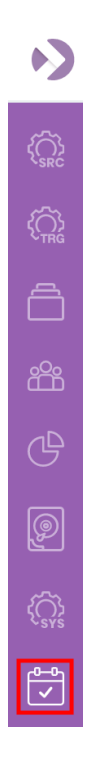

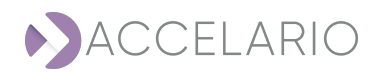

| Event Viewer                 |                       |                                                               |            |                        |                     |                    |          |  |  |  |
|------------------------------|-----------------------|---------------------------------------------------------------|------------|------------------------|---------------------|--------------------|----------|--|--|--|
| Q, Filter: None              | Date 🛝                | Message îl                                                    | Severity 1 | Component 🕮            | Actions 🛍           | User 1             | Status 1 |  |  |  |
| PREDEFINED RANGE             | Feb 22, 2022<br>11:39 | The user role QA tester was successfully r emoved             | INFO       | Users                  | Remove<br>Role      | admin / A<br>dmins | COMPLETE |  |  |  |
| Last 24 hours<br>Last week   | Feb 22, 2022<br>10:35 | The user role QA tester was successfully created              | INFO       | Users                  | Create Ro<br>le     | admin / A<br>dmins | COMPLETE |  |  |  |
| Last 3 month<br>Last 3 month | Feb 22, 2022<br>10:25 | The user Lead software tester was succe<br>ssfully created    | INFO       | Users                  | Create Us<br>er     | admin / A<br>dmins | COMPLETE |  |  |  |
| CUSTOM RANGE From:           | Feb 22, 2022<br>10:25 | RMAN GI TDM env I was successfully cre<br>ated                | INFO       | RMAN GI                | Create R<br>MAN GI  | admin / A<br>dmins | COMPLETE |  |  |  |
| Ter                          | Feb 22, 2022<br>10:21 | Source host TDM env 1 was successfully c reated               | INFO       | Source Host            | Add Sour<br>ce Host | admin / A<br>dmins | COMPLETE |  |  |  |
|                              | Feb 22, 2022<br>10:20 | Target Oracle home Target Home 1 was s<br>uccessfully created | INFO       | Target Oracl<br>e home | Add Oracl<br>e home | admin / A<br>dmins | COMPLETE |  |  |  |
|                              | Feb 22, 2022<br>10:19 | Target host Target Host 1 was successfull<br>y created        | INFO       | Target Host            | Add Targ<br>et Host | admin / A<br>dmins | COMPLETE |  |  |  |

#### To filter events with a keyword:

1. Type a keyword in the **Filter** bar.

Q Filter: None

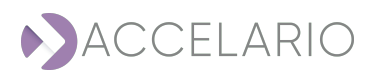

To filter events for a specified time period:

- 1. Select:
  - a. A PREDEFINED RANGE

|   | PREDEFINED<br>RANGE |
|---|---------------------|
| L | ast 24 hours        |
| L | _ast week           |
| L | ast month           |
| L | ast 3 month         |
|   |                     |

or

b. Enter a CUSTOM RANGE.

|                                         | ○ CUSTOM RANGE |  |  |
|-----------------------------------------|----------------|--|--|
|                                         | From:          |  |  |
|                                         | To:            |  |  |
| o sort events:                          |                |  |  |
| a. A column heading.                    |                |  |  |
| b. Select the sort order $\widehat{}$ . |                |  |  |

Severity 1

î↓

Component 🛍 Actions 🛍 User

1) Status

î↓

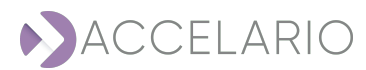

Date

Message

#### To download events:

- 1. Click Download Events
- 2. Select CSV or JSON.

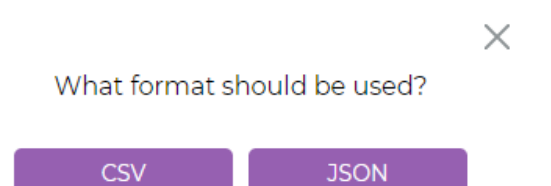

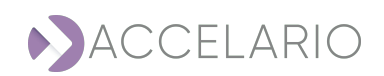